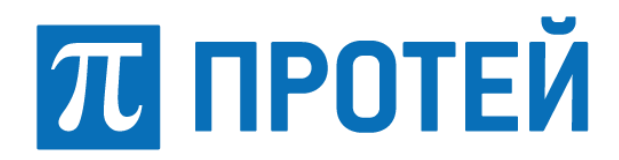

## Специальное программное обеспечение

## Интеграционная-аналитическая сервисная платформа ПРОТЕЙ IASP PROTEI

Руководство оператора

#### Авторские права

Без предварительного письменного разрешения, полученного от ООО «НТЦ ПРОТЕЙ», настоящий документ и любые выдержки из него, с изменениями и переводом на другие языки, не могут быть воспроизведены или использованы.

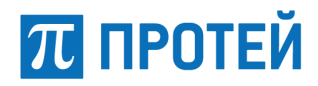

## Содержание

| 1                        | ОБЩИЕ СВЕДЕНИЯ                                                                                                    | 5                 |
|--------------------------|----------------------------------------------------------------------------------------------------|-------------------|
| 1.1<br>1.2<br>1.3<br>1.4 | Назначение документа<br>Состав документа<br>Техническая поддержка<br>Используемые термины и аббревиатуры                                                      | 5<br>5<br>6<br>7  |
| 2                        | ВВЕДЕНИЕ                                                                                                    | 8                 |
| 2.1<br>2.2<br>2.3<br>2.4 | Область применения<br>Краткое описание возможностей<br>Уровень подготовки пользователя<br>Перечень эксплуатационной документации необходимой для ознакомления | 8<br>8<br>8<br>8  |
| 3                        | НАЗНАЧЕНИЕ И УСЛОВИЯ ПРИМЕНЕНИЯ                                                                                                    | 9                 |
| 4                        | ФУНКЦИОНАЛЬНЫЕ РОЛИ ПОЛЬЗОВАТЕЛЕЙ СПО ИАСП ПРОТЕЙ                                                                                                    | .10               |
| 5                        | ПОДСИСТЕМЫ СПО ИАСП ПРОТЕЙ                                                                                                    | .11               |
| 6                        | ПОДГОТОВКА К РАБОТЕ                                                                                                    | .12               |
| 6.1                      | Авторизация в системе                                                                                                    | .12               |
| 6.2                      | Описание стартовой страницы                                                                                                    | .12               |
| 7                        | ОПЕРАЦИИ ПОДСИСТЕМЫ ПРИЕМА И ОБРАБОТКИ СООБЩЕНИЙ                                                                                                    | .13               |
| 7.1<br>7.1.1<br>7.1.2    | Создание, просмотр и редактирование карточки УКИО<br>Просмотр УКИО<br>Добавление карточки УКИО                                                                | .13<br>.14<br>.21 |
| 7.1.3                    | Добавление карточки УКИО ЧС                                                                                                    | .26               |
| 7.1.5                    | Копирование, печать и вставка карточек                                                                                                    | .20               |
| 7.2                      | Выгрузка отчетов                                                                                                    | .32               |
| 7.2.1                    | Выгрузка статистики вызовов по типам                                                                                                    | .32               |
| 1.Z.Z                    | Выгрузка статистики вызовов по служоам                                                                                                    | . 34              |
| 7.2.4                    | Выгрузка статистики вызовов по типах в тородах/районах                                                                                                    | .36               |
| 7.2.5                    | Выгрузка детальной статистики вызовов                                                                                                    | .37               |
| 7.2.6                    | Выгрузка отчета с информацией по происшествиям                                                                                                    | .38               |
| 7.2.7                    | Выгрузка вызовов, отработанных оператором                                                                                                    | .39               |
| 7.2.8                    | Выгрузка статистики обращений граждан                                                                                                    | .40               |
| 8                        | ОПЕРАЦИИ ГЕОИНФОРМАЦИОННОЙ ПОДСИСТЕМЫ                                                                                                    | .42               |
| 8.1                      | Создание и редактирование объектов мониторинга в БД                                                                                                    | .47               |
| 8.1.1                    | Операции с объектами типа «Пользователи»                                                                                                    | .48               |
| 0.1.Z                    | Операции с объектами типа «Группа тС»                                                                                                    | .51               |
| 814                      | Операции с объектами типа «транспортные средства»<br>Операции с объектами типа «Волители»                                                                     | .55               |
| 8.1.5                    | Операции с объектами типа «АТУ»                                                                                                    | .65               |
| 8.1.6                    | Операции с зонами ТС                                                                                                    | .68               |
| 8.1.7                    | Операции с маршрутами ТС                                                                                                    | .71               |
| 8.1.8                    | Операции с иконками ТС                                                                                                    | .75               |
| 8.1.9                    | Операции с незарегистрированными ТС                                                                                                    | .77               |

# ПРОТЕЙ

| 78  |
|-----|
| 80  |
| 81  |
| 82  |
| 82  |
| 83  |
| 88  |
| 89  |
| 90  |
| 94  |
| 104 |
| 104 |
| 104 |
|     |
|     |
|     |
| 114 |
|     |

### 1 Общие сведения

#### 1.1 Назначение документа

Настоящий документ предназначен для операторов продукта СПО ИАСП ПРОТЕЙ и содержит сведения о работе в WEB-интерфейсе.

**Внимание!** Упоминаемые в документе зарегистрированные товарные знаки и названия являются собственностью владельцев соответствующих торговых марок, знаков и названий.

#### 1.2 Состав документа

Настоящее руководство состоит из следующих основных частей:

 «Общие сведения » — раздел описывает назначение и состав документа, а также сведения о производителе и технической поддержке;

– «Введение» — раздел описывает область применения, краткое описание возможностей платформы;

– «Назначение и условия применения» — раздел содержит информацию о минимальных требованиях для работы с WEB-интерфейсом;

 «Подготовка к работе» — раздел описывает действия необходимые для начала работы с WEB-интерфейсом;

«Операции» — раздел описывает операции доступные пользователю WEB-интерфейса.

#### Внимание!

Перед началом работы с Web-интерфейсом клиента необходимо внимательно ознакомиться с настоящим руководством.

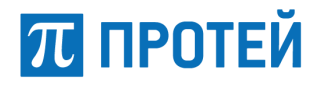

### 1.3 Техническая поддержка

Техническая поддержка, а также дополнительное консультирование по вопросам, возникающим в процессе эксплуатации WEB-интерфейса, осуществляются производителем и службой технической поддержки.

Производитель ООО «НТЦ ПРОТЕЙ» 194044, Санкт-Петербург Большой Сампсониевский пр., д. 60, лит. А Бизнес-центр «Телеком СПб» Тел.: (812) 449-47-27 Факс: (812) 449-47-29 WEB: <u>http://www.protei.ru</u> E-mail: <u>sales@protei.ru</u> Служба технической поддержки ООО «НТЦ ПРОТЕЙ» 194044, Санкт-Петербург

Большой Сампсониевский пр., д. 60, лит. А

Бизнес-центр «Телеком СПб»

Тел.: (812) 449-47-27 доб. 5888 (круглосуточно)

Факс: (812) 449-47-29

WEB: http://www.protei.ru

E-mail: support@protei.ru

### 1.4 Используемые термины и аббревиатуры

Используемые в настоящем документе термины и сокращения приведены в Таблица 1.

Таблица 1 — Используемые термины и сокращения

| Аббревиатура | Подробное и однозначное описание термина                                                                                                    |
|--------------|----------------------------------------------------------------------------------------------------|
| ИАСП         | Интеграционная-аналитическая сервисная платформа Протей                                                                                     |
| AXOB         | Аварийно-химически опасное вещество                                                                                                    |
| ГИС          | Геоинформационная система                                                                                                    |
| КСиП         | Кризисные ситуации и происшествия.                                                                                                    |
| МЧС          | Министерство Российской Федерации по<br>делам гражданской обороны, чрезвычайным<br>ситуациям и ликвидации последствий<br>стихийных бедствий |
| УКИО         | Универсальная карточка информационного<br>обмена                                                                                            |
| ЧС           | Чрезвычайная ситуация                                                                                                    |

### 2 Введение

### 2.1 Область применения

Областью применения программного продукта СПО ИАСП ПРОТЕЙ является сфера обеспечения безопасности среды обитания, общественной безопасности и правопорядка.

### 2.2 Краткое описание возможностей

СПО ИАСП ПРОТЕЙ предназначен для обеспечения территориальных органов федеральных органов исполнительной власти, органов исполнительной власти оперативной и достоверной информацией о ситуации на территории области, межведомственного взаимодействия на региональном и муниципальном уровнях, обеспечения оперативной информационной поддержки служб и ведомств в случае возникновения чрезвычайных ситуаций и в кризисных ситуациях.

### 2.3 Уровень подготовки пользователя

Оператор должен уметь пользоваться персональным компьютером и работать в браузере.

# 2.4 Перечень эксплуатационной документации необходимой для ознакомления

Перед эксплуатацией WEB-интерфейса необходимо ознакомиться с данным руководством оператора.

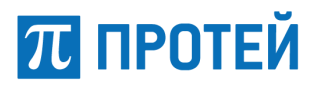

### 3 Назначение и условия применения

СПО ИАСП ПРОТЕЙ предназначен для:

 обеспечения централизованного мониторинга угроз общественной безопасности, правопорядка и безопасности среды обитания;

- обеспечения поддержки принятия решений;
- организации управления и координации взаимодействия;
- организации информирования и оповещения;
- формирования единого информационного пространства для систем безопасности.

Для запуска WEB-интерфейса пользователю необходимы:

- персональный компьютер с браузером;
- URL Web-интерфейса;
- логин и пароль для авторизации в WEB-интерфейсе.

### 4 Функциональные роли пользователей СПО ИАСП ПРОТЕЙ

В СПО ИАСП ПРОТЕЙ предусмотрены следующие функциональные роли для персонала участников информационного взаимодействия:

 диспетчер (оператор) – наблюдение за обстановкой, анализ информации и данных в реальном режиме времени, внесение оперативной информации в ИАСП ПРОТЕЙ, формирование текущих отчетов и управление развитием ситуации, в т.ч. с использованием средств ИАСП ПРОТЕЙ. Доступ к справочной информации и работа с расчетными системами и системами поддержки принятия решений;

 администратор – полное управление всеми функциональными возможностями и пользователями ИАСП ПРОТЕЙ с возможностью ограничения доступа всех участников информационного взаимодействия к системе по необходимости.

# 沉 ПРОТЕЙ

## 5 Подсистемы СПО ИАСП ПРОТЕЙ

В СПО ИАСП ПРОТЕЙ реализован функционал следующих подсистем:

- подсистема приема и обработки сообщений;
- геоинформационная подсистема;
- подсистема интеграции данных;
- подсистема поддержки принятия решений.

Подсистема приема и обработки сообщений предназначена для приёма сообщений о происшествиях, их обработки, хранения и актуализации. Информация о происшествии консолидируется в УКИО и поступает в автоматическом режиме из сопряженных систем. Подсистема приема и обработки сообщений обеспечивает возможность привязки происшествия к местности на электронной карте, структурирования информации в базе данных.

Геоинформационная подсистема обеспечивает возможность отображения на карте информации о:

- данных из сопрягаемых информационных систем;
- месте возникновения происшествий;
- расположении различных значимых социальных объектов;
- информации о местонахождении и перемещении сил и средств реагирования;
- расположении камер видеонаблюдения и просмотр видеопотоков;
- потенциально опасных и критически важных объектах;
- характеристиках объекта (территории).

Подсистема интеграции данных предназначена для интеграции подсистем и АИС с целью организации комплексного информационного взаимодействия и обеспечения целостного процесса обработки информации.

Подсистема поддержки принятия решений предназначена для информационноаналитического сопровождения деятельности служб и ведомств, привлекаемых к реагированию на кризисные ситуации и происшествия. Подсистема поддержки принятия решений на основании типов КСиП предлагает сценарии реагирования на КСиП в соответствии с утвержденными регламентами, а также обеспечивает расчет прогностической информации о зоне потенциального поражения и возможном ущербе в соответствии с методологическими указаниями МЧС.

### 6 Подготовка к работе

В разделе описаны первые шаги в работе с WEB-интерфейсом и описание интерфейса.

#### 6.1 Авторизация в системе

Для начала работы в системе необходимо выполнить следующие действия:

- открыть браузер;

– в адресной строке браузера ввести URL WEB-интерфейса и нажать кнопку «Enter»; в результате откроется окно авторизации (Рисунок 1);

- ввести логин и пароль пользователя в соответствующие поля и нажать кнопку «Войти».

|        | вход  |  |
|--------|-------|--|
| Логин  |       |  |
| Пароль |       |  |
|        | Войти |  |

Рисунок 1 — Окно авторизации

При успешной авторизации становится доступна страница выбора приложения (Рисунок 2). В зависимости от прав доступа, будут доступны разные приложения.

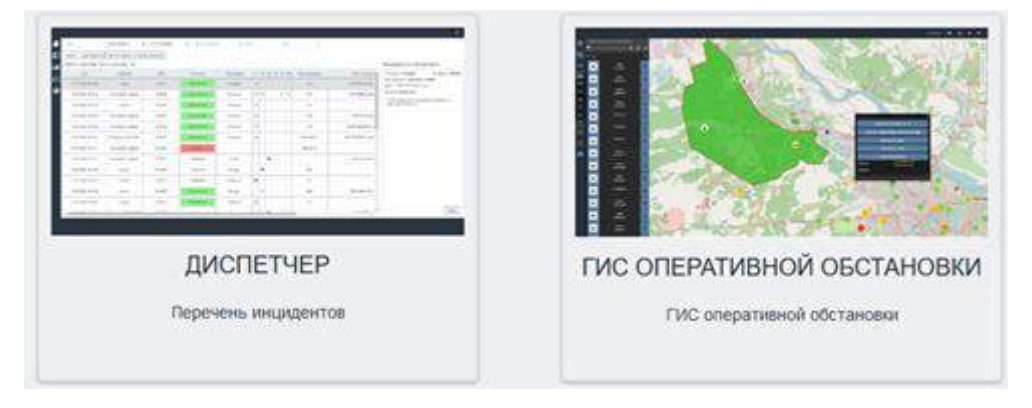

Рисунок 2 — Страница выбора приложения

### 6.2 Описание стартовой страницы

На стартовой странице доступен выбор приложений (Рисунок 2).

- Диспетчер Перечень инцидентов;
- ГИС Оперативной обстановки.

### 7 Операции подсистемы приема и обработки сообщений

Подсистема приема и обработки сообщений позволяет:

– осуществлять прием и обработку голосовых вызовов (при условии подключения коллцентра к ИАСП Протей) с возможностью заполнения электронной регистрационной карточки, включая: автоматическое определение номера абонента, координат местоположения абонента (при наличии соответствующей возможности у оператора связи), а также дополнительную информацию о происшествии, получаемую из других подсистем системы, включая информацию о месте происшествия (объектах), предварительный расчет зоны поражения, ущерба и пострадавших, а также рекомендаций по силам и средствам, которые рекомендуется привлекать к реагированию;

– осуществлять прием, регистрацию, документирование сообщений поступающих посредством обращений через подсистему электронного взаимодействия с муниципальными службами и населением, в том числе получаемых в виде СМС-сообщений на короткий номер (при условии подключения колл-центра к ИАСП Протей), сообщений по электронной почте, сообщений на специализированном интернет-портале с автоматическим заполнением информации, указанной в обращении, в том числе с определением местоположения абонента по IP-адресу устройства, с которого направлено сообщение, при наличии соответствующей возможности у оператора связи;

 осуществлять двусторонний обмен сообщениями о происшествиях (карточками информационного обмена), поступающих из включенных в контур информационного обмена автоматизированных систем диспетчерского управления;

 обеспечивать позиционирование местоположения события на электронной карте геоинформационной подсистемы в автоматическом режиме при наличии соответствующей технической и организационной возможности у оператора связи, либо в ручном режиме по адресу или метке на геоинформационной интеграционной подсистеме;

 поддерживать возможность многопользовательского режима при работе с регистрационной карточкой события, обеспечивающего возможность внесения изменений и дополнений в регистрационную карточку привлекаемыми к реагированию службами;

 обеспечивать двухсторонний обмен изменениями в информации, вносимыми в регистрационную карточку события и в формируемых на ее основе карточках события в сопрягаемых автоматизированных системах оперативного диспетчерского управления;

 осуществлять выбор состава оповещаемых служб в зависимости от типа происшествия в автоматическом или полуавтоматическом режиме, с возможностью редактирования (добавления или удаления) состава оповещаемых в рамках конкретного происшествия служб;

 обеспечивать доведение задач по предупреждению и ликвидации КСП до привлекаемых сил и средств, контроль их исполнения и оперативную координацию подчиненными силами и средствами (в том числе, с использованием информационно-навигационных систем на основе ГЛОНАСС);

 обеспечивать возможность записи и хранения вызовов (при условии подключения коллцентра к ИАСП Протей), в том числе записи голосовых сообщений на автоответчик с фиксацией номера звонившего абонента, а также определением его местоположения при наличии технической и организационной возможности у оператора связи.

#### 7.1 Создание, просмотр и редактирование карточки УКИО

С помощью универсальной карточки информационного обмена подсистема приема и обработки сообщений позволяет осуществлять двусторонний обмен сообщениями о происшествиях, поступающих из сопрягаемых информационных систем. На основе УКИО формируются события в системе.

Для создания, просмотра или редактирования УКИО необходимо на странице приложений (Рисунок 2) выбрать «Диспетчера Перечень инцидентов». Откроется окно (Рисунок 3).

# π протей

#### Руководство оператора

| скать [ сще фильтры ] | Очистить фильтр Реки | м статистион [ Наруш | ши регламент |                  |    |    |    |    |    |         |     |                 |        |                                               |
|-----------------------|----------------------|----------------------|--------------|------------------|----|----|----|----|----|---------|-----|-----------------|--------|-----------------------------------------------|
| писок карточек. Все   | вго записеи: 3       |                      | 1            | r                |    |    |    |    |    |         |     | 140             |        | Прадваритальный просмотр                      |
| diara -               | Создатить Ф          | NOIG .               | Состояния Э  | Тигзы изыскова Ф | 10 | 02 | 83 | D4 | AT | )KKXC ( | lan | Ночер звонящего | Mac    | Тип вызова: Полиция № карточки: 189222        |
| 23.05.2015 16.25.20   | Operator (admin)     | 1892222              | Лидалонные   | Design           |    | 34 |    |    |    |         |     |                 | ГЕЛЬСИ | Дага обращения: 23.05.2019, 16:25:28<br>Адрес |
| 23 05 2019, 16 09 58  | Operator (admin)     | 1892221              | Огработано   | Похарные         | -  | -  | -  | -  | -  |         |     |                 |        | ГЕЛЬСИНГФОРОСКАЯ улица                        |
| 21 05.2019, 14:40:06  | Operator (admin)     | 1812214              | Педогленник  | Позарние         | 20 |    |    |    |    |         |     |                 |        | Отысание происшествия:                        |
|                       |                      |                      |              |                  |    |    |    |    |    |         |     |                 |        | DEMONY                                        |

Рисунок 3 — Меню списка карточек УКИО

Слева расположены разделы приложения:

- 🛛 🗹 список карточек, редактирование, сортировка, поиск карточек УКИО;
  - создать карточку, создание новой карточки УКИО;
- 📖 отчеты, меню для простмора отчетов по карточкам УКИО;
- ГИС, переводит в приложение «ГИС оперативной обстановки»;

#### 7.1.1 Просмотр УКИО

На открывшейся странице (Рисунок 3) в таблице приведен список карточек, которые были созданы за последние 24 часа и содержит следующие параметры:

- дата дата и время создания карточки;
- создатель логин пользователя, которым была создана карточка;
- УКИО номер УКИО;
- состояние запрос/отработано/подключение/просмотр/запрос/реагирование/в работе;
- типы вызова основная служба/причина обращения;
- 01 пожарные;
- 02 полиция;
- 03 скорая помощь;
- 04 служба газа;
- АТ антитеррор;
- ЖКХ жилищно-коммунальное хозяйство;

Флажки в столбцах с каждой службой означают зеленый – подключение, просмотр – болотный, реагирование – розовый, отработано – черный.

- номер звонящего номер телефона, с которого был сделан вызов;
- место происшествия адрес происшествия;
- район район или город, в котором произошло происшествие;
- населенный пункт город, в котором произошло происшествие.

Для сортировки списка карточек в WEB-интерфейсе реализованы фильтры:

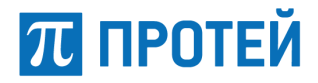

– фильтр по номеру УКИО. Для поиска карточки по номеру УКИО необходимо ввести номер карты в поле «УКИО» (Рисунок 4), нажать кнопку «Искать» и в списке останется УКИО соответствующий номеру, введенному в фильтр. Номер карточки должен быть введен полностью;

| 1892230                                                                                                   | Номер звонящего  | Тип вызова | Район       |               |  |
|----------------------------------------------------------------------------------------------------|------------------|------------|-------------|---------------|--|
| Искать Еще фильтры Очистить фильтр Режим статистики Нарушен регламент<br>Список карточек Всего записей: 1 |                  |            |             |               |  |
| Дата 👻                                                                                                    | Создатель 🗢      | УКИО ≑     | Состояние 🗢 | Типы вызова 🗢 |  |
| 29.05.2019, 13:44:53                                                                                      | Operator (admin) | 1892230    | Отработано  | Полиция       |  |

Рисунок 4 — Сортировка по номеру УКИО

 – фильтр по номеру звонящего. Для поиска карточки по номеру звонящего необходимо ввести номер в поле «Номер звонящего» (Рисунок 5), нажать кнопку «Искать» и в списке останутся УКИО соответствующие номеру введенному в фильтр. В списке остаются все номера имеющие введенную последовательность цифр;

| УК  | ИО         |           | 112                | Тип вызова     |
|-----|------------|-----------|--------------------|----------------|
| Pa  | йон        |           |                    |                |
| Ис  | кать Еще   | фильтры   | Очистить фильтр Ре | жим статистики |
| Спи | исок карто | чек Всег  | го записей: 2530   |                |
|     | Создате    | ель 🖨     | УКИО 🗢             | Состояние 🗢    |
|     | Диспетчер  | (6111229) | 2398949            | Отработано     |
|     | Диспетчер  | (6111229) | 2398791            | Отработано     |

Рисунок 5 — Сортировка по номеру звонящего

 фильтр по типу вызова. Для поиска карточки по типу вызова необходимо из выпадающего списка выбрать тип вызова (Рисунок 6), нажать кнопку «Искать» и в списке останутся УКИО соответствующие выбранному типу;

# 📶 ПРОТЕЙ

#### Руководство оператора

| УКИО                          | F                      | юмер звонящего                  |               | Детская шалость                          | Район                               |    |    |
|-------------------------------|------------------------|---------------------------------|---------------|------------------------------------------|-------------------------------------|----|----|
| Искать Еще ф<br>Список карточ | рильтры О<br>чек Всего | чистить фильтр<br>записей: 1273 | Режим о<br>34 | По алфавиту<br>Ложный<br>Летская шапость |                                     |    |    |
| Создате                       | ль 🗢                   | УКИО \$                         |               | Справочный<br>Пожарные                   | лпы вызова 🗢                        | 01 | 02 |
| Operator (s                   | sergeeva)              | 2402389                         |               | Полиция<br>Скорая                        | этская шалость                      |    |    |
| Operator (s                   | ergeeva)               | 2402370                         |               | Служба газа<br>Отработано                | <ul> <li>Детская шалость</li> </ul> |    |    |

Рисунок 6 — Сортировка по типу вызова

– фильтр по району. Для поиска карточки по району необходимо из выпадающего списка выбрать район (Рисунок 7), нажать кнопку «Искать» и в списке останутся УКИО соответствующие выбранному району;

 режим статистики – при активации отключает уведомления о новых карточках, для более удобной работы пользователя.

| УКИО                                    | Номер звонящего | Тип вызова       |         | Борский р-н                                                        | J.             |   |
|-----------------------------------------|-----------------|------------------|---------|--------------------------------------------------------------------|----------------|---|
| Искать Еще фильтрь<br>Список карточек В | Очистить фильтр | Режим статистики |         | Бор г<br>Борский р-н<br>Бутурлинский<br>Вадский р-н<br>Варнавински | й р-н<br>й р-н | Ŷ |
| Создатель 🗢                             | УКИО 🗢          | Состояние 🗢      | Типы вь | Вачский р-н<br>Ветлужский р                                        | р-н            | 3 |
| Operator (sergeeva)                     | 2402389         | Отработано       | Детская | Вознесенски<br>Володарский                                         | йр-н<br>ір-н   |   |
| Operator (sergeeva)                     | 2402370         | Отработано       | Детская | Воротынский<br>шалость                                             | р-н            | ~ |
| Operator (shanin)                       | 2402368         | Подключение      | Пожа    | рные                                                               |                |   |

Рисунок 7 — Сортировка по району

Так же в WEB-интерфейсе доступна настройка фильтра. Для этого нажмите кнопку «Еще фильтры». В открывшемся окне для заполнения будет доступны следующие параметры фильтра (Рисунок 8):

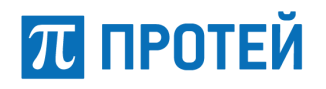

| Фильтры           | ×                |
|-------------------|------------------|
| УКИО              |                  |
| C                 | yyyy/mm/dd hh:mm |
| по                | yyyy/mm/dd hh:mm |
| Не обработанные   | Не обработанные  |
| За 24 часа        | За 24 часа       |
| Служба            |                  |
| Доп. Служба       |                  |
| Тип вызова        |                  |
| Состояние         |                  |
| Создатель         |                  |
| Номер звонящего   |                  |
| Фамилия заявителя |                  |
| Угроза ЧС         | Угроза ЧС        |
| Важная            | Важная           |
| Тип проишествия   |                  |
| Описание          |                  |
| Улица             |                  |
| Район             |                  |
| Населенный пункт  |                  |
| Район города      |                  |
|                   | Искать           |

Рисунок 8 — Фильтр для сортировки списка карточек

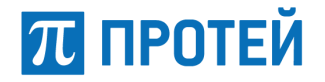

– УКИО – номер УКИО;

– с – дата и время с которого необходимо вывести список. Для выбора даты и времени реализован календарь (Рисунок 9);

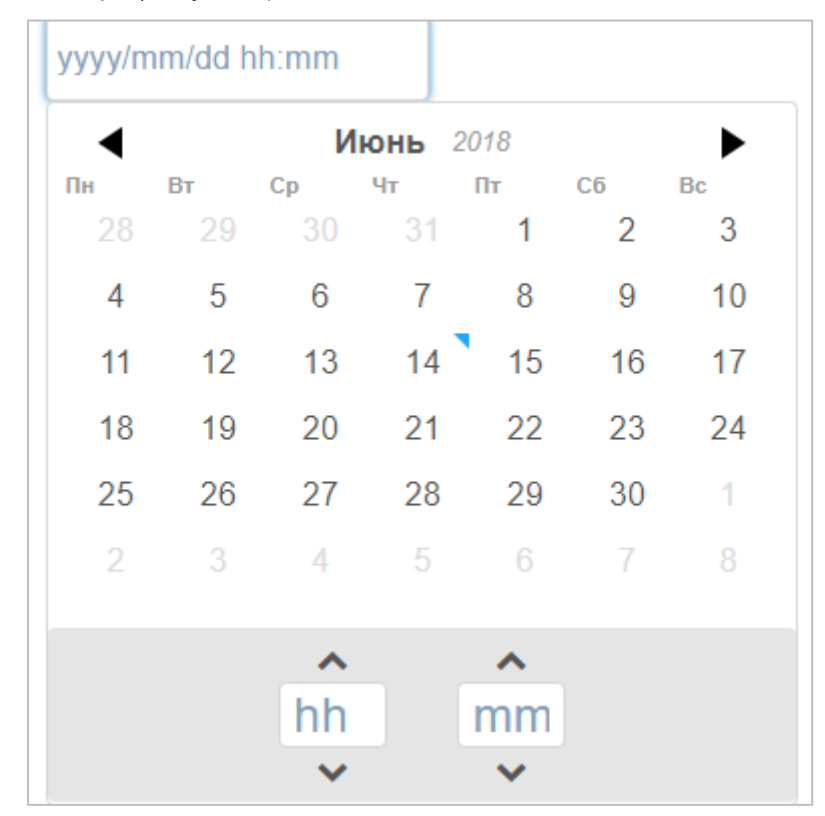

Рисунок 9 — Установка даты и времени

Для установки даты и времени необходимо нажать на поле для ввода даты. В открывшемся календаре (Рисунок 9) выбрать дату и установить время. Для выбора даты используйте ◀ или ▶ для выбора месяца. После выбора месяца нажмите на интересующую дату. Для установки времени нажмите на поле hh (24 h) или mm, для установки часов или минут соответственно, и введите нужное время или нажмите на стрелочки ∧ или № для смены времени по одной единице.

 по – дата и время по которую необходимо вывести список. Для выбора даты и времени реализован календарь (Рисунок 9);

– не обработанные – кнопка, которая при активации оставляет только не обработанные УКИО;

– за 24 часа – кнопка, которая при активации оставляет вызовы за последние 24 часа. Кнопка не активна, если дата и время установлены вручную в календаре;

- служба – выпадающий список с наименованием служб (Рисунок 10);

| Служба      |             |
|-------------|-------------|
|             | Bce         |
| Лоп Служба  | Пожарные    |
| дон. служоа | Полиция     |
|             | Скорая      |
| Тип вызова  | Служба газа |
|             | ЕДДС        |
|             | Антитеррор  |
| Состояние   | Переводчик  |
|             | Психолог    |
| Создатель   | Консультант |

Рисунок 10 — Выбор службы

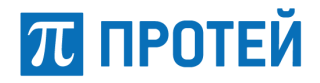

- доп. служба – выпадающий список с наименованием дополнительных служб (Рисунок 11);

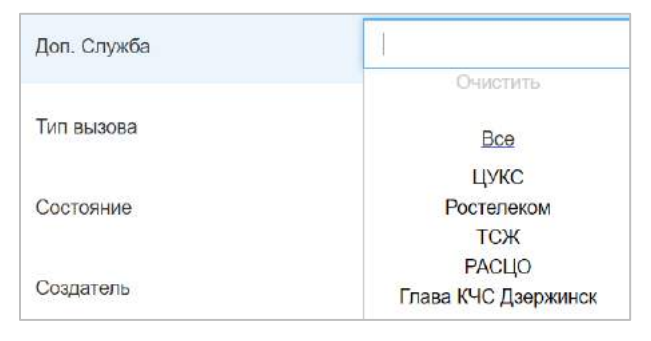

Рисунок 11 — Выбор доп. службы

- тип вызова – выпадающий список с типами вызова (Рисунок 12);

| Тип вызова       | ^                             |
|------------------|-------------------------------|
| Состояние        | Пожарные<br>Полиция<br>Скорая |
| Создатель        | Служба газа<br>ЕДДС           |
|                  | Повторный                     |
| Номер звонящего  | Переводчик                    |
| Фонцена осругова | Консультант                   |

Рисунок 12 — Выбор типа вызова

- состояние – выпадающий список с состояниями вызовов (Рисунок 13);

| Состояние         |              |
|-------------------|--------------|
|                   | Очистить     |
| Создатель         | Bce          |
|                   | Запрос       |
| Номер звонящего   | Подключение  |
|                   | Реагирование |
|                   | В работе     |
| Фамилия заявителя | Отработана   |
|                   | Просмотр     |

Рисунок 13 — Выбор состояния

- создатель логин пользователя, которым была создана запись и принят вызов;
- номер звонящего номер телефона с которого был сделан звонок;
- фамилия заявителя фамилия звонящего;
- угроза ЧС угроза чрезвычайного происшествия;
- важная вывод только важных вызовов;
- тип происшествия выпадающий список с происшествиями (Рисунок 14);

# ПРОТЕЙ

#### Руководство оператора

| Тип проишествия |                                                                  |  |
|-----------------|------------------------------------------------------------------|--|
|                 | Авария на пассажирском поезде                                    |  |
| Описание        | Авария на теплосети                                              |  |
|                 | Авария на товарном поезде                                        |  |
|                 | Благоустройство / жалоба на внешнее благоустройство              |  |
| Улица           | Благоустройство / жалоба на работу фонтана                       |  |
|                 | Благоустройство / нарушено благоустройство после работы бригад   |  |
|                 | Благоустройство / нарушено дорожное покрытие на проезжей части   |  |
| Район           | Благоустройство / нарушены подъездные пути к дому                |  |
|                 | Благоустройство / не благоустроена дворовая территория           |  |
|                 | Благоустройство / не восстановлено дорожное покрытие после работ |  |

#### Рисунок 14 — Выбор происшествия

- описание поиск по описанию ситуации;
- улица выпадающий список с улицами города (Рисунок 15);

| Улица            |                              |        |  |  |  |  |  |
|------------------|------------------------------|--------|--|--|--|--|--|
|                  | 10-Й СТЕПНОЙ переулок        | ^      |  |  |  |  |  |
| Район            | 10-Я линия                   |        |  |  |  |  |  |
|                  | 10-Я СЕВЕРНАЯ улица          |        |  |  |  |  |  |
|                  | 10-Я улица                   |        |  |  |  |  |  |
| Населенный пункт | 11 ГОДОВЩИНЫ ОКТЯБРЯ улица   |        |  |  |  |  |  |
|                  | 11-Й ГОДОВЩИНЫ ОКТЯБРЯ улица |        |  |  |  |  |  |
|                  | 11-Й микрорайон              |        |  |  |  |  |  |
| Район города     | 11-Й проезд                  |        |  |  |  |  |  |
|                  | 11-Й СТЕПНОЙ переулок        |        |  |  |  |  |  |
|                  | 11-Я линия                   | $\sim$ |  |  |  |  |  |

Рисунок 15 — Выбор улицы

#### - район – выпадающий список с районами области (Рисунок 16);

| Район            | 1                                              |   |
|------------------|------------------------------------------------|---|
| Населенный пункт | Борский р-н<br>Бутурлинский р-н<br>Вадский р-н | ^ |
|                  | Варнавинский р-н                               |   |
| Район города     | Вачский р-н                                    |   |
|                  | Ветлужский р-н                                 |   |
|                  | Вознесенский р-н                               |   |
|                  | Володарский р-н                                |   |
|                  | Воротынский р-н                                |   |
|                  | Воскресенский р-н                              | v |

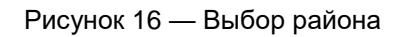

- населенный пункт – выпадающий список с наименованием населенного пункта (Рисунок 17);

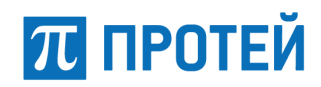

|                  | Абраника (Сноянкорока                   |   |
|------------------|-----------------------------------------|---|
| Населенный пункт | Аорамиха (ремольковски                  |   |
|                  | за квартал дзержинского лесничества тер | ~ |
|                  | 3 Поле д                                |   |
| Район города     | N38 rck                                 |   |
|                  | N56 Борзовка гск                        |   |
|                  | N70 Звезда гск                          |   |
|                  | Абабково с                              |   |
|                  | Абаимово с                              |   |
|                  | Абакумово д                             |   |
|                  | Абатурово д                             |   |
|                  | Абашево д                               |   |
|                  | Apparente (Ouert Reportin de) a         | ~ |

Рисунок 17 — Выбор населенного пункта

– район города – выпадающий список с районами выбранного города (выбранный город может не иметь деления на районы).

Заполните необходимые параметры и нажмите кнопку «Искать». В списке останутся карточки, соответствующие заданному фильтру.

Для сброса всех введенных фильтров нажмите кнопку «Очистить фильтр», в списке отобразятся все карточки за все время.

При выборе любой карточки (один клик на поле с карточкой) справа от списка появляется краткая информация о карточки «Предварительный просмотр» (Рисунок 18).

| сок карточек Все    | го записей: 498588 |         |             |               |       |    |    |    |    |     | Предварительный просмотр                                                                   |
|---------------------|--------------------|---------|-------------|---------------|-------|----|----|----|----|-----|--------------------------------------------------------------------------------------------|
| flara 🗸             | Создатель 🕏        | укио 🗢  | Состояние Ф | Типы вызова 🕈 | 01    | 02 | 03 | 04 | AT | жкх | Тип вызова: № карточки:<br>Пожарные 2402390                                                |
| 14.06.2018, 4.15.03 | Сирена             | 2402390 | Подключение | Пожарные      | 2     |    |    |    |    |     | Дата обращения                                                                             |
| 14.06.2018, 4.15.02 | Сирена             | 2402391 | Подключение | Пожарные      | jua . |    |    |    |    |     | Адрес: АВТОЗАВОДСКОЕ шоссе 390<br>Описание проишествия:                                    |
|                     |                    |         |             |               |       |    |    |    |    |     | АО «СИБУР-НЕФТЕХИМ»<br>Восточная произона, 390. Диспетчер<br>ПДО (8313) 27-51-71<br>Открыт |

Рисунок 18 — Предварительный просмотр

Предварительный просмотр содержит информацию:

- тип вызова основная служба/причина обращения;
- № карточки номер карточки УКИО;
- дата обращения время и дата, когда поступил вызов;
- адрес адрес места происшествия;
- описании происшествия описание происшествия.

#### 7.1.2 Добавление карточки УКИО

Для создания карточки УКИО выберите приложение «Диспетчер. Перечень инцидентов»

нажмите 📖, которая находится на панели слева. Откроется страница добавления карточки УКИО (Рисунок 19).

# 📶 ПРОТЕЙ

#### Руководство оператора

| =/ Пронежостаня • №1892226         |                                 | Добавление карточки        |                        |                      | Cos                 | David: 27 05 2019, 16 28 30<br>Operator (admin) | Карта    | Дох спунбы                            | 4ar                      | Дубносаны    | ревпирования | Зазнен             |
|------------------------------------|---------------------------------|----------------------------|------------------------|----------------------|---------------------|-------------------------------------------------|----------|---------------------------------------|--------------------------|--------------|--------------|--------------------|
| 9910 40                            |                                 |                            |                        |                      |                     |                                                 |          | C. B. State                           | A state                  | 1            | Barren Init  | +                  |
| нормация                           |                                 |                            |                        |                      |                     |                                                 |          | Cornel .                              |                          |              | 4-0          | -                  |
| пп выдларий номер                  | C Tan approximentaria           |                            |                        |                      |                     |                                                 |          |                                       | A                        | ~1           |              | 1 and              |
| THE BACKED                         | Pretruit Baser                  |                            |                        |                      | PO38 HG             | этроза людли                                    |          | A New                                 | Supplement of the second | E            |              | 181                |
| Другия задействованные<br>спузивые | Схорая Поляция П;               | парная окрана Паз          | HRX Ammen              | Количисте            | IO<br>ALIWX         |                                                 | ar C     |                                       |                          |              | 1+           | 山                  |
| Onicalitie                         |                                 |                            |                        |                      |                     |                                                 |          | ALE                                   | 1                        | Y            | 2            | 1                  |
|                                    |                                 |                            |                        |                      |                     |                                                 | 100      | 15                                    |                          | t            | Tra          | A DESCRIPTION OF A |
|                                    |                                 |                            |                        |                      |                     |                                                 | 19.5     | 1-                                    | they                     | 1            | N A RE       | 12 10 10 10        |
| место происшествия                 |                                 |                            | Hermin-source i        | доос заявиляля Ф     | O-activity @        | Показаль на нарте 🛛                             | 2.       |                                       |                          | 12           |              |                    |
| Whereas                            | Насоптинный тур                 | #17                        | Paños                  |                      | Paño                | н корода                                        | all a    | 10 M                                  |                          | WIN          | 11           | COLUMN TAXABLE IN  |
| Перекресток с                      | 爲 ces                           | Коря Кв                    | fic <sub>a</sub> a     | Кац                  | 310.0               | Этехность                                       | Ver alle |                                       |                          | 2016         |              | Coll & units of    |
| OQUUT (                            | Karlu                           | PRIOM                      | Адресный уча           | 104                  | бозранняты          | */                                              |          |                                       |                          |              | ZT           | and the p          |
| Допонительныя информа              | then.                           |                            |                        |                      |                     |                                                 | marfree  |                                       | E-W                      | $\mathbf{V}$ |              | Aller and          |
| ЗАЯВИТЕЛЬ                          |                                 |                            | Испиналения адрес мест | а пролощиетакоя Ф    | Diactorite @        | Посезить не керте 🥥                             | The      |                                       | @ /                      |              |              | th                 |
| <b>Ogummi</b>                      | Pina Orvect                     | 00 Craryo Cr               | anye Boo               | раст                 | Kown                | una en                                          | 12       | national Area                         | 1                        | 12           | $\wedge$     | 17                 |
| SYNKLA.                            | Haconomial report               | Paños                      | Дом Корп               | Kar                  | Косраннаты          | */                                              | 11       | 170                                   |                          | 1            |              |                    |
| Пополнительной унформа             | 1/H                             |                            |                        |                      |                     |                                                 | t        |                                       | C T SIL NO               | Aller !!     | 12-          | Lak                |
|                                    |                                 |                            |                        |                      |                     |                                                 |          | August and Colored                    |                          | BAN          |              | No.                |
| (m) (m)                            |                                 |                            | 1/Ca                   |                      |                     |                                                 | _        | · · · · · · · · · · · · · · · · · · · |                          | 1            | 1021         |                    |
| Справочна                          | Детская шилость Передать г зоеф | ывенные П. Пребеле с негон | Cost Dependante Des na | conta 1. C. gametina | nie hecenta c iedni | OTMEHEITE                                       | 行用紙「加加   | Line Zak                              | 221 (H)                  | 9, 68, 83    | CAMERA S     | ALL ALL            |

Рисунок 19 — Страница добавления карточки УКИО

Для заполнения карточки в форме УКИО доступны следующие параметры:

- входящий номер подставляется автоматически при создании УКИО с вызовом;
- тип происшествия выпадающий список с типа происшествий (Рисунок 20);

| Тип проишествия                                                  |
|------------------------------------------------------------------|
| Благоустройство / жалоба на работу фонтана                       |
| Благоустройство / нарушено благоустройство после работы бригад   |
| Благоустройство / нарушено дорожное покрытие на проезжей части   |
| Благоустройство / нарушены подъездные пути к дому                |
| Благоустройство / не благоустроена дворовая территория           |
| Благоустройство / не восстановлено дорожное покрытие после работ |
| Благоустройство / обработка зелёных насаждений от вредителей     |
| Благоустройство / просадка грунта, асфальтового покрытия         |
| Благоустройство / содержание газонов                             |
| Благоустройство / содержание деревьев, кустарников               |

Рисунок 20 — Выбор типа происшествия

Примечание: в зависимости от типа происшествия, будут автоматически задействованы службы необходимые для данного типа происшествия. В параметр тип вызова, будет записана основная служба для отмеченного происшествия. Дополнительные службы можно добавлять и удалять (Рисунок 21).

| Происшествия ▶ №18             | 392225 |                 | Добав           | пение карточки |     |            |
|--------------------------------|--------|-----------------|-----------------|----------------|-----|------------|
| УКИО                           | ЧС     |                 |                 |                |     |            |
| ИНФОРМАЦИЯ                     |        |                 |                 |                |     |            |
| Входящий номер                 |        | • Тип происшест | гвия            |                |     |            |
| Детская шалость                | ,      | Учебный         | Важный          | Тип ЧС         |     |            |
| Другие задействован<br>службы: | ные    | Скорая Полиция  | Пожарная охрана | Газ            | жкх | Антитеррор |

Рисунок 21 — Пример выбора типа происшествия

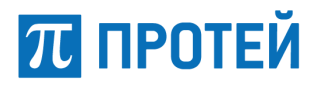

В примере видно, что при выборе типа происшествия «Авария на товарном поезде», автоматически были выбраны службы «Антитеррор», как основная и которую нельзя отменить, «Скорая», «Полиция» и «Пожарная», как дополнительные.

- кнопка «Учебный» информационная кнопка;
- кнопка «Важный» информационная кнопка;
- кнопка «Угроза ЧС» информационная кнопка. При нажатии активируется поле «Тип ЧС»;
- тип ЧС выпадающий список с типами чрезвычайного происшествия (Рисунок 22);

| Тип ЧС                                                                | Угроза ЧС                 | Угроза людям               |  |  |  |  |  |  |  |
|-----------------------------------------------------------------------|---------------------------|----------------------------|--|--|--|--|--|--|--|
| микроорганизмов                                                       |                           |                            |  |  |  |  |  |  |  |
| Аварии с выбросом и (или) сбросом (угрозой выброса и (или) сброса) РВ |                           |                            |  |  |  |  |  |  |  |
| Внезапное обрушение зданий, сооружений, пород                         |                           |                            |  |  |  |  |  |  |  |
| Гидродинамические аварии                                              |                           |                            |  |  |  |  |  |  |  |
| Инфекционные, паразитарные болезни                                    | и и отравления людей      |                            |  |  |  |  |  |  |  |
| Карантинные и особо опасные болезни                                   | и и вредители сельскохозя | яйственных растений и леса |  |  |  |  |  |  |  |
| Крупные террористические акты                                         |                           |                            |  |  |  |  |  |  |  |
| Опасные геологические явления                                         |                           |                            |  |  |  |  |  |  |  |
| Опасные геофизические явления                                         |                           |                            |  |  |  |  |  |  |  |
| Опасные гидрологические явления                                       |                           |                            |  |  |  |  |  |  |  |

Рисунок 22 — Выбор типа ЧС

- кнопка «Угроза людям» информационная кнопка;
- количество пострадавших поле для ввода числа пострадавших при происшествии;
- описание поле для описания ситуации.

Место происшествия – блок для заполнения точного адреса место происшествия содержит следующие параметры:

- улица наименование улицы;
- перекресток с наименование пересекаемой улицы;
- объект наименование объекта (школа, садик, завод);
- район район области;
- населенный пункт город или деревня в области;
- район города район в городе. Город может быть не разделен на районы;
- дом поле для ввода номера дома;
- корп поле для ввода номера корпуса дома, если такой имеется;
- кв поле для ввода номера квартиры;
- под поле для ввода номера подъезда;
- код поле для ввода номера домофона;
- этаж поле для ввода номера этажа;
- этажность поле для ввода количества этажей;
- км/м расстояние от местонахождения службы до места происшествия;
- кнопка «Рядом» активировать, если до места происшествия не большое расстояние;
- адресный участок множество объектов с одним адресом;
- координаты нахождение объекта по координатам. Для выставления координат нажмите
- на 🖉 и в открывшемся окне (Рисунок 23) введите широту и долготу;

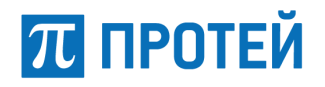

| Изменение коорд | цинат |            |          | ×      |
|-----------------|-------|------------|----------|--------|
|                 |       | Координаты |          |        |
| Широта          |       |            |          |        |
| Долгота         |       |            |          |        |
| 0               |       |            |          |        |
|                 |       |            | Изменить | Отмена |

Рисунок 23 — Изменение координат

Заявитель – блок для заполнения информации о заявителе содержит следующие параметры:

- фамилия поле для внесения фамилии заявителя;
- имя поле для внесения имени заявителя;
- отчество поле для внесения отчества заявителя;
- статус выпадающий список со статусом заявителя (Рисунок 24);

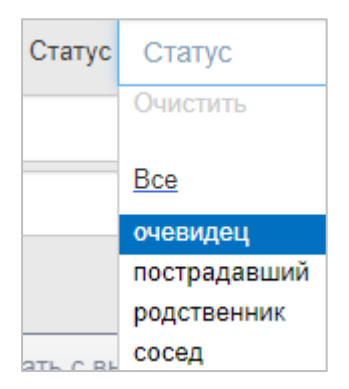

Рисунок 24 — Выбор статуса заявителя

- возраст – поле для внесения возраста заявителя;

– контактный тел – поле для внесения контактного номера заявителя. При нажатии на 🎱 копируется номер, с которого сделан вызов;

- улица наименование улицы;
- район район области;
- населенный пункт город или деревня в области;
- дом поле для ввода номера дома;
- корп поле для ввода номера корпуса дома, если такой имеется;
- кв поле для ввода номера квартиры;

– координаты – нахождение объекта по координатам. Для выставления координат нажмите

на 🖋 и в открывшемся окне (Рисунок 23) введите широту и долготу.

Для блоков место происшествия и заявитель доступны функции «Использовать адрес заявителя» и «Использовать адрес места происшествия». При нажатии на кнопки адрес копируется автоматически. Так же для этих блоков доступны кнопки «Очистить» и «Показать на карте» (Рисунок 25) (Области выделены красным цветом). При нажатии на кнопку «Очистить» все поля стираются. При нажатии на кнопку «Показать на карте» на карте появляется маркер, который соответствует введенному адресу (Рисунок 26).

# 📶 ПРОТЕЙ

#### Руководство оператора

| Происшествия ► №1892225           | 8           |                 | До                 | бавление <mark>кар</mark> точк | и               |                         | Cu                    | здано. 27.05.2019, 16.2<br>Operator (ad | 26:30<br>(min) |
|-----------------------------------|-------------|-----------------|--------------------|--------------------------------|-----------------|-------------------------|-----------------------|-----------------------------------------|----------------|
| УКИО                              | ЧC          |                 |                    |                                |                 |                         |                       | · · · · · · · · · ·                     |                |
| информация                        |             |                 |                    |                                |                 |                         |                       | 40 <b>16</b> <del>0</del>               |                |
| Входящий номер                    |             | с Тил происшес  | прия               |                                |                 |                         |                       |                                         |                |
| Детская шалость                   |             | Учебный         | Важный             | TWD 4C                         |                 |                         | Угроза ЧС             | Угроза людя                             | M              |
| Другие задействованные<br>службы: | Скор        | ая Полиция      | Пожарная охра      | на Газ                         | ЭККХ            | Антитеррор Кол          | ичество<br>градавших: |                                         |                |
| Описание                          |             |                 |                    |                                |                 |                         |                       |                                         |                |
|                                   |             |                 |                    |                                |                 |                         |                       |                                         |                |
|                                   |             |                 |                    |                                |                 |                         |                       |                                         |                |
| место происшесте                  | вия         |                 |                    |                                | Испол           | ьзовать адрес заявителя | а <b>9</b> Очистить Ø | Показать на карте 🕻                     | 2              |
| Улица                             |             | Hacen           | енный пункт        |                                | Район           |                         | Рай                   | он города                               |                |
| Перекресток с                     |             | Дом             | Коря               | Кв                             | Под             | Код                     | Этаж                  | Этажность                               |                |
| Объект                            |             | Км              | /m                 | Рядом                          | Адрес           | ный участок             | Координаты            | ×                                       | /              |
| Дополнительная инфо               | рмация      |                 |                    |                                |                 |                         |                       |                                         |                |
| ЗАЯВИТЕЛЬ                         |             |                 |                    |                                | Использовать ад | рес места происшествия  | а <b>9</b> Очистить Ø | Показать на карте 🕻                     | 2              |
| Фамилия                           | MMS         |                 | Отнество           | Статус                         | Статус          | Возраст                 | Кон                   | тактный тел 🛛 😢                         | c              |
| Улица                             | н           | аселенный пункт | Район              |                                | Дом             | Корп Кв                 | Координаты            | ×                                       | 1              |
| Дополнительная инфо               | рмация      |                 |                    |                                |                 |                         |                       |                                         |                |
|                                   |             |                 |                    |                                |                 |                         |                       |                                         |                |
|                                   |             |                 |                    |                                |                 |                         |                       |                                         | _              |
| Ложный Справочн                   | ный Детская | шалость Переда  | ать с конференцией | Передать с вы                  | зовом Передат   | ъ без вызова За         | зершить работу с кар  | гочкой Отмени                           | ть             |

Рисунок 25 — Кнопки управления

|       | C                  |
|-------|--------------------|
|       | al<br>₩kona<br>№79 |
| a.51. | Kopryc 3           |

Рисунок 26 — Пример отображения маркера на карте

При добавлении карточки адрес можно отметить на карте и форма с адресом будет заполнена автоматически в соответствии с данным адресом.

Реализована функция добавления дополнительной службы. Для этого нажмите на вкладку «Доп. службы» (Рисунок 27). В открывшемся окне нажмите на поле «Дополнительные службы» и выберите из выпадающего списка наименование дополнительной службы. После нажмите добавить службу (Рисунок 28).

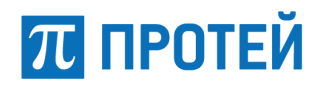

| Карта | Доп.<br>службы | История   | Дубликаты | Планы<br>реагирования | Звонки |
|-------|----------------|-----------|-----------|-----------------------|--------|
| Доп   | олнительн      | ые службы |           | Привлечь              | службу |
| Bce   |                |           |           |                       |        |
| ЦУКС  | 3              |           |           |                       | -      |
| Росте | елеком         |           | F         | ительны               | e      |
| тсж   |                |           | E         | <b>VIOT</b>           |        |
| PACL  | 10             |           |           |                       |        |
| Глава | а КЧС Дзерж    | кинск     |           |                       |        |
|       |                |           |           |                       |        |
|       |                |           |           |                       |        |
|       |                |           |           |                       |        |

Рисунок 27 — Окно доп. службы

| Карта | доп.<br>службы | История   | Дубликаты | реагирования | Звонки |
|-------|----------------|-----------|-----------|--------------|--------|
| Доп   | юлнительны     | ые службы |           | Привлечь     | службу |
| ЦУК   | C              |           |           | ×            |        |

Рисунок 28 — Пример добавленной службы

Рядом во вкладке будут показаны дубликаты, если такие имеются.

После заполнения карточки для завершения работы необходимо нажать на одну из следующих кнопок, которые находятся в нижней части карточки:

- ложный будет создана карточка с пометкой «ложный» вызов в поле «тип вызова»;
- справочный будет создана карточка с пометкой «справочный» вызов в поле «тип вызова»;

 детская шалость – будет создана карточка с пометкой «детская шалость» вызов в поле «тип вызова»;

 передать с конференцией\* – передача карточки с дополнением еще одного участника вызова;

- передать с вызовом\* передача карточки вместе с вызовом;
- передать без вызова сохранение карточки без вызова;
- завершить работу с карточкой сохраняет карточку;
- отменить отменяет все внесенные данные.
- \* кнопки доступны при подключении колл-центра к ИАСП Протей.

#### 7.1.3 Добавление карточки УКИО ЧС

Карточка ЧС заполняется при чрезвычайных происшествиях с подробностями о нем. Карточка ЧС является дополнением к карточке УКИО.

Для добавления ЧС в карточку нажмите на вкладку ЧС при добавлении карты УКИО (Рисунок 19). В открывшемся окне доступны следующие параметры (Рисунок 29):

# π ПРОТЕЙ

#### Руководство оператора

| Происшествия ► №18922             | 226    |               |                        | Добавление  | карточки                          | Cosgano: 28.05.2019, 11:0.<br>Operator (        | 0 1) |
|-----------------------------------|--------|---------------|------------------------|-------------|-----------------------------------|-------------------------------------------------|------|
| укио                              | ЧС     |               |                        |             |                                   |                                                 |      |
| описание происшес                 | ствия  |               |                        |             |                                   |                                                 | 0    |
| Название                          |        | Название      |                        |             | На контропе                       | На контроле                                     |      |
| Twn HC                            |        | Тип ЧС        |                        |             | Масштаб ЧС                        | Масштаб ЧС                                      |      |
| Источник информации               |        | Источник инфо | рмации                 |             | Вид события                       | Вид события                                     |      |
| Примечание                        |        |               |                        |             | Причина ЧС                        |                                                 |      |
|                                   |        |               |                        |             |                                   |                                                 |      |
| ДОПОЛНИТЕЛЬНАЯ ИН                 | ФОРМАЦ | ИЯ            |                        |             |                                   |                                                 |      |
| Пропало без вести                 |        | из них детей  | персонала              |             | Население                         |                                                 |      |
| Пострадало                        |        | из них детей  |                        |             | Копичество затронутых жилых домов |                                                 |      |
| Эвакуировано                      |        | из них детей  | персонала              |             | Нарушены коммуникации             |                                                 |      |
| Погибло                           |        | из них детей  | персонала              |             | Высота поддона                    |                                                 |      |
| Оказана мед. помощь               |        | из них детей  | персонала              |             | Спасено                           |                                                 |      |
| Госпитализировано                 |        | из них детей  | персонала              |             | Затронуто объектов экономики      |                                                 |      |
| Остапось без жилья                |        | из них детей  |                        |             | Подробности госпитализации        | Подробности госпитализации                      |      |
| Блокировано из-за<br>нарушения ТС |        | из них детей  |                        |             | Акватория                         | Акватория                                       |      |
|                                   |        |               |                        |             |                                   |                                                 |      |
|                                   |        |               |                        |             |                                   |                                                 |      |
|                                   |        |               |                        |             |                                   |                                                 |      |
|                                   |        |               |                        |             |                                   |                                                 |      |
|                                   |        |               |                        |             |                                   |                                                 |      |
| Ложный Справ                      | ючный  | Детская шалос | ть Передать с конферен | нцией Перед | ать с вызовом Передать            | без вызова Завершить работу с карточкой Отменит | ь    |
| ~ ~ ~                             |        | *             |                        |             |                                   |                                                 | _    |

Рисунок 29 — Добавление в карточку ЧС

- название поле для введения названия ЧС;
- тип ЧС выпадающий список с типами ЧС;
- источник информации выпадающий список с источниками информации;
- на контроле выпадающий список со службами, у которых ЧС на контроле;
- масштаб ЧС выпадающий список с перечнем масштабов ЧС;
- вид события выпадающий список с видами ЧС;
- примечание и примечание ЧС поля для заполнения основной информации о ЧС.

В блок дополнительной информации вносятся сведения о нанесенном ущербе (Рисунок 30). В поля записываются данные о количестве:

| дополнительний                     | in o or instagent |           |                                      |                            |
|------------------------------------|-------------------|-----------|--------------------------------------|----------------------------|
| Пропало без<br>вести               | из них<br>детей   | персонала | Население                            |                            |
| Пострадало                         | из них<br>детей   |           | Количество затронутых<br>жилых домов |                            |
| Эвакуировано                       | из них<br>детей   | персонала | Нарушены<br>коммуникации             |                            |
| Погибло                            | из них<br>детей   | персонала | Высота <mark>п</mark> оддона         |                            |
| Оказана мед.<br>помощь             | из них<br>детей   | персонала | Спасено                              |                            |
| Госпитализиро <mark>ва</mark> но   | из них<br>детей   | персонала | Затронуто объектов<br>экономики      |                            |
| Осталось без<br>жилья              | из них<br>детей   |           | Подробности<br>госпитализации        | Подробности госпитализации |
| Блокировано из-<br>за нарушения ТС | из них<br>детей   |           | Акватория                            | Акватория                  |

Рисунок 30 — Блок "Дополнительная информация"

пропавших без вести;

# π протей

- пострадавших;
- эвакуированных;
- погибших;
- оказанным медицинской помощи;
- госпитализированных;
- оставшихся без жилья;
- блокированных из-за нарушения ТС;
- населении города;
- количестве затронутых жилых домов;
- нарушенных коммуникациях;
- высоте поддона (при химических ЧС);
- спасенных;
- затронутых объектах экономики;
- подробностях госпитализации пострадавших;
- о наименовании акватории.

#### 7.1.4 Редактирование карточек УКИО и ЧС

Для внесения дополнительной информации по карточке в WEB-интерфейсе реализовано редактирование карточек. Для редактирования в разделе «Список карточек» (Рисунок 3) в списке карточек нажмите дважды на карточку, в которую нужно внести корректировки. В открывшемся окне (Рисунок 31) нажмите кнопку «Редактировать карточку». Далее, внесите все необходимые изменения в соответствии с п. 7.1.2 и п. 7.1.3.

| Происшествия • №1692220           | (                  |                        | Добашение карточка                    | Сездано 28.05.2019, 11.03.05<br>Operator (0, 1)     | Kapra | Доп. спужбы | Чат      | Дубликаты | Планы реалионалия                                                                                               | Superior |
|-----------------------------------|--------------------|------------------------|---------------------------------------|-----------------------------------------------------|-------|-------------|----------|-----------|----------------------------------------------------------------------------------------------------|----------|
| VIGIO                             | 40                 |                        |                                       |                                                     |       |             |          |           | 22.00                                                                                                    |          |
| ОПИСАНИЕ ПРОИСШЕСТЯ               | BWA                |                        |                                       | ÷                                                   |       | Dv6         | THEOTH I |           | in the second second second second second second second second second second second second second second second |          |
| Назавние                          | Название           |                        | Ha sterpone                           | на контроле                                         |       | Дуб         | пикаты н | е наице   | пы                                                                                                    |          |
| Tett HC                           | Tan HC             |                        | Масштеб ЧО                            | Масштаф ЧС                                          |       |             |          |           |                                                                                                    |          |
| Источник информации               | Источник инф       | ормации                | Бад событая                           | Вид события                                         |       |             |          |           |                                                                                                    |          |
| Примечание                        |                    |                        | Причина ЧС                            |                                                     |       |             |          |           |                                                                                                    |          |
|                                   |                    |                        |                                       |                                                     |       |             |          |           |                                                                                                    |          |
| дополнительная инф                | OPMAUMR            |                        |                                       |                                                     |       |             |          |           |                                                                                                    |          |
| Пропато без вести                 | иа них детей       | nepcoeana              | Hacanemne                             |                                                     |       |             |          |           |                                                                                                    |          |
| Doctgagano                        | на них детей       |                        | Количество затронутых жилых.<br>домов |                                                     |       |             |          |           |                                                                                                    |          |
| Эвакунровано                      | из них детей       | персонала              | Нарушины коммуникации                 |                                                     |       |             |          |           |                                                                                                    |          |
| Погибно                           | из ник детей       | персоналя              | Высота поддона                        |                                                     |       |             |          |           |                                                                                                    |          |
| Оказана мед. помощь               | на ник детей.      | персонала              | Спасено                               |                                                     |       |             |          |           |                                                                                                    |          |
| Тоспитализировано                 | из них детей       | персонала              | Затрануто объектов экономики          |                                                     |       |             |          |           |                                                                                                    |          |
| Остапось без жилья                | из них детай       |                        | Подробности госпитализации            | Подробности поснитилизации                          |       |             |          |           |                                                                                                    |          |
| Блокировано из-за<br>нарушения ТС | из них детей       |                        | Авшторен                              | Assaropen                                           |       |             |          |           |                                                                                                    |          |
|                                   |                    |                        |                                       |                                                     |       |             |          |           |                                                                                                    |          |
|                                   |                    |                        |                                       |                                                     |       |             |          |           |                                                                                                    |          |
|                                   |                    |                        |                                       |                                                     |       |             |          |           |                                                                                                    |          |
|                                   |                    |                        |                                       |                                                     |       |             |          |           |                                                                                                    |          |
| Dozenit Crosses                   | esal Derckas warrs |                        | Contracting Contracting               | Des Bulcona Jamenuarts nations c santoung Creaevers |       |             |          |           |                                                                                                    |          |
| Contraction of the second         |                    | and Confecture & marks | Culture Contraction                   | ( manual ( manual manual manual manual )            |       |             |          |           |                                                                                                    |          |

Рисунок 31 — Редактирование карточки

#### 7.1.5 Копирование, печать и вставка карточек

В меню добавления и редактирования карточек реализованы функции: копирования, вставки, печати и сохранения карточек.

Для копирования карточки, заполните новую карточку (п. 7.1.2) или откройте уже созданную (п. 7.1.3) нажмите кнопку (п. 7.1.3), которая находится в верхнем правом углу. Карточка будет скопирована в буфер.

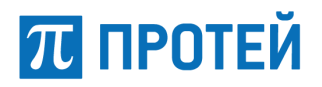

Для вставки карточки в новую или для изменения уже созданной нажмите кнопку ID. Все поля данной карточки будут заполнены в соответствии со скопированной.

Для печати информации по карточке нажмите кнопку . В открывшемся окне выберите один из файлов для скачивания (Рисунок 32).

| Печать отчетов по карточке |                   |  |  |  |  |
|----------------------------|-------------------|--|--|--|--|
| Информация по карточке     | Распечатать отчет |  |  |  |  |
| Форма 1/ЧС                 | Распечатать отчет |  |  |  |  |
| Форма 2/ЧС                 | Распечатать отчет |  |  |  |  |
| Форма 3/ЧС                 | Распечатать отчет |  |  |  |  |
| Форма 4/ЧС                 | Распечатать отчет |  |  |  |  |

Рисунок 32 — Выбор отчетов для печати

Для печати доступно 5 отчетов:

– информация по карточке – отчет в формате pdf содержащий основную информацию по карточке (Рисунок 33);

– форма 1/ЧС – донесение в формате doc об угрозе (прогнозе) чрезвычайной ситуации (Рисунок 34);

 форма 2/ЧС – информация (донесение) в формате doc o факте и основных параметрах чрезвычайной ситуации (Рисунок 35);

– форма 3/ЧС – донесение в формате doc о мерах по защите населения и территорий, ведении аварийно-спасательных и других неотложных работ (Рисунок 36);

– форма 4/ЧС – донесение в формате doc o силах и средствах, задействованных для ликвидации ЧС (Рисунок 37).

# 📶 ПРОТЕЙ

|                          |           |           | № к<br>Запрос сформ | арточки: 2402447<br>ирован: 2018/06/1 | 9 <mark>1</mark> 1:59: | 52         |               |        |
|--------------------------|-----------|-----------|---------------------|---------------------------------------|------------------------|------------|---------------|--------|
| Ter                      | 1.        | 831831    | Вл.                 |                                       | Адр.                   |            |               |        |
| Дата <mark>Вызова</mark> | 2018/0    | 6/19 Bpe  | мя вызова           | 11:47 <mark>:</mark> 27               | Созд                   | атель      | Operator (ser | geeva) |
| Тип вызова               | Полици    | я №       | карточки            | 2402447                               | Врем                   | я закрытия |               |        |
| Место происше            | ствия     | Улица     |                     | A                                     | нненко                 | ОВСКАЯ ули | ųa –          |        |
| Доп. Улица               |           |           |                     | Город/обл.                            |                        | В          | адский р-н    |        |
| Район                    |           | Лопати    | но с                | Дом                                   | 5 K                    | . 1 Кв.    | 23 эта        | ж      |
| Подъезд                  | Код       |           | Этажность           | Адресный уч                           | асток                  |            |               |        |
| Объект                   |           |           | Доп. инф.           |                                       |                        |            |               |        |
| Описание прои            | сшествия  |           |                     |                                       |                        |            |               |        |
| дтп авто разлив          | топлива   |           |                     |                                       |                        |            |               |        |
| Тип происшеств           | ия        |           |                     |                                       |                        |            |               |        |
| Тип ЧС                   |           |           |                     |                                       |                        |            |               |        |
| Информация о             | заявителе | 2         |                     |                                       |                        |            |               |        |
| Фамилия                  | Макаро    | ов Им     | я Се                | ргей Отчес                            | тво                    |            | Лет           | 25     |
| У <mark>лиц</mark> а AH  | НЕНКОВС   | кая улица | Город/обл.          | Вадски                                | йр-н                   | Статус     |               |        |
| Д <mark>ом</mark> 5 к.   | 1 Кв.     | 23        | Контактный те       | лефон                                 |                        | Округ      | Лопати        | нос    |
| Доп. информац            | RN        |           |                     |                                       |                        |            |               |        |

#### Рисунок 33 — Пример отчета информации по карточке

|     |                                                    | Форма                                                           |
|-----|----------------------------------------------------|-----------------------------------------------------------------|
|     | Донесение                                          |                                                                 |
|     | об угрозе (прогнозе) чрезвычайной си               | нтуации                                                         |
|     | по состоянию на 12 час 00 мин 19 июня              | a 2018 r.                                                       |
|     | (по тренировке)                                    |                                                                 |
| кол | Показатели                                         | Солержание                                                      |
| код |                                                    | донесения                                                       |
| 1   | Наименование предполагаемой ЧС                     |                                                                 |
| 2   | Предполагаемый район (объект) ЧС                   | Вадский р-н, <u>Лопатино</u><br>с, <u>АННЕНКОВСКАЯ</u><br>улица |
| 2.1 | Федеральный округ (региональный центр)             | СЗРЦ                                                            |
| 2.2 | Субъект Российской Федерации                       |                                                                 |
| 2.3 | Муниципальное образование                          | Лопатино с                                                      |
| 2.4 | Населенный (е) пункт (ы)                           | Лопатино с                                                      |
| 2.5 | Объект (наименование)                              |                                                                 |
| 2.6 | Форма собственности                                |                                                                 |
| 2.7 | Принадлежность *                                   |                                                                 |
| 3   | Прогноз времени возникновения предполагаемой<br>ЧС | 02.05.2018                                                      |
| 3.1 | Дата                                               | 02.05.2018                                                      |
| 3.2 | Время московское ( час.мин.)                       | 11:47                                                           |

Рисунок 34 — Пример формы 1/ЧС

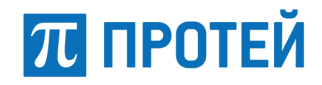

|                                       |                                                                                                    | Форма 2/ЧС                 |  |  |  |
|---------------------------------------|----------------------------------------------------------------------------------------------------|----------------------------|--|--|--|
| В ЦУКС Главного управления МЧС России |                                                                                                    |                            |  |  |  |
|                                       |                                                                                                    | по                         |  |  |  |
|                                       | ИНФОРМАЦИЯ (ДОНЕСЕНИЕ)                                                                                                    |                            |  |  |  |
|                                       | о факте и основных параметрах чрезвычайной ситуац                                                                                | ии                         |  |  |  |
|                                       | по состоянию на 12 час 00 мин 19 июня 2018 г.                                                                                    |                            |  |  |  |
|                                       | (по тренировке)                                                                                                    |                            |  |  |  |
| Код                                   | Показатели                                                                                                    | Содержание<br>донесения    |  |  |  |
|                                       | 1. Содержание данных                                                                                                    |                            |  |  |  |
| 1.1                                   | Тип чрезвычайной ситуации                                                                                                    |                            |  |  |  |
| 1.2                                   | Дата чрезвычайной ситуации, число, месяц, год                                                                                    | 02.05.2018                 |  |  |  |
| 1.3                                   | Время московское, ( час. мин. )                                                                                                  | 11:47                      |  |  |  |
| 1.4                                   | Время местное ( нас.мин.)                                                                                                    |                            |  |  |  |
| 1.5                                   | Место: Федеральный округ (региональный центр)                                                                                    |                            |  |  |  |
| 1.6                                   | Субъект РФ                                                                                                    |                            |  |  |  |
| 1.7                                   | Муниципальное образование                                                                                                    | <u>Лопатино</u> с          |  |  |  |
| 1.8                                   | Населенный пункт (городской округ, район)                                                                                        | Вадский р-н                |  |  |  |
| 1.9                                   | Объект (наименование)                                                                                                    |                            |  |  |  |
| 1.9.1                                 | Форма собственности                                                                                                    |                            |  |  |  |
| 1.9.2                                 | Принадлежность (федеральному органу исполнительной власти, субъекту Росси<br>Федерации, муниципальному образованию, организации) |                            |  |  |  |
| 1.10                                  | Причины возникновения ЧС                                                                                                    |                            |  |  |  |
| 1.11                                  | Ущерб в денежном выражении (предварительный)                                                                                     |                            |  |  |  |
| 1.12                                  | Дополнительная текстовая информация, краткая характеристика ЧС                                                                   | дтп авто разлив<br>топлива |  |  |  |

Рисунок 35 — Пример формы 2/ЧС

|                                       |                                                                | Форма З/ЧС |  |  |  |
|---------------------------------------|----------------------------------------------------------------|------------|--|--|--|
| В ЦУКС Главного управления МЧС России |                                                                |            |  |  |  |
|                                       |                                                                | по         |  |  |  |
|                                       |                                                                |            |  |  |  |
|                                       | Донесение                                                      |            |  |  |  |
|                                       | о мерах по защите населения и территорий, ведении              |            |  |  |  |
|                                       | аварийно-спасательных и других неотложных работ                |            |  |  |  |
| Содержание                            |                                                                |            |  |  |  |
| Код                                   | Показатели                                                     | донесения  |  |  |  |
| 1                                     | Наименование объектов экономики и населенных пунктов в зоне ЧС |            |  |  |  |
| 2                                     | Общая площадь зоны ЧС (кв.км)                                  |            |  |  |  |
|                                       | Сельскохозяйственные животные                                  |            |  |  |  |
| 3                                     | Выявлено заболевших, всего (голов)                             |            |  |  |  |
| 4                                     | % от общего количества стада                                   |            |  |  |  |
| 5                                     | В том числе по видам (голов)                                   |            |  |  |  |
| б                                     | Пало (голов)                                                   |            |  |  |  |
| 7                                     | Забито (голов)                                                 |            |  |  |  |
| 8                                     | Захоронено (голов)                                             |            |  |  |  |
| 8.1                                   | место захоронения                                              |            |  |  |  |
| 8.2                                   | Удаленность от населенных пунктов, водозаборов (км.)           |            |  |  |  |
| 9                                     | Оказана ветеринарная помощь (голов)                            |            |  |  |  |
| 10                                    | Эвакуировано из опасных зон (голов)                            |            |  |  |  |

Рисунок 36 — Пример формы 3/ЧС

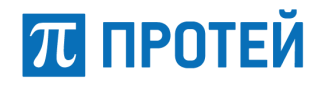

|       |                                                                             | Форма 4/ЧС |  |  |  |  |  |
|-------|-----------------------------------------------------------------------------|------------|--|--|--|--|--|
|       | В <u>ШУКС</u> Главного управления МЧС России                                |            |  |  |  |  |  |
|       |                                                                             | по         |  |  |  |  |  |
|       |                                                                             |            |  |  |  |  |  |
|       | ЛОНЕСЕНИЕ                                                                   |            |  |  |  |  |  |
|       |                                                                             |            |  |  |  |  |  |
|       | о силах и средствах, задействованных для ликвидации ЧС                      | 2          |  |  |  |  |  |
|       |                                                                             |            |  |  |  |  |  |
|       | _                                                                           | Содержание |  |  |  |  |  |
| Код   | Показатели                                                                  | донесения  |  |  |  |  |  |
|       | Состав запайствованных сил и сволств                                        |            |  |  |  |  |  |
|       | состав заденствованных сил и средств                                        |            |  |  |  |  |  |
|       | Личный состав:                                                              |            |  |  |  |  |  |
| 1     | Подсистемы РСЧС (чел)                                                       |            |  |  |  |  |  |
| 1.1   | Из них:                                                                     |            |  |  |  |  |  |
|       | Общего назначения (наименование формирований, количество чел.)              |            |  |  |  |  |  |
| 1.2   | Из них:                                                                     |            |  |  |  |  |  |
|       | специального назначения (наименование формирований, количество чел.)        |            |  |  |  |  |  |
|       | В том числе:                                                                |            |  |  |  |  |  |
| 1.2.1 | Разведки, наблюдения, лабораторного контроля (наименование формирований,    |            |  |  |  |  |  |
|       | количество чел.)                                                            |            |  |  |  |  |  |
| 1.2.2 | Медицинские (наименование формирований, количество чел.)                    |            |  |  |  |  |  |
| 1.2.3 | Судебно – медицинские экспертизы (наименование формирований, количество чел |            |  |  |  |  |  |
| 1.2.4 | Пожарные (наименование формирований, количество чел.)                       |            |  |  |  |  |  |

Рисунок 37 — Пример формы 4/ЧС

### 7.2 Выгрузка отчетов

Для выгрузки отчетов по вызовам, происшествиям и статистике обращений граждан необходимо на странице приложений (Рисунок 2) выбрать «Диспетчер. Перечень инцидентов».

Откроется окно (Рисунок 3). Выбрать раздел «Отчеты» для это нажмите на Ш, будет открыто окно (Рисунок 38).

| 8 | Отчеты                                                                                                    |          |
|---|----------------------------------------------------------------------------------------------------|----------|
| Ð | Статистика вызовов по типам<br>Отчет содержит информацию о иопичестве вызовов различных типов за указанный период времени.                                                     | Просмотр |
|   | Статистика вызовов по службам<br>Огнет садеркит информацио о количестве вызовов на различные службы за указанный период времени.                                               | Просмотр |
|   | Статистика вызовов по типам в городах/районах<br>Отчет содержит информацио о количестве вызовое различных типое за указанный первод времени в различных районах/городах.       | Просмотр |
| 9 | Статистика вызовов по службам в городах/районах<br>Отчет содержит информацио о испичестве вызовое на различные службы за указанный период времени в различных районах/городах. | Просмотр |
|   | Статистика вызовов (детальная)<br>Огиет содержит информацию о количестве вызовов в районах/городах по категориям.                                                              | Просмотр |
|   | Информация по происшествиям<br>Отчет содержит информацию о происшествикох за указанный период времени.                                                                         | Просмотр |
|   | Вызовы, отработанные оператором<br>Отчет содержит информацию о вызовах, отработанных выбранных оператором за указанный период времени.                                         | Просмотр |
|   | Статистика обращений граждан<br>Опчет содержит внформацию в количестве зарегестредованных входящих вызовах                                                                     | Просмотр |

Рисунок 38 — Раздел отчеты

#### 7.2.1 Выгрузка статистики вызовов по типам

Для выгрузки отчета, который содержит информацию о количестве вызовов различных типов за указанный период времени нажмите на кнопку «Просмотр» напротив «Статистики вызовов по типам» (Рисунок 39).

# π протей

#### Руководство оператора

| Выберите параметры отчета |                  |        |
|---------------------------|------------------|--------|
|                           | Период           |        |
| С                         | 30/08/2018 12:55 | ×      |
| По                        | 31/08/2018 12:55 | ×      |
| Формат                    |                  | ~      |
|                           | PDF              |        |
|                           | XIs              |        |
|                           | Docx             | Отмена |
| егориям                   | Rtf              |        |

Рисунок 39 — Выбор параметров для отчета по типам

В открывшемся окне выберите параметры отчета:

- с дата и время началао отчета;
- по дата и время окончания отчета;
- формат формат в котором будет выгружен отчет (pdf, Xls, Xlsx, Docx, Rtf);
- нажать кнопку «Выбрать».

Будет скачан отчет (Рисунок 40).

| Статистика вызовов по типам |                                        |
|-----------------------------|----------------------------------------|
|                             |                                        |
|                             | за период                              |
|                             | с 30-08-2018-12-55 по 31-08-2018-12-55 |
|                             |                                        |
|                             |                                        |
| Тип:                        | Количество:                            |
| Ложный                      | 0                                      |
|                             | 0                                      |
| Детская шалость             | U                                      |
| Справочный                  | 0                                      |
| Пожарные                    | 0                                      |
| Полиция                     | 0                                      |
| Скорая                      | 0                                      |
| Служба газа                 | 0                                      |
| ЕДДС                        | 0                                      |
| Повторный                   | 0                                      |
| Антитеррор                  | 0                                      |
| Переводчик                  | 0                                      |
| Психолог                    | 0                                      |
| Консультант                 | 0                                      |
| Bcero:                      | 0                                      |
|                             |                                        |

Рисунок 40 — Пример отчета в формате pdf

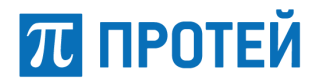

#### 7.2.2 Выгрузка статистики вызовов по службам

Для выгрузки отчета, который содержит информацию о количестве вызовов на различные службы за указанный период времени нажмите на кнопку «Просмотр» напротив «Статистики вызовов по службам» (Рисунок 41).

| Выберите параметры отчета |                  |        |
|---------------------------|------------------|--------|
|                           | Период           |        |
| с                         | 30/08/2018 12:55 | ×      |
| По                        | 31/08/2018 12:55 | ×      |
| Формат                    |                  | ~      |
|                           | PDF              |        |
|                           | XIs              |        |
|                           | XIsx             | Отмена |
|                           | Docx             |        |
| егориям                   | Rtf              |        |

Рисунок 41 — Выбор параметров для отчета по службам

В открывшемся окне выберите параметры отчета:

- с дата и время началао отчета;
- по дата и время окончания отчета;
- формат формат в котором будет выгружен отчет (pdf, Xls, Xlsx, Docx, Rtf);
- нажать кнопку «Выбрать».

Будет скачан отчет (Рисунок 42).

# 沉 ПРОТЕЙ

## Статистика вызовов по службам

#### за период

с 30-08-2018-13-8 по 31-08-2018-13-8

| Служба:    | Количество: |  |
|------------|-------------|--|
| Служба 03  | 0           |  |
| Служба 01  | 0           |  |
| Служба 02  | 0           |  |
| Служба 04  | 0           |  |
| Служба АТ  | 0           |  |
| Служба ЖКХ | 0           |  |
|            | всего: 0    |  |

Рисунок 42 — Пример отчета в формате pdf

#### 7.2.3 Выгрузка статистики вызовов по типах в городах/районах

Для выгрузки отчета, который содержит информацию о количестве вызовов различных типов за указанный период времени в различных районах/городах нажмите на кнопку «Просмотр» напротив «Статистики вызовов по типам в городах/районах» (Рисунок 43).

| Выберите пара | иетры отчета     |         | ×      |
|---------------|------------------|---------|--------|
|               | Период           |         |        |
| с             | 30/08/2018 13:23 | ×       |        |
| По            | 31/08/2018 13:23 | ×       |        |
| Формат        |                  | ~       |        |
| Район         | Выберите город   | ~       |        |
|               |                  | Выбрать | Отмена |

Рисунок 43 — Выбор параметров для отчета по типам в городах

В открывшемся окне выберите параметры отчета:

- с-дата и время началао отчета;
- по дата и время окончания отчета;
- формат формат в котором будет выгружен отчет (pdf, Xls, Xlsx, Docx, Rtf);

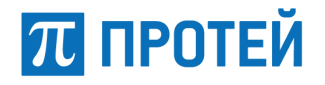

- район выбор города/района из выпадающего списка, есть кнопка выборать все;
- нажать кнопку «Выбрать».

Будет скачан отчет (Рисунок 44).

| Статистика вызовов по типам в городах/районах |                                                     |  |
|-----------------------------------------------|-----------------------------------------------------|--|
|                                               | за период<br>с 30-08-2018-13-30 по 31-08-2018-13-30 |  |
| Тип                                           | Количество                                          |  |
|                                               | Ардатовский р-н                                     |  |
| Консультант                                   | 0                                                   |  |
| Переводчик                                    | 0                                                   |  |
| Антитеррор                                    | 0                                                   |  |
| Детская шалость                               | 0                                                   |  |
| Психолог                                      | 0                                                   |  |
| Полиция                                       | 0                                                   |  |
| ЕДДС                                          | 0                                                   |  |
| Скорая                                        | 0                                                   |  |
| Пожарные                                      | 0                                                   |  |
| Ложный                                        | 0                                                   |  |
| Справочный                                    | 0                                                   |  |
| Повторный                                     | 0                                                   |  |
| Служба газа                                   | 0                                                   |  |
|                                               |                                                     |  |

Рисунок 44 — Пример отчета в формате pdf для Ардатовского района

#### 7.2.4 Выгрузка статистики вызовов по службам в городах/районах

Для выгрузки отчета, который содержит информацию о количестве вызовов на различные службы за указанный период времени в различных районах/городах нажмите на кнопку «Просмотр» напротив «Статистики вызовов по службам в городах/районах» (Рисунок 45).

| Выберите параметры отчета |                  | ×              |
|---------------------------|------------------|----------------|
|                           | Период           |                |
| с                         | 30/08/2018 13:23 | ×              |
| По                        | 31/08/2018 13:23 | ×              |
| Формат                    |                  | ~              |
| Район                     | Выберите город   | ~              |
|                           |                  | Выбрать Отмена |

Рисунок 45 — Выбор параметров для отчета по типам в городах

В открывшемся окне выберите параметры отчета:

с – дата и время началао отчета;
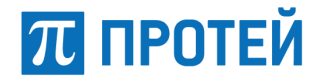

- по дата и время окончания отчета;
- формат формат в котором будет выгружен отчет (pdf, Xls, Xlsx, Docx, Rtf);
- район выбор города/района из выпадающего списка, есть кнопка выборать все;
- нажать кнопку «Выбрать».

Будет скачан отчет (Рисунок 46).

| Статистика вызовов по службам в городах/районах |                 |                                                   |  |  |  |
|-------------------------------------------------|-----------------|---------------------------------------------------|--|--|--|
|                                                 |                 | за период<br>с 01-06-2018-1-1 по 31-08-2018-13-42 |  |  |  |
| Тип                                             |                 | Количество                                        |  |  |  |
|                                                 | Арзамас г       |                                                   |  |  |  |
| Служба 02                                       |                 | 1                                                 |  |  |  |
|                                                 | ИТОГО:          | 1                                                 |  |  |  |
|                                                 | Богородский р-н |                                                   |  |  |  |
| Служба 04                                       |                 | 1                                                 |  |  |  |
|                                                 | ИТОГО:          | 1                                                 |  |  |  |
|                                                 | Бор г           |                                                   |  |  |  |
| Служба 01                                       |                 | 3                                                 |  |  |  |
| Служба 02                                       |                 | 4                                                 |  |  |  |
| Служба 03                                       |                 | 4                                                 |  |  |  |
| Служба ЕДДС                                     |                 | 4                                                 |  |  |  |
|                                                 | итого:          | 15                                                |  |  |  |

Рисунок 46 — Пример отчета в формате pdf

#### 7.2.5 Выгрузка детальной статистики вызовов

Для выгрузки отчета, который содержит информацию о количестве вызовов в районах/городах по категориям нажмите на кнопку «Просмотр» напротив «Статистики вызовов (Детальная)» (Рисунок 47).

# 沉 ПРОТЕЙ

#### Руководство оператора

| Выберите пара | метры отчета     |            | ×    |
|---------------|------------------|------------|------|
|               | Период           |            |      |
| с             | 30/08/2018 13:23 | ×          |      |
| По            | 31/08/2018 13:23 | ×          |      |
| Формат        |                  | ~          |      |
| Район         | Выберите город   | ~          |      |
|               |                  | Выбрать От | мена |

Рисунок 47 — Выбор параметров для отчета по типам в городах

В открывшемся окне выберите параметры отчета:

- с дата и время началао отчета;
- по дата и время окончания отчета;
- формат формат в котором будет выгружен отчет (pdf, Xls, Xlsx, Docx, Rtf);
- район выбор города/района из выпадающего списка, есть кнопка выборать все;
- нажать кнопку «Выбрать».

Будет скачан отчет (Рисунок 48).

| Сводка по              | вь   | 130 | ва     | M       |        |          |        |                    |            |                 | c                | Отчетный п       | ериод с 30-1<br>по 31-1       | 08-2018-13-53<br>08-2018-13-53 |
|------------------------|------|-----|--------|---------|--------|----------|--------|--------------------|------------|-----------------|------------------|------------------|-------------------------------|--------------------------------|
|                        |      | E   | Вызово | в по сл | тужбам | )        |        |                    | Вызовое    | а по катего     | риям             |                  |                               |                                |
| Наименование района    | 01   | 02  | 03     | 04      | AT     | ЕДДС/ЖКХ | Ложные | Детская<br>шалость | Справочные | по 1й<br>службе | по 2м<br>службам | по Зм<br>службам | по более<br>чем 3м<br>службам | Всего по<br>категориям         |
| Ардатовский р-н        | 0    | 0   | 0      | 0       | 0      | 0        | 0      | 0                  | 0          | 0               | 0                | 0                | 0                             | 0                              |
| Арзамас г              | 0    | 0   | 0      | 0       | 0      | 0        | 0      | 0                  | 0          | 0               | 0                | 0                | 0                             | 0                              |
| Арзамасский р-н        | 0    | 0   | 0      | 0       | 0      | 0        | 0      | 0                  | 0          | 0               | 0                | 0                | 0                             | 0                              |
| Балахнинский р-н       | 0    | 0   | 0      | 0       | 0      | 0        | 0      | 0                  | 0          | 0               | 0                | 0                | 0                             | 0                              |
| Богородский р-н        | 0    | 0   | 0      | 0       | 0      | 0        | 0      | 0                  | 0          | 0               | 0                | 0                | 0                             | 0                              |
| Большеболдинский р-н   | 0    | 0   | 0      | 0       | 0      | 0        | 0      | 0                  | 0          | 0               | 0                | 0                | 0                             | 0                              |
| Большемурашкинский р-н | 0    | 0   | 0      | 0       | 0      | 0        | 0      | 0                  | 0          | 0               | 0                | 0                | 0                             | 0                              |
| Борг                   | 0    | 0   | 0      | 0       | 0      | 0        | 0      | 0                  | 0          | 0               | 0                | 0                | 0                             | 0                              |
| Борский р-н            | 0    | 0   | 0      | 0       | 0      | 0        | 0      | 0                  | 0          | 0               | 0                | 0                | 0                             | 0                              |
| Бутурлинский р-н       | 0    | 0   | 0      | 0       | 0      | 0        | 0      | 0                  | 0          | 0               | 0                | 0                | 0                             | 0                              |
|                        | 1.25 |     |        |         |        |          |        | 15                 |            | 1996            | 5.2              |                  |                               |                                |

Рисунок 48 — Пример отчета в формате pdf

#### 7.2.6 Выгрузка отчета с информацией по происшествиям

Для выгрузки отчета, который содержит информацию о происшествиях за указанный период времени нажмите на кнопку «Просмотр» напротив «Информация по происшествиям» (Рисунок 49).

## π протей

#### Руководство оператора

| Выберите пар | аметры отчета    | ×      |
|--------------|------------------|--------|
|              | Период           |        |
| С            | 30/08/2018 12:55 | •      |
| По           | 31/08/2018 12:55 | :      |
| Формат       |                  | ~      |
|              | PDF              |        |
|              | XIS              |        |
|              | Docx             | Отмена |
| егориям      | Rtf              |        |

Рисунок 49 — Выбор параметров для отчета по типам

В открывшемся окне выберите параметры отчета:

- с дата и время началао отчета;
- по дата и время окончания отчета;
- формат формат в котором будет выгружен отчет (pdf, Xls, Xlsx, Docx, Rtf);
- нажать кнопку «Выбрать».

Будет скачан отчет (Рисунок 50).

| Дата      | Время    | Время<br>обрабо<br>тки          | Создат                 | ФИО<br>операто<br>ра | N9УКИС  | Статус<br>жарточи<br>и | Тип<br>происш<br>ествия | Тип<br>вызова | Номер<br>звонив<br>шего | Место<br>происш<br>ествия                                                                                                    | Описан<br>ие<br>происш                                                                      | Результат<br>звонка | УКИО                                                             | Регион | Населе<br>нный<br>пункт | Реагирование<br>Служба 01 | Реагирование<br>Служба 02 | Реагирование<br>Служба 03 | Реагирование<br>Служба 04 | Реагирование<br>Служба АТ | Реагировани<br>Служба<br>ЕДДС/ЖКХ |
|-----------|----------|---------------------------------|------------------------|----------------------|---------|------------------------|-------------------------|---------------|-------------------------|----------------------------------------------------------------------------------------------------|---------------------------------------------------------------------------------------------|---------------------|------------------------------------------------------------------|--------|-------------------------|---------------------------|---------------------------|---------------------------|---------------------------|---------------------------|-----------------------------------|
| 7.08 2018 | 14:10:54 | 0 часов 8<br>минут 57<br>секунд | Operator<br>(sergeeva) | sergeeva             | 2434312 | Отработан<br>а         | Ростелеко               | еддс          |                         | дом,<br>корпус,<br>квартира,<br>дор                                                                                                    |                                                                                             |                     | CryxEa 01, CryxEa<br>02, CryxEa 03,<br>CryxEa 04, CryxEa<br>200X |        |                         |                           |                           | Число пострадавших: 1     |                           |                           |                                   |
| 9.06.2018 | 11.0821  |                                 | СМИС<br>Держинск       |                      | 2434309 | Naganove<br>se         | тахноганы<br>ыл         | Пакарные      | 831327517<br>1          | докое<br>цоске, дом<br>корпус,<br>каартира,<br>Дзеркинос<br>г. доп. ПАО<br>"СИБУР.<br>НЕФТЕХИ<br>М"<br>г. Дзеркинос<br>К.<br>Восточная<br>произона | Oradoran<br>garwer<br>paula opr<br>Ned.<br>Bosedeebe<br>Bosedeebe<br>Bosedeebe<br>Bosedeebe |                     | Cryx6a 01, Cryx6a<br>02, Cryx6a X90X                             |        |                         |                           |                           |                           |                           |                           |                                   |
| 3 06 2018 | 14:08:16 | 3                               | Сообщение<br>о пожаре  |                      | 2434307 | 3anpoc -               |                         |               |                         | dow ,<br>kopnyc ,<br>keaptypa ,<br>gon                                                                                                    |                                                                                             |                     |                                                                  |        |                         |                           |                           |                           |                           |                           |                                   |
| 3 08 2018 | 14,08.16 |                                 | Сообщение<br>о пожаре  |                      | 2434308 | 3anpoc                 |                         | Ĵ             |                         | дом ,<br>корпус ,<br>квартира ,<br>доп                                                                                                    |                                                                                             |                     |                                                                  |        |                         |                           |                           |                           |                           |                           |                                   |
| 3 08 2018 | 10:27:36 |                                 | Событие                |                      | 2434306 | Gargoc                 |                         |               |                         | дом.<br>корпус,<br>квартира,<br>дол.                                                                                                    | Оазымлени<br>Ф                                                                              |                     |                                                                  |        |                         |                           |                           |                           | 5                         |                           |                                   |
| 2.08.2018 | 16:20:13 |                                 | осб<br>Генерал         |                      | 2434304 | 3anpoc                 |                         |               |                         | МАКСИМА<br>ГОРЪКОГО<br>упица, дом<br>71, корпус<br>квартира,                                                                                       | Проблема<br>на дорогах                                                                      |                     |                                                                  |        |                         |                           |                           |                           |                           |                           |                                   |

Рисунок 50 — Пример отчета в формате pdf

#### 7.2.7 Выгрузка вызовов, отработанных оператором

Для выгрузки отчета, который содержит информацию о вызовах, отработанных выбранным оператором за указанный период времени нажмите на кнопку «Просмотр» напротив «Вызовы, отработанные оператором» (Рисунок 51).

# 沉 ПРОТЕЙ

#### Руководство оператора

| Выберите параметры отчета |                  |             |      |  |  |
|---------------------------|------------------|-------------|------|--|--|
|                           | Период           |             |      |  |  |
| с                         | 30/08/2018 15:00 | ×           |      |  |  |
| По                        | 31/08/2018 15:00 | ×           |      |  |  |
| Формат                    |                  | ~           |      |  |  |
| Создатель                 |                  | ~           |      |  |  |
|                           |                  |             |      |  |  |
|                           |                  | Выбрать Отм | иена |  |  |

Рисунок 51 — Выбор параметров для отработанных вызовов

В открывшемся окне выберите параметры отчета:

- с дата и время началао отчета;
- по дата и время окончания отчета;
- формат формат в котором будет выгружен отчет (pdf, Xls, Xlsx, Docx, Rtf);

 создатель – выпадающий список, который позвоялет выбрать оператора, кем был принят вызов;

– нажать кнопку «Выбрать».

Будет скачан отчет (Рисунок 52).

### Вызовы, отработанные оператором

#### с 30-08-2018-15-0 по 31-08-2018-15-0

|                     |           | in a      | 5 D                     | Кол       | ичество в    | ызовов              |            |                    |       |
|---------------------|-----------|-----------|-------------------------|-----------|--------------|---------------------|------------|--------------------|-------|
| Оператор            | Служба 01 | Служба 02 | Служба <mark>0</mark> 3 | Служба 04 | Служба<br>АТ | <mark>Ложный</mark> | Справочный | Детская<br>шалость | Общее |
| Operator (sergeeva) | 0         | 0         | 0                       | 0         | 0            | 0                   | 0          | 0                  | 0     |

Рисунок 52 — Пример отчета в формате pdf

#### 7.2.8 Выгрузка статистики обращений граждан

Для выгрузки отчета, который содержит информацию о количестве зарегистрированных входящих вызовах нажмите на кнопку «Просмотр» напротив «Статистика обращений граждан» (Рисунок 53).

## π протей

#### Руководство оператора

| Выберите па | раметры отчета   |   | ×      |
|-------------|------------------|---|--------|
|             | Период           |   |        |
| С           | 30/08/2018 12:55 | × |        |
| По          | 31/08/2018 12:55 | × |        |
| Формат      |                  | ~ |        |
|             | PDF              |   |        |
|             | XIS              |   |        |
|             | Docx             |   | Отмена |
| егориям     | Rtf              |   |        |

Рисунок 53 — Выбор параметров для отчета по типам

В открывшемся окне выберите параметры отчета:

- с дата и время началао отчета;
- по дата и время окончания отчета;
- формат формат в котором будет выгружен отчет (pdf, Xls, Xlsx, Docx, Rtf);
- нажать кнопку «Выбрать».

Будет скачан отчет (Рисунок 54).

| 4         | Форма представления сведений о количестве вызовов по единому номеру∣с момента начала функционирования системы⊢с<br>использованием номера,́в том числе в режиме опытной эксплуатации<br>(предоставляется ежемесячно до 10 числа месяца следующего за отчетным) |          |                                 |                                                                                                    |                                                                                            |                                                                                                    |                                                                                        |                                                                                                    |                                                                                       |                                                                                                |                                                                      |                                                                                         |                                        |                                       |                                                                                                    |                                                                                                    |                                                          |                                                                  |                |
|-----------|----------------------------------------------------------------------------------------------------|----------|---------------------------------|----------------------------------------------------------------------------------------------------|--------------------------------------------------------------------------------------------|----------------------------------------------------------------------------------------------------|----------------------------------------------------------------------------------------|----------------------------------------------------------------------------------------------------|---------------------------------------------------------------------------------------|------------------------------------------------------------------------------------------------|----------------------------------------------------------------------|-----------------------------------------------------------------------------------------|----------------------------------------|---------------------------------------|----------------------------------------------------------------------------------------------------|----------------------------------------------------------------------------------------------------|----------------------------------------------------------|------------------------------------------------------------------|----------------|
|           | Количество вызовов по номеру і                                                                                                    |          |                                 |                                                                                                    |                                                                                            |                                                                                                    |                                                                                        |                                                                                                    |                                                                                       |                                                                                                |                                                                      |                                                                                         |                                        |                                       |                                                                                                    |                                                                                                    |                                                          |                                                                  |                |
| N₽<br>n/n | Наименова<br>ние<br>субъекта<br>Российской<br>Федерации                                                                                                    | Период   | Общее<br>количеств<br>о вызовов | Количеств<br>о вызовов,<br>направлен<br>ных для<br>реагирова<br>ния в<br>пожарно-<br>спасатель<br>ную<br>службу | Количеств<br>о вызовов,<br>направлен<br>ных для<br>реагирова<br>ния в<br>службу<br>полиции | Количеств<br>о вызовов,<br>направлен<br>ных для<br>реагирова<br>ния в<br>скорую<br>медицинс<br>кую<br>помощь | Количеств<br>о вызовов,<br>направлен<br>ных для<br>реагирова<br>ния в<br>слжбу<br>газа | Количеств<br>о вызовов,<br>направлен<br>ных для<br>реагирова<br>ния в<br>службу<br>"Антитерр<br>ор" | Количеств<br>о вызовов,<br>направлен<br>ных для<br>реагирова<br>ния в<br>ЕДДС/ЖК<br>Х | Количеств<br>о вызовов,<br>направлен<br>ных для<br>реагирова<br>ния в<br>ЦУКС<br>МЧС<br>России | Количеств<br>о<br>консульта<br>тивных<br>(справочн<br>ых)<br>вызовов | Количеств<br>о вызовов,<br>сделанны<br>х с<br>телефоно<br>в, не<br>имеющих<br>Sim-карты | Количеств<br>о<br>повторных<br>вызовов | Количеств<br>о<br>тестовых<br>вызовов | Количеств<br>о вызовов,<br>по<br>которым<br>абонент<br>отказался<br>от вызова<br>ЭОС либо<br>сбросил<br>вызов | Количеств<br>о вызовов,<br>по<br>которым<br>организов<br>ано<br>комплексн<br>ое<br>реагирова<br>ние | Среднее<br>время<br>комплексн<br>ого<br>реагирован<br>ия | Количеств<br>о вызовов,<br>поступивш<br>их на<br>номер<br>за год | Примечані<br>e |
| 1         | Нижний<br>Новгород                                                                                                    | сентябрь | 2                               | 2                                                                                                    | 2                                                                                          | 1                                                                                                    | 0                                                                                      | 0                                                                                                   | 1                                                                                     | 0                                                                                              | 0                                                                    | 0                                                                                       | 0                                      | 0                                     | 0                                                                                                    | 2                                                                                                   | 0.0                                                      | 2                                                                |                |

Рисунок 54 — Пример отчета статистики обращений граждан

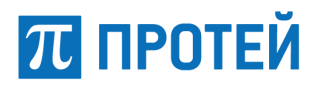

### 8 Операции геоинформационной подсистемы

Геоинформационная подсистема позволяет:

 отображать информацию из взаимодействующих систем федерального и регионального уровня, а также из систем, развернутых на территории муниципальных образований субъекта Российской Федерации, в виде семантических слоев, отражающих природно-географические, социально-демографические, экономические характеристики территории;

 отображать объекты инженерной, транспортной и социальной инфраструктуры муниципальных образований на территории соответствующего субъекта Российской Федерации;

добавлять новые слои, а также добавлять атрибуты в существующие тематические слои;

 создавать привязки к объектам на электронной карте электронных паспортов соответствующих потенциально опасных, социально значимых и критически важных объектов, а также объектов с массовым пребыванием людей;

 позиционировать объекты на электронной карте на основе указания адреса или получаемого тревожного события от систем мониторинга;

- делать атрибутивный поиск на карте объектов классифицированных типов;

– регулярно обновлять электронные карты подсистемы для обеспечения актуальности картографической информации.

 моделирования различных сценариев возникновения потенциальных угроз безопасности среды обитания и общественной безопасности муниципального образования, включая построение прогнозов их развития и отображение на электронной карте результатов моделирования.

Для начала работы на странице выбора приложения (Рисунок 2) выберите «ГИС оперативной обстановки». Будет открыта страница (Рисунок 55).

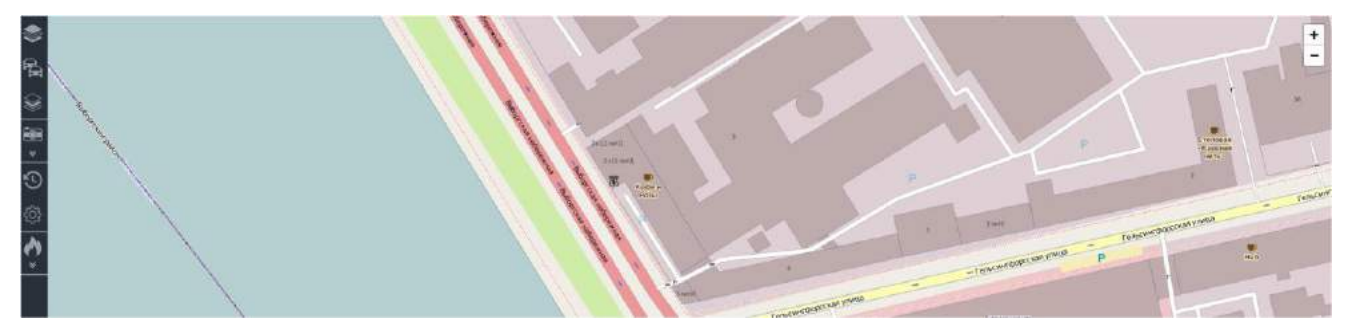

Рисунок 55 — Страница АРМ диспетчера ГИС

В зависимости от настроек отображения объектов мониторинга, на географической карте местности могут отображаться следующие типы объектов:

- транспортные средства;
- места происшествия;
- зоны фотофиксации.

#### Главное меню

Главное меню размещается в левой части страницы и содержит кнопки управления. Кнопки управления сгруппированы по функциональному назначению:

 кнопки управления объектами мониторинга. Нажатие мыши на любой кнопке из данной группы открывает рядом с главным меню соответствующую форму для работы с объектами мониторинга;

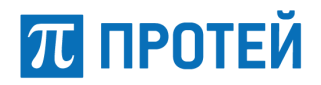

#### Таблица 2 — Управление объектами мониторинга

| Внешний вид | Наименование                 | Функционал                                                                                     |
|-------------|------------------------------|------------------------------------------------------------------------------------------------|
| <b>H</b>    | Мониторинг<br>автотранспорта | Настройка отображения групп автотранспорта на географической карте местности                   |
| \$          | Геообъекты                   | Настройка отображения дополнительных географических объектов на географической карте местности |
| \$          | Внешние слои                 | Настройка отображения внешних слоев на географической карте местности                          |

 кнопки управления отчетами и ведение базы данных. Нажатие мыши на любой кнопке из данной группы открывает соответствующие страницы для дальнейшей работы с отчетами и ведением базы данных;

| <b>T C O</b> | <b>\</b> / |            |          | ~           |
|--------------|------------|------------|----------|-------------|
|              | VПЛАВПЕНИЕ | отчетами и | велением | разы данных |
| гаолица о    | лиравление |            | ведением | оазы данных |

| Внешний вид | Наименование                    | Функционал                                                 |  |  |  |  |
|-------------|---------------------------------|------------------------------------------------------------|--|--|--|--|
| $\odot$     | Журнал действий<br>пользователя | Просмотр записей о всех действиях пользователей приложения |  |  |  |  |
| ŝ           | Управление                      | Управление объектами базы данных системы                   |  |  |  |  |

 кнопки управления фотофиксаторами. Нажатие мыши на любой кнопке из данной группы открывает соответствующие страницы для дальнейшей работы с фотофиксаторами;

| Таблица 4 — | Управ. | ление d | ротос | риксато | рами |
|-------------|--------|---------|-------|---------|------|
|-------------|--------|---------|-------|---------|------|

| Внешний вид               | Наименование                     | Функционал                                                                                                    |
|---------------------------|----------------------------------|----------------------------------------------------------------------------------------------------|
|                           | Меню<br>фотофиксаторов           | Раскрывает кнопки управления фотофиксаторами                                                                    |
|                           | Список<br>фотофиксаторов         | Просмотр списка фотофискаторов                                                                                  |
| [t]                       | Фиксация ТС                      | Просмотр фактов фиксации согласно заданным настройкам (дата начала и окончания, регистрационный номер и другие) |
| Ť                         | Поиск кортежей по<br>гос. номеру | Поиск на географической карте местности кортежей<br>согласно заданным настройкам                                |
| 787<br>L <sup>RUS</sup> J | Поиск фиксации ТС<br>по номеру   | Просмотр фиксации транспортного средства согласно заданным настройкам                                           |
| -<br>1957<br>-            | Управление<br>фиксаторами        | Настройка зон фотофиксации, фотофиксаторов и каналов фотофиксации                                               |

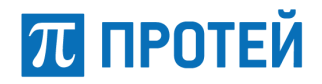

– кнопка перехода в режим моделирования ЧС. Нажатие мыши на кнопке открывает соответствующую страницу для работы пользователя с функционалом для прогнозирования ЧС.

#### Таблица 5 — Переход в режим моделирования ЧС

| Внешний вид   | Наименование              | Функциональность                                             |  |  |  |
|---------------|---------------------------|--------------------------------------------------------------|--|--|--|
| Ł             | Меню<br>прогнозирования   | Раскрывает кнопки управления фотофиксаторами                 |  |  |  |
| $\Rightarrow$ | Прогнозирование ЧС        | Прогноз ущерба при моделировании лесных пожаров<br>и взрывов |  |  |  |
| <b></b>       | Отчеты<br>прогнозирования | Вывод отчетов прогнозирования                                |  |  |  |

#### Строка состояния

Строка состояния отображает уведомления о событиях (Рисунок 56).

|  | ТС в сети : 0 |  | A | 6 | ۵ |
|--|---------------|--|---|---|---|
|--|---------------|--|---|---|---|

Рисунок 56 — Строка состояния

Строка состояния содержит следующие функциональные элементы:

ТС в сети – информационное поле, показывающее количество транспортных средств в сети;

– Кнопка для просмотра событий розыска;

🔺 – кнопка для просмотра последних событий;

- 🛯 – кнопка вызова информации о сервере;

\_\_\_\_\_\_ – кнопка прекращения сеанса работы в качестве зарегистрированного пользователя.

#### Просмотр событий розыска

Факты фиксации разыскиваемых транспортных средств отображаются в строке состояния в виде приходящих уведомлений – . Нажатие мыши на активное уведомление раскрывает список с последними событиями розыска (Рисунок 57).

|          |                        | ТС в                        | сети: 7 🛛 🗮 |
|----------|------------------------|-----------------------------|-------------|
| Последи  | ние события розыс      | ка                          | 0           |
| H160XB42 | ② 18.05.2016, 15:45:33 | угон                        | ×           |
| H160XB42 | ② 18.05.2016, 15:45:40 | угон                        | ×           |
| H160XB42 | ② 18.05.2016, 15:45:40 | угон                        | ×           |
|          | Просмотр всех со       | бытий р <mark>озыска</mark> |             |

Рисунок 57 — Просмотр последних событий розыска

### 沉 ПРОТЕЙ

Для просмотра всех разыскиваемых транспортных средств следует нажать кнопку «Просмотр всех событий розыска» в раскрывающемся списке событий розыска.

При нажатии на уведомление в списке откроется страница «Информация по событию розыска».

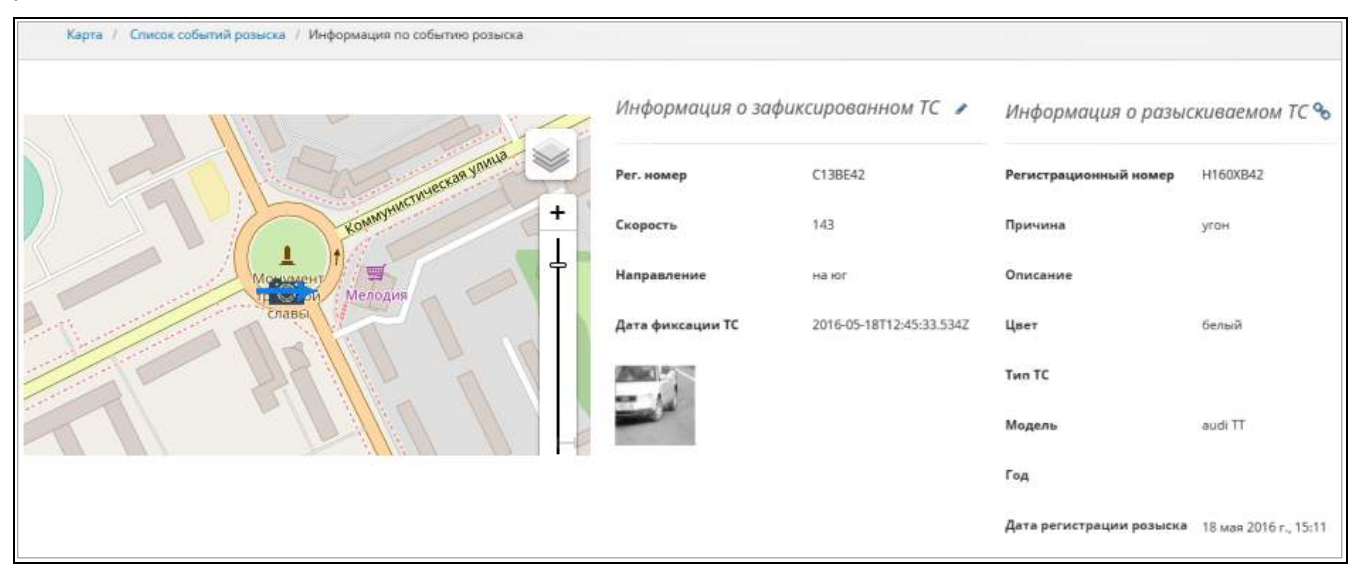

Рисунок 58 — Просмотр информации по событию розыска

Страница «Информация по событию розыска» содержит:

- область географической карты местности для просмотра местоположения события;
- область информации о зафиксированном транспортном средстве;
- область информации о разыскиваемом транспортном средстве.

Нажатие кнопки . расположенной в блоке «Информации о зафиксированном TC», перенаправляет на страницу редактирования факта фиксации.

Нажатие кнопки (Solarono), расположенной в блоке «Информации о разыскиваемом TC, перенаправляет пользователя к просмотру детальной информации о разыскиваемом TC.

#### Просмотр последних событий

Все события отображаются в виде приходящих уведомлений в строке состояния . Нажатие на активное уведомление раскрывает список последних событий (Рисунок 59).

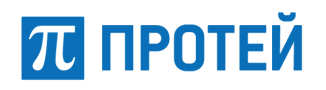

| Co | бытия               |                       |   |
|----|---------------------|-----------------------|---|
| Ø  | Превышение скорости | @03.11.2017, 10:51:53 | × |
| Ð  | Превышение скорости | @03.11.2017, 10:51:37 | × |
| Ð  | Превышение скорости | @03.11.2017, 10:51:34 | × |
| Ģ  | Превышение скорости | @03.11.2017, 10:51:29 | × |
| G  | Превышение скорости | @03.11.2017, 10:51:29 | × |

Рисунок 59 — Просмотр последних событий

Для просмотра события необходимо нажать мышью на соответствующей строке в списке последних событий. При нажатии откроется окно с информацией о TC, при двойном нажатии отобразится местоположение события на карте и будет помечено соответствующим значком.

Чтобы просмотреть список всех событий следует нажать на кнопку «Показать все». Откроется окно со списком событий (Рисунок 60).

| Соб | Дата<br>БЫТИЯ начала | 05/09/2017 11:57 | х Дата *<br>окончания | 20/06/2018 12:57 🗙 | Группа *     | NN ~ | TC •   | undefin      | Показать     | Очистить пол |
|-----|----------------------|------------------|-----------------------|--------------------|--------------|------|--------|--------------|--------------|--------------|
| тип | события              | тс               | ВРЕМЯ НАЧАЛА          | ВРЕМЯ ОКО          | нчания       |      | коорди | ІНАТЫ        |              |              |
| 5   | Остановка            | undefined        | 21.04.2018, 4:49:41   | 01.01.197          | 70, 3:00:00  |      | 56.832 | 29405917     | 45.434206734 | 7            |
| 5   | Остановка            | undefined        | 21.04.2018, 3:44:41   | 21.04.201          | 18, 4:48:01  |      | 56.832 | 29030408   4 | 45.433439623 |              |
| 5   | Остановка            | undefined        | 20.04.2018, 21:43:31  | 21.04.201          | 18, 3:44:31  |      | 56.834 | 43085183   4 | 45.431787382 | 2            |
| 5   | Остановка            | undefined        | 20.04.2018, 16:09:01  | 20.04.201          | 18, 21:42:11 |      | 56.833 | 36165084   4 | 45.432538400 | 7            |
| 5   | Остановка            | undefined        | 20.04.2018, 13:37:12  | 20.04.201          | 18, 16:03:01 |      | 56.833 | 3637966   4  | 5.4322219001 |              |
| 5   | Остановка            | undefined        | 20.04.2018, 7:10:11   | 20.04.201          | 18, 13:35:41 |      | 56.833 | 33697451   4 | 45.432500849 | 8            |
| 5   | Остановка            | undefined        | 20.04.2018, 1:14:21   | 20.04.201          | 18, 6:51:31  |      | 56.833 | 3637966   4  | 5.432323824  |              |
| 5   | Остановка            | undefined        | 19.04.2018, 19:41:11  | 20.04.201          | 18, 0:50:41  |      | 56.833 | 32302703   4 | 45.433697115 |              |
| 5   | Остановка            | undefined        | 19.04.2018, 18:51:41  | 19.04.201          | 18, 19:39:41 |      | 56.833 | 30586089   4 | 45.433225046 | 2            |
| 5   | Остановка            | undefined        | 18.04.2018, 10:42:21  | 19.04.201          | 18, 18:50:21 |      | 56.833 | 37774409   4 | 45.431363593 | 2            |
| 5   | Остановка            | undefined        | 18.04.2018, 9:30:11   | 18.04.201          | 18, 10:40:41 |      | 56.833 | 38847293     | 45.431658636 | 2            |

#### Рисунок 60 — Список событий

Для просмотра списка необходимо указать: дату начала/окончания события, группу TC из выпадающего списка, TC из выпадающего списка и нажать на кнопку Показать. После отобразится список событий с определенным TC. Чтобы очистить поля следует нажать на кнопку Очистить поля

Для установки даты и времени, реализован календарь. Для задания даты необходимо нажать на соответствующее поле. Система откроет календарь (Рисунок 61).

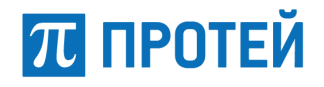

| Дата *<br>начала | 05/09/ | 2017 1 | 1:57      | ×                   | окон       | ата<br>чания | * 20/ |
|------------------|--------|--------|-----------|---------------------|------------|--------------|-------|
|                  | ∎н     | Вт     | Ceł<br>Cp | <b>ітябрь</b><br>Чт | 2017<br>Пт | Cб           | Bc    |
|                  | 28     | 29     |           | 31                  | 1          | 2            | 3     |
|                  | 4      | 5      | 6         | 7                   | 8          | 9            | 10    |
|                  | 11     | 12     | 13        | 14                  | 15         | 16           | 17    |
|                  | 18     | 19     | 20        | 21                  | 22         | 23           | 24    |
|                  | 25     | 26     | 27        | 28                  | 29         | 30           | 1     |
|                  | 2      |        | 4         | 5                   |            | 7            |       |
|                  |        |        | ~         |                     | ~          |              |       |
|                  |        |        | 11        |                     | 57         |              |       |
|                  |        |        | ×         |                     | ×          |              |       |

Рисунок 61 — Календарь

### 8.1 Создание и редактирование объектов мониторинга в БД

Кнопка главного меню позволяет работать с объектами системы в БД: создавать объекты в БД системы и вносить изменения в существующие объекты БД, разграничивать права доступа пользователей системы (Рисунок 62).

| Harra Harra          | Карга Параметры Список ТС |                                     |                                      |                                  |           |
|----------------------|---------------------------|-------------------------------------|--------------------------------------|----------------------------------|-----------|
| 🖨 Tpynna TC          | Список ТС + Дебавить ТС   |                                     |                                      |                                  |           |
| <b>A</b> 10          | ю ф позывной ф подяходел  | іение Ф модель Ф Регистрационный но | иле» Ф год изготовления Ф VIIL-номее | Ф цвет отрисовки дол. информация | 5         |
| (1) Begarana         |                           | audi 60672587                       | 85050506381546834                    |                                  | AISAPX    |
| aty                  | 2                         | audi 36685035                       | 67739060404488986                    |                                  | AMEL/×    |
| Jose Jack            | and 3                     | audi 97001485                       | 54893981031001773                    |                                  | AISA/×    |
| 😥 Мараруна           | <b>65</b> 4               | 01729417                            | 98907505340770256                    |                                  | ▲Ⅲ≲西≁×    |
| e term               | <del>61</del> 5           | audi 49212709                       | 12481310946461442                    |                                  | AISAP×    |
| gog more             | <b>6</b>                  | 76813352                            | 57537993048978945                    |                                  | AISAP×    |
| 💥 TC баз рагострация | <b>A</b> 7                | audi 49948 <mark>3</mark> 31        | 03773239168829615                    |                                  | AISAP×    |
| 🚔 Разисплеанные ТС   | a 💏                       | audi 40630527                       | 08769767752715805                    |                                  | ▲Ⅲ⊗西≁×    |
| Попьзоватити         | 9 B                       | audi 17316491                       | 94301674256723428                    |                                  | AISAP×    |
| 🗿 Дветут н страницан | 10                        | audi 21971038                       | 27644651293811007                    |                                  | AISA/×    |
| Деступ и объекция    | and 11                    | audi 49969572                       | 08002981909906631                    |                                  | ▲IIIS & × |

Рисунок 62 — Страница управления объектами системы

Все объекты базы данных сгруппированы по типу:

- группы TC;
- TC;
- водители;
- АТУ;
- зоны;
- маршруты;
- иконки;

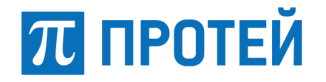

- ТС без регистрации;
- разыскиваемые TC;
- пользователи;
- доступ к страницам;
- доступ к объектам.

#### 8.1.1 Операции с объектами типа «Пользователи»

Данная вкладка содержит информацию обо всех пользователях системы и предоставляет функционал для внесения изменения в существующие учетные записи с возможностью создавать новые (Рисунок 63).

| anan tanàn amin'ny taona dia mampika dia kaominina dia kaominina dia kaominina dia kaominina dia kaominina dia | <ul> <li>Добавить попьзователя</li> </ul> |           |          |         |       | Haitty nonubbarrens |                   |
|----------------------------------------------------------------------------------------------------|-------------------------------------------|-----------|----------|---------|-------|---------------------|-------------------|
| логин                                                                                                    | ФАМИЛИЯ                                   | FINH      | ОТЧЕСТВО | TEREDOH | EMAJL | Роль                |                   |
| zuks01                                                                                                    | zuks                                      | zuks      |          |         |       | Onepatop            | a. d              |
| support1                                                                                                    | Shanin                                    | Victor    |          |         |       | Оператор            | a. d              |
| support                                                                                                    |                                           |           |          |         |       | Администратор       |                   |
| shanin                                                                                                    | shanin                                    | shanin    |          |         |       | Администратор       |                   |
| sergeeva                                                                                                    | sergeeva                                  | sergeeva  |          |         |       | Администратор       |                   |
| RTK-NN                                                                                                    | RTK-NN                                    | RTK-NN    |          |         |       | Администратор       |                   |
| operator                                                                                                    |                                           |           |          |         |       | Оператор            | 0, 0              |
| MVD-NN                                                                                                    | MVD-NN                                    | MVD-NN    |          |         |       | Администратор       |                   |
| Mininform                                                                                                    | Mininform                                 | Mininform |          |         |       | Администратор       |                   |
| gaz04                                                                                                    | Gazov                                     | Gaz       |          |         |       | Oneparop            | $\mathcal{O}_{q}$ |

Рисунок 63 — Список пользователей

#### Добавление учетной записи пользователя

Для добавления учетной записи нужно нажать кнопку + добавить пользователя на странице «Просмотра списка пользователей». Откроется страница (Рисунок 64).

| -               |          |
|-----------------|----------|
| Логин *         | Semen X  |
| Фамилия *       | Савельев |
| Имя *           | Геннадий |
| Отчество        |          |
| Телефон         |          |
| email           |          |
| Должность       |          |
| Доп. информация |          |

Рисунок 64 — Добавление учетной записи

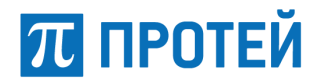

После заполнения необходимых полей нажмите кнопку Добавить для сохранения учетной записи. Нажатие кнопки Очистить очищает все поля формы создания учетной записи пользователя.

Примечание: поля «Логин», «Фамилия», «Имя» являются обязательными для заполнения.

#### Просмотр учетной записи пользователя

Для просмотра учетной записи пользователя нужно на вкладке «Пользователи» нажать на требуемую учетную запись из общего списка. Откроется страница с описанием учетной записи (Рисунок 65).

| Kd | По с осострани странов | л      |
|----|------------------------|--------|
|    |                        | I      |
|    | Логин                  | sabina |
|    | Фамилия                | Сабина |
|    | Имя                    | Карауш |
|    | Отчество               |        |
|    | Телефон                |        |
|    | email                  |        |
|    | Должность              |        |
|    | Доп. информация        |        |

Рисунок 65 — Просмотр учетной записи

#### Редактирование учетной записи пользователя

Для редактирования параметров учетной записи нужно нажать кнопку информацией о пользователе. Система откроет страницу «Редактирование пользователя» (Рисунок 66).

#### Руководство оператора

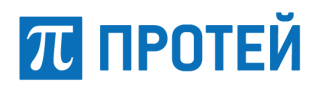

| reounnapoouna   | - nonosocument |
|-----------------|----------------|
| Логин *         | sabina         |
| Фамилия *       | Сабина         |
| Имя *           | Карауш         |
| Отчество        |                |
| Телефон         |                |
| email           |                |
| Должность       |                |
| Доп. информация |                |

Рисунок 66 — Редактирование пользователя

После редактирования параметров учетной записи нажмите кнопку «Редактировать». При нажатии кнопки «Очистить» все поля формы редактирования будут очищены.

Для создания/изменения пароля учетной записи оператора следует нажать кнопку странице «Список пользователей» (Рисунок 63). Откроется страница «Смена пароля» (Рисунок 67). Далее следует указать новый пароль пользователя в соответствующих полях.

| Смена пароля       |                 |          |
|--------------------|-----------------|----------|
| Новый пароль *     |                 |          |
| Повторить пароль * |                 |          |
|                    | Изменить пароль | Очистить |

Рисунок 67 — Смена пароля

После введения нового пароля нажмите кнопку «Изменить пароль».

#### Удаление пользователя

Для удаления учетной записи необходимо нажать кнопку 🗮 в поле с пользователем в списке пользователей (Рисунок 63). Система выведет сообщение о подтверждении удаления (Рисунок 68).

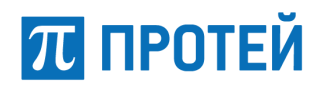

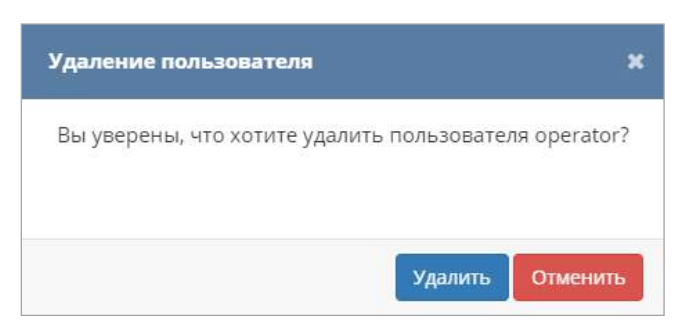

Рисунок 68 — Подтверждение удаления

Для подтверждения удаления необходимо нажать кнопку «Удалить», для отмены удаления – кнопку «Отменить».

#### 8.1.2 Операции с объектами типа «Группа ТС»

Под группой транспортных средств понимается множество транспортных средств, объединенных некоторым признаком, выделяющим их из всей совокупности транспортных средств. Таким признаком может быть, например, административная подчиненность транспортных средств (различные отделения предприятия, различные министерства области и т.п.). Транспортное средство может одновременно принадлежать к нескольким группам.

Вкладка «Группа TC» содержит перечень групп TC и позволяет просматривать параметры групп TC, редактировать параметры групп TC, создавать новые группы TC (Рисунок 69).

| Карта / Парам | өтры / Список групп ТС | 5          |                  |                 |     |
|---------------|------------------------|------------|------------------|-----------------|-----|
| Группы        | ТС + Добавить г        | группу ТС  |                  |                 |     |
| iD            | НАЗВАНИЕ               | НАЧАЛЬНИК  | EMAIL            | доп, информация |     |
| 2             | Default                |            |                  |                 | ø x |
| 1             | NN                     | Rostelecom | info@rostele.com |                 | # × |

#### Рисунок 69 — Список групп ТС

Перечень групп транспортных средств содержит следующие параметры:

- ID номер группы транспортных средств в базе данных системы;
- название название группы транспортных средств;
- начальник ответственное за группу транспортных средств лицо;
- email адрес электронной почты ответственного лица;
- доп. информация дополнительные сведения о группе транспортных средств.

#### 8.1.2.1 Создание группы ТС

Чтобы добавить новую группу транспортных средств в базу данных, нажмите кнопку • Добавить группу TC во вкладке «Группа TC». Откроется страница «Добавить TC» (Рисунок 70).

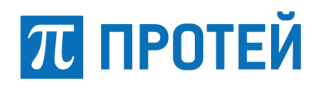

| Название *                   |             |                           |    |  |
|------------------------------|-------------|---------------------------|----|--|
| Начальник *                  |             |                           |    |  |
| email *                      |             |                           |    |  |
| Доп. <mark>информация</mark> |             |                           |    |  |
| Иконка                       | Выберите зн | ачение                    |    |  |
| тс                           | 0           | 20 Kia Cerato<br>x330ун47 | >  |  |
|                              | 0           | 34 ТУЦ1111                | 5  |  |
|                              |             | 271 mmc<br>A001AA00       | ×. |  |
|                              | 0           | 12 audi 15660257          | 5. |  |
|                              |             | 258 audi                  |    |  |

Рисунок 70 — Страница «Добавить TC»

Далее следует ввести параметры добавляемой группы транспортных средств.

Примечание: параметры «Название», «Начальник» и «email» обязательны для заполнения.

Чтобы добавить транспортное средство в группу, следует нажать на соответствующую строку в списке «TC». Транспортное средство будет помещено в правый ряд, в котором отображаются все принадлежащие группе транспортные средства (Рисунок 71). Чтобы исключить транспортное средство из группы, следует на соответствующую строку в правом ряду. Транспортное средство будет помещено обратно.

| тс |          | 9                | > | < 🔒 | 249751 |
|----|----------|------------------|---|-----|--------|
|    |          | 12               | > | < 🚘 | 3      |
|    | <b>A</b> | <mark>1</mark> 6 | > | < 🚘 | 10     |
|    |          | 20               | > | < 🔒 | 14     |
|    |          | 66               | > | < 🚘 | 64     |

Рисунок 71 — Выбор ТС для добавления в группу

После ввода параметров следует нажать кнопку «Добавить». Для очистки полей нажмите кнопку «Очистить».

8.1.2.2 Просмотр группы ТС

Для просмотра информации о группе TC необходимо выбрать нужную из списка группу (Рисунок 69) и нажать на нее мышью. Откроется страница «Группа TC "Название группы"» (Рисунок 72). Информация о группе TC содержит следующие данные:

- идентификатор идентификатор группы в системе;
- название название группы;
- начальник ответственное за группу TC лицо;
- Email адрес электронной почты ответственного лица;
- доп. информация дополнительная информация о группе.

| Карта / Параметры / Список групп | TC / Fpynna TC   |
|----------------------------------|------------------|
| Группа ТС NN 🧳                   |                  |
| D                                | 1                |
| Название                         | NN               |
| Начальник                        | Rostelecom       |
| email                            | info@rostele.com |
| Доп. информация                  |                  |
| Иконка                           | Нет              |

Рисунок 72 — Просмотр информации о группе ТС

#### 8.1.2.3 Редактирование группы ТС

Чтобы отредактировать группу транспортных средств нажмите на кнопку группы в списке TC или открыть страницу «Группа TC "Название группы"» требуемой группы, а затем нажать кнопку . Откроется страница «Редактирование TC» (Рисунок 73).

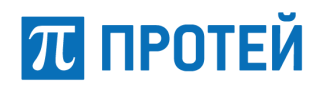

| Название   | •     | Машины                    |                  |     |                        |  |
|------------|-------|---------------------------|------------------|-----|------------------------|--|
| Начальник  | ·     | Иванов                    |                  |     |                        |  |
| email *    |       | pochta@pocht              | pochta@pochta.ru |     |                        |  |
| Доп. инфор | мация | Доп. информа              | ация             |     |                        |  |
| Иконка     |       | question                  |                  |     | 2                      |  |
| тс         | 0     | 20 Кіа Cerato<br>x330ун47 | ×                | < 1 | 501 Subaru<br>x111xx01 |  |
|            | 0     | 34 ТУЦ1111                | >                |     |                        |  |
|            |       | 271 mmc<br>A001AA00       | 2                |     |                        |  |
|            | 0     | 12 audi 15660257          | >                |     |                        |  |
|            | 0     | 258 audi<br>91115648      | 5                |     |                        |  |

Рисунок 73 — Редактирование группы ТС

Далее отредактируйте требуемые параметры.

Примечание: параметры «Название», «Начальник» и «email» обязательны для заполнения.

Чтобы добавить транспортное средство в группу, следует нажать на соответствующую строку в списке «TC». Транспортное средство будет помещено в правый ряд, в котором отображаются все принадлежащие группе транспортные средства (Рисунок 71). Чтобы исключить транспортное средство из группы, следует на соответствующую строку в правом ряду. Транспортное средство будет помещено обратно.

После редактирования группы транспортных средств нажмите кнопку «Редактировать» для сохранения результатов. Для очистки полей следует нажать кнопку «Очистить».

#### 8.1.2.4 Удаление группы ТС

Для удаления группы TC необходимо нажать кнопку 🗙 в поле с группой TC из списка групп TC (Рисунок 69). Система выведет сообщение о подтверждении удаления (Рисунок 74).

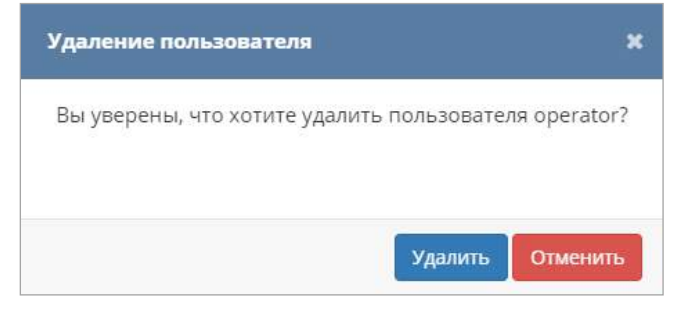

Рисунок 74 — Подтверждение удаления

Для подтверждения удаления необходимо нажать кнопку «Удалить», для отмены удаления – кнопку «Отменить».

ПРОТЕЙ

#### 8.1.3 Операции с объектами типа «Транспортные средства»

Под транспортным средством понимается объект, на котором установлено абонентское терминальное устройство (АТУ).

Вкладка «TC» позволяет просматривать детальную информацию о каждом TC, добавлять новые в систему и вносить изменения в существующие TC (Рисунок 75).

| Cnuce           | ок ТС | +Добавить  | тс            |        |                       |                  |                   |                |                 |               |
|-----------------|-------|------------|---------------|--------|-----------------------|------------------|-------------------|----------------|-----------------|---------------|
|                 | ID    | позывной   | подразделение | модель | РЕГИСТРАЦИОННЫЙ НОМЕР | год изготовления | VIN-HOMEP         | цвет отрисовки | доп. информация |               |
| 1               | 501   | ТС Номер 1 | То самое      | Subaru | x111xx01              | 2016             | VIN-номер         |                | Доп. информация | AISAX         |
| <del>يت</del> ۇ | 500   |            |               |        |                       |                  |                   |                |                 | ▲ III ⊗ ⊕ ≠ × |
| ÷1              | 499   |            |               |        |                       |                  |                   |                |                 | AISAX         |
|                 | 498   |            |               |        |                       |                  |                   |                |                 | ▲ 🗏 🖄 西 🖋 ×   |
|                 | 497   |            |               | audi   | 30347512              |                  | 93509288852116950 |                |                 | ▲ II ⊗ ≞ ≠ ×  |

Рисунок 75 — Список транспортных средств

Перечень транспортных средств содержит данные о следующих параметрах:

– иконка транспортного средства, отображающаяся на карте. Соответствует типу транспортного средства;

– ID – идентификатор транспортного средства, отображается рядом с иконкой транспортного средства на карте;

- позывной позывной транспортного средства в системе;
- подразделение подразделение, к которому относится данное транспортное средство;
- модель модель транспортного средства;

регистрационный номер – государственный регистрационный номер транспортного средства;

- год выпуска год выпуска транспортного средства;
- VIN номер (Vehicle Identification Number) уникальный код транспортного средства;
- цвет отрисовки цвет, которым отрисована иконка транспортного средства на карте;
- доп. информация дополнительные сведения о транспортном средстве.

В правой части перечня в каждой строке, соответствующей транспортному средству, расположены следующие функциональные кнопки:

- кнопка «Настройка событий»;
- кнопка «Назначение зоны»;
- кнопка «Назначение маршрута»;
- Колта Карали и карали и к И карали и карали и карали и карали и карали и карали и карали и карали и карали и карали и карали и карали и кар И карали и карали и карали и карали и карали и карали и карали и карали и карали и карали и карали и карали и к И карали и карали и карали и карали и карали и карали и карали и карали и карали и карали и карали и карали и к И карали и карали и кара и карали и карали и карали и карали и карали и карали и карали и карали и карали и карали и карали и карали и кар и карали и карали и карали и карали и карали и карали и карали и карали и карали и карали и карали и карали и карали и карали и карали и карали и карали и карали и карали и карали и карали и кара и карали и карали и карали и карали и карали и карали и карали и карали и карали и карали и карали и карали и карали и карали и карали и И карали и карали и карали и карали и карали и карали и карали и карали и карали и кара и карали и карали и карали и карали и карали и карали и карали и карали и карали и карали и карали и карали и кар и карали и карали и карали и ка
- 🛯 кнопка для открытия окна редактирования TC;
- 🛛 🖾 кнопка удаления транспортного средства из базы данных.
- 8.1.3.1 Добавление ТС в базу

Для добавления ТС в систему нажмите кнопку + Добавить TC на странице «Список TC» (Рисунок 75). Система откроет страницу «Добавить TC» (Рисунок 76). Укажите параметры нового TC в

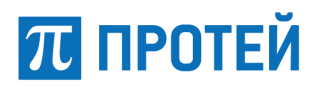

соответствующих полях и нажмите кнопку «Добавить». Для очистки полей следует нажать кнопку «Очистить». Для заполнения информации о TC доступны следующие параметры:

| Добавить TC          |                                                                          |          |            |
|----------------------|--------------------------------------------------------------------------|----------|------------|
| Позывной             |                                                                          |          |            |
| Подразделение        |                                                                          |          |            |
| VIN-номер            |                                                                          |          |            |
| Регистрационный номе | 2P                                                                       |          |            |
| Тип ТС *             |                                                                          |          | <b>y</b> . |
| Модель               |                                                                          |          |            |
| Год изготовления     |                                                                          |          |            |
| Последняя дата       | yyyy/mm/dd hh:mm                                                         |          |            |
| АТУ                  | Выберите значение                                                        |          | ×          |
| Тип топлива          | Выберите значение                                                        |          | •          |
| Количество ДТП       |                                                                          |          |            |
| Водитель             | Выберите значение                                                        |          | •          |
| Группы *             |                                                                          |          |            |
| Цвет отрисовки *     |                                                                          |          |            |
| Оборудование         | Выберите значение<br>Аппаратура видеофиксации<br>Видеокамера<br>Микрофон |          |            |
| Доп. информация      |                                                                          |          | h          |
| Иконка               | Выберите значение                                                        |          | •          |
|                      |                                                                          | Добавить | Очистить   |

Рисунок 76 — Добавление транспортного средства

– позывной – наименование транспортного средства, которое будет отображаться (например, на карте);

- подразделение подразделение, к которому относится ТС;
- VIN-номер уникальный код транспортного средства;

регистрационный номер – государственный регистрационный номер транспортного средства;

– тип TC – выпадающий список с типами TC (мотоцикл, квадроцикл, автомобиль, автобус, грузовик) – параметр является обязательным для заполнения;

Примечание – при раскрытом списке, можно начать вводить первые цифры номер для более быстрого поиска.

- модель – модель транспортного средства;

- год изготовления год выпуска TC;
- последняя дата дата прохождения TO;

– АТУ – абонентское терминальное устройство, способное принимать сигналы ГНСС и передавать их на сервер- выпадающий список с зарегистрированными номерами.

– тип топлива – выпадающий список с видами топлива для TC (бензин, дизель, газ, электроника, гибрид);

– количество ДТП – информация о количестве ДТП с участием данного транспортного средства;

- водитель – лицо ответственное за данное TC;

группы – выбор группы из выпадающего списка – параметр является обязательным для заполнения;

цвет отрисовки – выбор цвета отрисовки ТС из палитры (Рисунок 77);

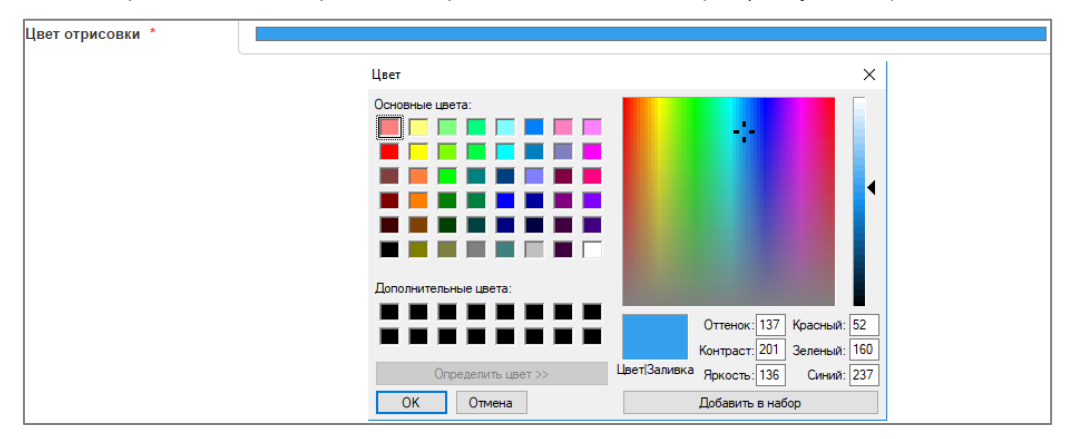

Рисунок 77 — Выбор цвета при помощи палитры

Для выбора цветы при помощи палитры нажмите на параметр «Цвет отрисовки». Откроется палитра (Рисунок 77). Выберите цвет нажатием на квадратик с цветом в блоке «Основные цвета» или настройте тон цвета переводя мышкой . Нажмите кнопку «ОК». Если необходимо сохранить выбранный цвет, нажмите кнопку добавить в набор и цвет появится в блоке «Дополнительные цвета» (Рисунок 78).

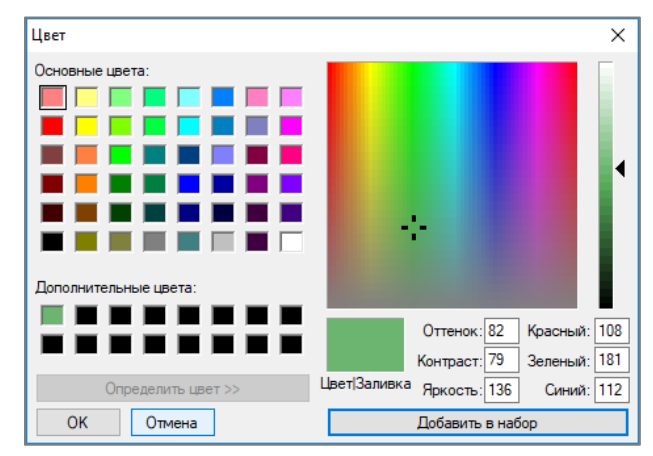

Рисунок 78 — Добавление нового цвета

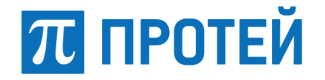

- оборудование список оборудования установленного в TC;
- доп. информация общая дополнительная информация о TC;
- иконка выпадающий список с иконками для TC.

#### 8.1.3.2 Просмотр информации о ТС

Для просмотра информации о TC в режиме работы с БД откройте страницу «Список транспортных средств» (Рисунок 75). На странице «Список транспортных средств» выбрать необходимое TC из списка и нажать на него. Система откроет страницу просмотра «TC» (Рисунок 79).

| арта / Параметры / Список ТС / ТС |            |
|-----------------------------------|------------|
| TC 💉 🛦 🕅 🖂 🕰                      |            |
| ID                                | 249758     |
| Позывной                          |            |
| Подразделение                     |            |
| VIN-номер                         |            |
| Регистрационный номер             |            |
| Тип ТС                            | Автомобиль |
| Модель                            |            |
| Год изготовления                  |            |
| Последняя дата                    |            |
| АТУ                               | ESOP 3872  |
| Тип топлива                       |            |
| Количество ДТП                    |            |

Рисунок 79 — Просмотр информации о ТС

Поля страницы «Информация о транспортном средстве» аналогичны полям страницы «Добавить TC» (Рисунок 76).

#### 8.1.3.3 Редактирование информации о ТС

Для редактирования параметров TC необходимо открыть страницу «TC» (Рисунок 79) и нажать кнопку редактирования *С*. Будет открыта страница «Редактирование TC».

Поля страницы «Редактирование TC» аналогичны полям страницы «Добавление транспортного средства» (Рисунок 76).

После редактирования параметров TC нажмите кнопку «Сохранить» для подтверждения внесенных изменений, нажатие кнопки «Очистить» отменяет редактирование.

8.1.3.4 Удаление ТС

Для удаления ТС необходимо нажать кнопку <sup>Ж</sup>в поле ТС в списке транспортных средств (Рисунок 75). Система выведет сообщение о подтверждении удаления (Рисунок 80). Для

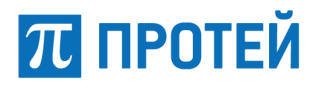

подтверждения удаления необходимо нажать кнопку «Удалить», для отмены удаления – кнопку «Отменить».

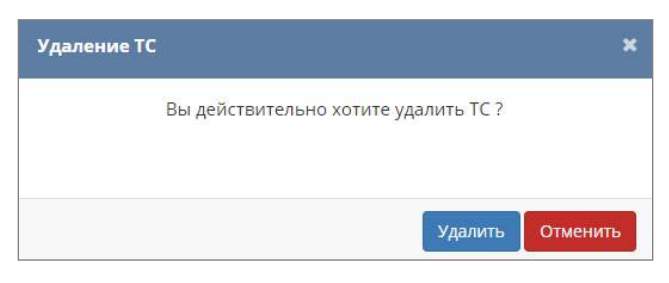

Рисунок 80 — Подтверждение удаления

#### 8.1.3.5 Настройка событий

Кнопка 🕰 «Настройка событий» позволяет настроить тип событий для отслеживания (Рисунок 81). При нажатии кнопки открывается страница, на которой доступны следующие варианты:

- отслеживание скорости;
- отслеживание маршрута;
- отслеживание уровня топлива;
- отслеживание зоны;
- отслеживание остановок;
- отслеживание разъединения;
- столкновение.

| 1 Параметры / Список ТС / ТС / Список событий |                           |
|-----------------------------------------------|---------------------------|
| Настройки событий                             |                           |
|                                               |                           |
| Отслеживание скорости                         | 🗆 Отслеживание маршрута   |
|                                               |                           |
| Отслеживание уровня топлива                   | Отслеживание зоны         |
|                                               |                           |
| Отслеживание остановок                        | Отслеживание разъединения |
| Столкновение                                  |                           |
|                                               |                           |
| Редактировать Очистить                        |                           |

Рисунок 81 — Настройки событий ТС

Для указания отслеживания поставьте флажок в отслеживания и нажмите кнопку «Сохранить». Для отслеживания скорости можно дополнительно указать максимальную скорость транспортного средства. Нажатие кнопки «Отмена» возвращает к перечню транспортных средств. Уведомления о событиях можно просмотреть в строке состояния.

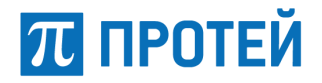

#### 8.1.3.6 Назначение зоны для ТС

Кнопка 🥅 «Назначение зоны» позволяет просматривать зоны, к которым прикреплено данное ТС. При нажатии кнопки откроется страница «Настройки зоны» (Рисунок 82).

Для назначения зоны следует в левом поле выбрать зону из раскрывающегося списка. Далее следует нажать кнопку «Сохранить» для сохранения изменений или кнопку «Очистить» для удаления всех зон для данного ТС. Поставив галочку в чекбокс «Вне зоны» будет приходить уведомление, когда TC вне зоны.

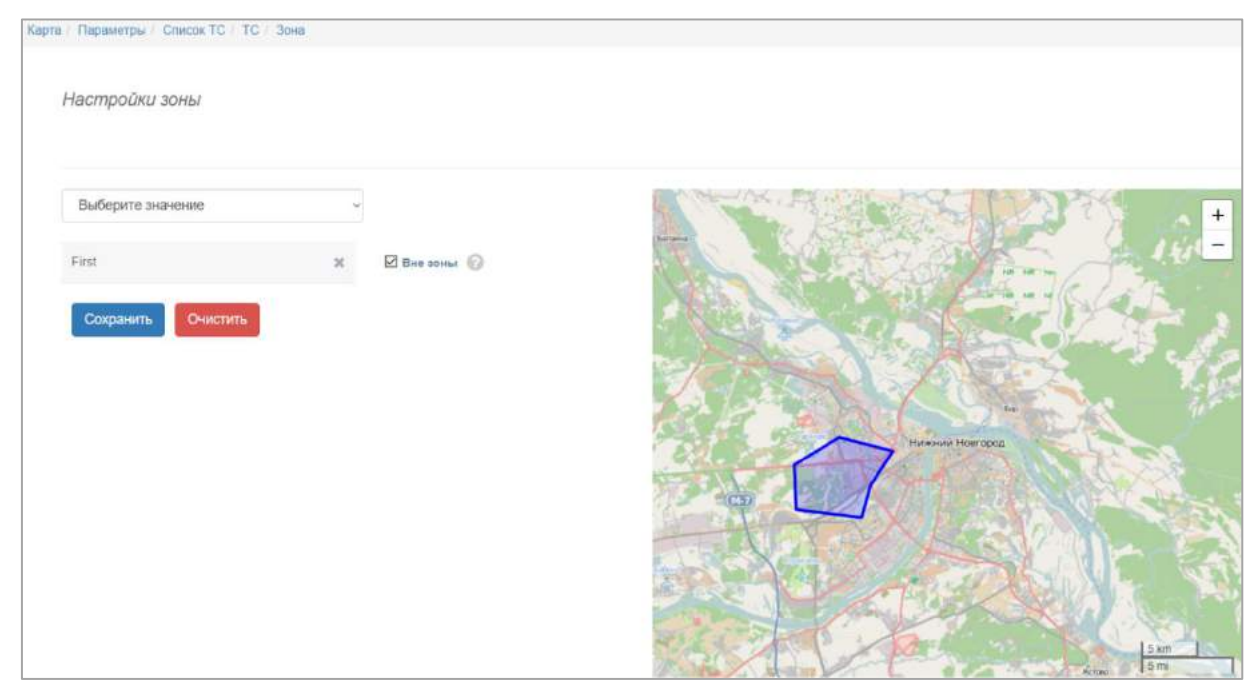

Рисунок 82 — Назначение зоны транспортного средства

#### 8.1.3.7 Назначение маршрута

Кнопка «Назначение маршрута» позволяет назначить маршрут выбранному транспортному средству. При нажатии на данную кнопку открывается страница «Настройки маршрутов» (Рисунок 83).

| Карта / Параметры / Список ТС / ТС / | Список маршр | утов         |              |
|--------------------------------------|--------------|--------------|--------------|
| Настройки маршрутов                  |              |              |              |
| Выберите значение                    |              | 1 Contractor | Нижний Нов + |
| first                                | ×            |              |              |
| Сохранить Очистить                   |              | Emmen        | V            |

Рисунок 83 — Работа с маршрутами ТС

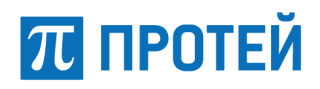

Чтобы назначить маршрут транспортному средству, выберите маршрут из раскрывающегося списка в верхнем поле слева. Далее следует нажать кнопку «Сохранить» для назначения выбранного маршрута или кнопку «Очистить» для удаления всех маршрутов для данного TC.

#### 8.1.3.8 Просмотр истории передвижения ТС

Кнопка <sup>44</sup>«История передвижения TC» позволяет просмотреть трек выбранного транспортного средства в определенный период времени. При нажатии кнопки открывается страница управления треками (Рисунок 84).

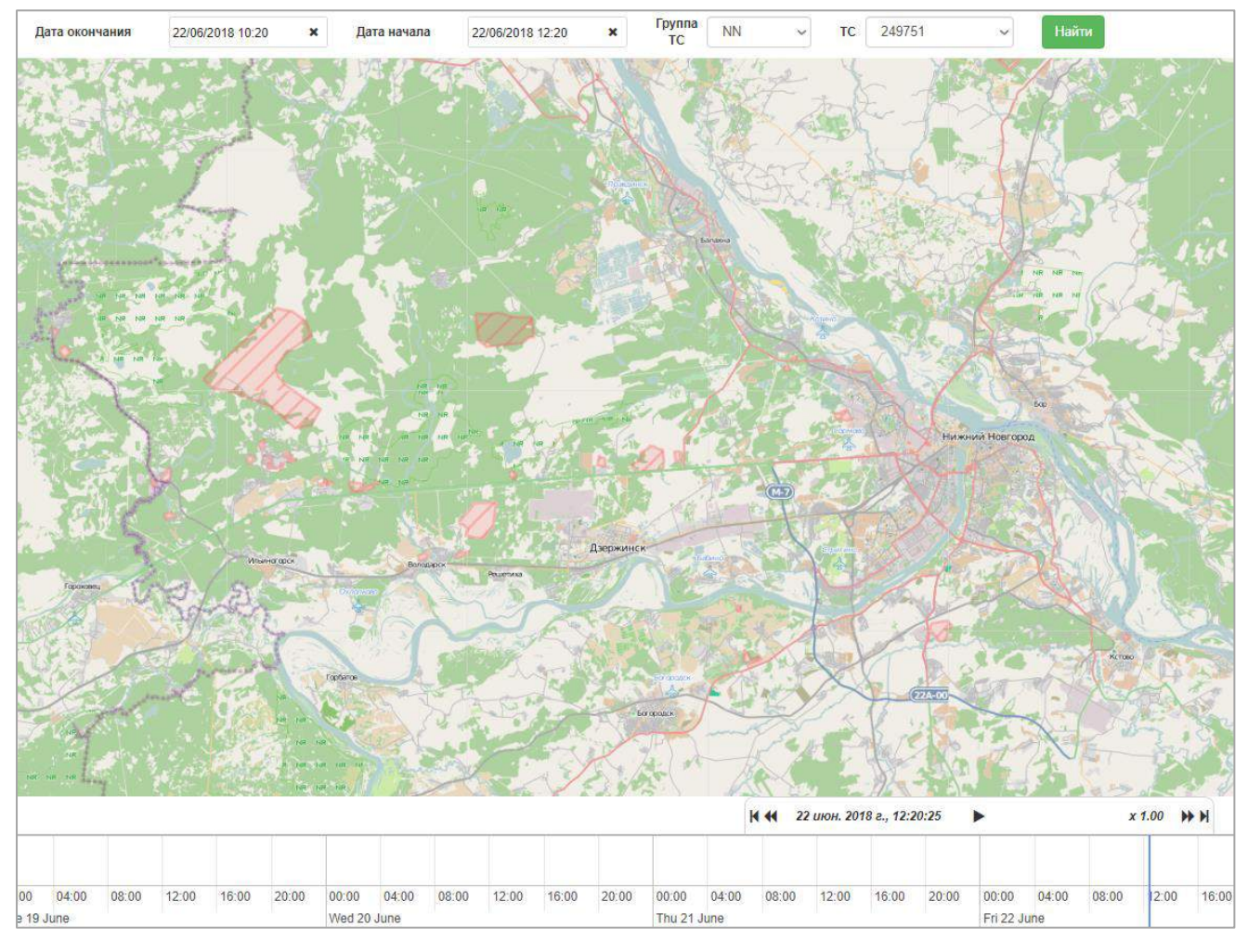

Рисунок 84 — Управление треком

Для выбора временного периода трека следует использовать поля «Дата начала» и «Дата окончания». Данные вводятся с помощью раскрывающегося календаря (Рисунок 61). Для просмотра трека следует нажать кнопку «Показать». На карте отобразится маршрут движения транспортного средства за выбранный период времени с указанием начала и окончания трека.

Для просмотра треков других TC выберите из выпадающего списка «группа TC» группу. Из выпадающего списка «TC» выберите номер нужного TC. Нажмите кнопку «Найти» и на карте отобразится трек запрошенного TC.

#### 8.1.4 Операции с объектами типа «Водители»

Под водителем понимается лицо, управляющее транспортным средством. За каждым транспортным средством закреплен определенный водитель. Один водитель может быть закреплен одновременно за несколькими транспортными средствами.

Вкладка содержит информацию о водителях TC, позволяет вносить изменения в существующие учетные записи водителей и создавать новые учетные записи водителей (Рисунок 85).

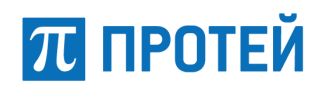

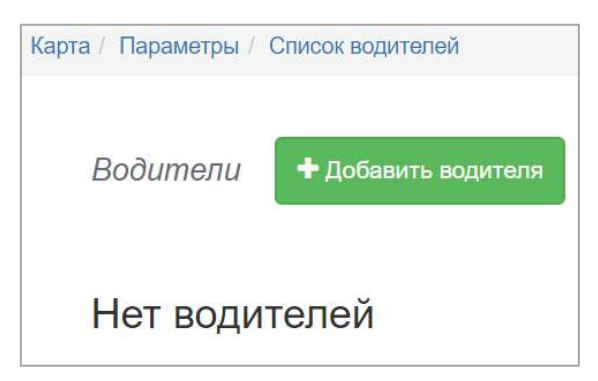

Рисунок 85 — Просмотр списка водителей

Перечень водителей содержит данные о следующих параметрах:

- фамилия;
- имя;
- отчество;
- дата приема на работу;
- номер телефона;
- стаж вождения;
- количество аварий.

#### 8.1.4.1 Добавление нового водителя

Для добавления водителя нажмите кнопку **Ф**Добавить водителя на странице «Водители» (Рисунок 85). Система откроет страницу «Добавление водителя» (Рисунок 86).

После заполнения необходимых полей нужно нажать кнопку «Добавить» для создания записи о водителе. Для очистки полей следует нажать кнопку «Очистить».

Для добавления водителя доступны следующие параметры:

- фамилия фамилия водителя параметр является обязательным для заполнения;
- имя имя водителя параметр является обязательным для заполнения;
- отчество отчество водителя;
- дата рождения дата рождения водителя;

 дата приема на работу – дата трудоустройства водителя – поле является обязательным для заполнения;

- Email электронная почта водителя;
- должность должность водителя параметр является обязательным для заполнения;

номер телефона – номер телефона водителя – параметр является обязательным для заполнения;

- адрес регистрации адрес регистрации водителя по паспорту;
- индекс почтовый индекс адреса регистрации водителя;

 номер документа – серия и номер паспорта – параметр является обязательным для заполнения;

 документ выдан – сведения о государственном органе, выдавшем паспорт водителя – параметр является обязательным для заполнения;

- стаж вождения – стаж водителя в полных календарных годах;

 количество аварий – количество дорожно-транспортных происшествий с участием водителя.

### 📶 ПРОТЕЙ

| <i>Добавление води</i> п | еля              |  |
|--------------------------|------------------|--|
| Фамилия *                |                  |  |
| Имя *                    | -                |  |
| Отчество                 |                  |  |
| Дата рождения            | yyyy/mm/dd hh:mm |  |
| Дата приема на работу 🤉  | yyyy/mm/dd hh:mm |  |
| Емеил                    |                  |  |
| Должность *              |                  |  |
| Номер телефона *         |                  |  |
| Адрес регистрации        |                  |  |
| Индекс                   |                  |  |
| Номер документа *        |                  |  |
| Документ выдан *         |                  |  |
| Стаж вождения            |                  |  |
| Количество аварий        |                  |  |

Рисунок 86 — Добавление водителя

#### 8.1.4.2 Просмотр информации о водителе

Для просмотра информации о водителе необходимо на странице «Список водителей» (Рисунок 85) выбрать необходимого водителя и нажать на соответствующую запись в списке. Система откроет страницу «Водитель – "Фамилия Имя"» (Рисунок 87).

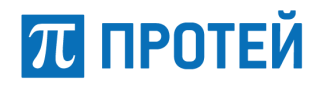

| Водитель - Петров Сеня 🖋 |                |  |  |  |
|--------------------------|----------------|--|--|--|
| Фамилия                  | Петров         |  |  |  |
| Имя                      | Сеня           |  |  |  |
| Отчество                 |                |  |  |  |
| Дата рождения            |                |  |  |  |
| Дата приема на работу    | 29 мая 2018 г. |  |  |  |
| Емеил                    |                |  |  |  |
| Номер телефона           | 78945132       |  |  |  |
| Адрес регистрации        |                |  |  |  |
| Индекс                   |                |  |  |  |
| Номер документа          | 1238 486152    |  |  |  |
| Документ выдан           | ОУФМС          |  |  |  |
| Стаж вождения            | 0              |  |  |  |
| Количество аварий        | 0              |  |  |  |

Рисунок 87 — Просмотр информации о водителе

#### 8.1.4.3 Редактирование информации о водителе

Для редактирования информации о водителе откройте страницу «Водители» (Рисунок 88).

| Карта / Параметры / О | Список водителей |          |                       |                         |               |                   |     |
|-----------------------|------------------|----------|-----------------------|-------------------------|---------------|-------------------|-----|
| Водители              | + Добавить водя  | ителя    |                       |                         |               |                   |     |
| РИЛИМАФ               | имя              | OTHECTEO | ДАТА ПРИЕМА НА РАБОТУ | ΗΟΜΕΡ ΤΕ <b>ЛΕΦΟ</b> ΗΑ | СТАЖ ВОЖДЕНИЯ | КОЛИЧЕСТВО АВАРИЙ | P.  |
| Петров                | Сеня             |          | 29 мая 2018 г.        | 78945132                | 0             | 0                 | ø × |

Рисунок 88 — Страница "Водители" с добавленным водителем

Нажмите кнопку 🧖. Откроется страница «Редактирование водителя». Параметры на странице «Редактирование водителя» идентичны параметрам на странице «Добавление водителя» (Рисунок 86).

Для сохранения отредактированных данных нажмите кнопку Редактировать. Для очистки полей следует нажать кнопку Очистить.

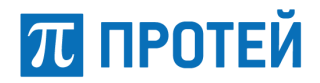

#### 8.1.4.4 Удаление водителя

Для удаления водителя необходимо нажать кнопку Кв поле водителя в списке водителей (Рисунок 88). Система выведет сообщение о подтверждении удаления (Рисунок 89). Для подтверждения удаления необходимо нажать кнопку «Удалить», для отмены удаления – кнопку «Отменить».

| Удаление | тс ж                                 |
|----------|--------------------------------------|
|          | Вы действительно хотите удалить ТС ? |
|          | Удалить Отменить                     |

Рисунок 89 — Подтверждение удаления

#### 8.1.5 Операции с объектами типа «АТУ»

Вкладка «АТУ» позволяет просматривать детальную информацию о всех учтенных системой абонентских терминальных устройствах (Рисунок 90). Можно вносить изменения в записи об АТУ и добавлять новые АТУ в систему.

Нажатие на АТУ в списке открывает страницу с детальной информацией об АТУ.

| / Параметры / АТУ     |                       |           |            |          |             |                   |     |
|-----------------------|-----------------------|-----------|------------|----------|-------------|-------------------|-----|
| Список АТУ + добавить |                       |           |            |          |             |                   |     |
| IMEI                  | внешний идентификатор | HOMEP SIM | БАЛАНС SIM | ТИП GNSS | ТИП АТУ     | доп. оборудование |     |
| 88005553535           | 88005552525           | 333       |            | GLONASS  | Монтируемое | ACCELEROMETER     | J 2 |
| 863071014366832       | 863071014366832       |           |            |          | Брелок      |                   | A 2 |
| 356495047972858       | 356495047972858       |           |            |          | Брелок      |                   | # 3 |
|                       | FFFFFFFF118630        |           |            |          | Eponor      |                   | 1 3 |

Рисунок 90 — Просмотр списка АТУ

Перечень АТУ содержит данные о следующих параметрах:

- IMEI уникальный идентификатор АТУ;
- внешний идентификатор для АТУ без IMEI используется внешний идентификатор;
- номер SIM номер модуля идентификации абонента;
- баланс SIM баланс на модуле идентификации абонента;
- тип GNSS тип спутниковой системы навигации, с которой работает АТУ;
- тип АТУ;

 доп. оборудование – параметр, служащий для указания дополнительного оборудования в комплектации АТУ.

#### 8.1.5.1 Добавление АТУ

Для добавления АТУ нажмите кнопку «Добавить» на странице «Список АТУ». Система откроет страницу «Добавить АТУ» (Рисунок 91).

После заполнения необходимых полей нужно нажать кнопку «Добавить» для создания записи об АТУ. Для удаления, введенной ранее информации, следует нажать кнопку «Очистить».

#### Руководство оператора

|         |                                  |                                                                                 | Рукс |
|---------|----------------------------------|---------------------------------------------------------------------------------|------|
| Карта / | Параметры / АТУ / До             | бавление                                                                        |      |
| До      | обавить АТУ                      |                                                                                 |      |
| IM      | EI *                             |                                                                                 |      |
| Вн      | ешний <mark>идентификатор</mark> | *                                                                               |      |
| Но      | мер SIM                          |                                                                                 |      |
| Го      | д выпуска                        |                                                                                 |      |
| Mo      | одель                            |                                                                                 |      |
| Be      | рсия                             |                                                                                 |      |
| Ти      | n GNSS                           | Выберите значение<br>Глонасс<br>GPS<br>Галилео                                  |      |
| Ис      | точник                           |                                                                                 |      |
| До      | л. оборудование                  | Выберите значение<br>Акселерометр<br>Датчики осевой нагрузки<br>Датчики топлива |      |
| Ти      | п АТУ                            |                                                                                 |      |
| До      | п. информация                    |                                                                                 |      |
|         |                                  |                                                                                 |      |

Рисунок 91 — Добавление АТУ

Для добавления АТУ доступны следующие параметры:

– IMEI – уникальный идентификатор АТУ – параметр является обязательным для заполнения;

– внешний идентификатор – для АТУ без IMEI используется внешний идентификатор – параметр является обязательным для заполнения;

- номер SIM номер модуля идентификации абонента;
- год выпуска год выпуска АТУ;
- модель модель АТУ;
- версия версия АТУ;

– тип GNSS – тип спутниковой системы навигации, с которой работает АТУ – параметр является обязательным для заполнения;

 источник – выпадающий список с источниками – параметр является обязательным для заполнения;

- доп. оборудование – список с дополнительным оборудованием;

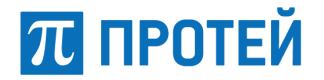

- тип АТУ 🗆 брелок или 🗹 монтируемый;
- доп. информация дополнительная информация об АТУ.

#### 8.1.5.2 Просмотр информации об АТУ

Для просмотра информации об АТУ необходимо на странице «Список АТУ» (Рисунок 90) выбрать необходимое АТУ и нажать на соответствующую запись в списке. Будет открыта страница «АТУ» (Рисунок 92).

| АТУ 333 💣             |                                         |
|-----------------------|-----------------------------------------|
|                       | 89005552525                             |
| IMEI                  | 000000000000000000000000000000000000000 |
| Внешний идентификатор | 88005552525                             |
| Источник              | GNS_EXTENDED                            |
| Номер SIM             | 333                                     |
| Баланс SIM            |                                         |
| Год выпуска           | 1999                                    |
| Модель                | SGR                                     |
| Версия                | 2.6.7.3.1                               |
| Тип GNSS              | GLONASS                                 |
| Доп. оборудование     | ACCELEROMETER                           |
| Тип АТУ               | Монтируемое                             |

Рисунок 92 — Просмотр информации об АТУ

#### 8.1.5.3 Редактирование информации об АТУ

Для редактирования информации об АТУ необходимо на странице «АТУ» (Рисунок 92) нажать кнопку . Система откроет страницу «Добавить АТУ». После редактирования информации об АТУ следует нажать кнопку «Редактировать». Для очистки полей следует нажать кнопку «Очистить».

8.1.5.4 Удаление записей АТУ

Для удаления записи АТУ необходимо нажать кнопку <sup>Х</sup>рядом с АТУ в списке АТУ (Рисунок 90). Система выведет сообщение о подтверждении удаления (Рисунок 93).

| Удаление AT | ×                           |
|-------------|-----------------------------|
|             | АТУ удалено ЕЕЕЕЕЕЕЕ118620? |
|             |                             |
|             | Удалить Отменить            |

Рисунок 93 — Подтверждение удаления

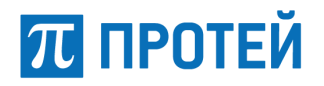

Для подтверждения удаления необходимо нажать кнопку «Удалить», для отмены удаления – кнопку «Отменить».

#### 8.1.6 Операции с зонами ТС

На вкладке «Список зоны» можно просматривать созданные зоны, вносить изменения и создавать новые зоны (Рисунок 94).

| Список зон + Добавить |            |     |
|-----------------------|------------|-----|
| НАЗВАНИЕ              | ОПИСАНИЕ   |     |
| 249753                |            | @ × |
| First                 | Новая зона | Ø × |

Рисунок 94 — Просмотр списка зон

#### 8.1.6.1 Просмотр информации о зоне

Для просмотра информации о зоне необходимо на странице «Список зон» (Рисунок 94) выбрать необходимую зону и кликнуть мышью на соответствующей записи в списке. Откроется страница «Зоны» (Рисунок 95).

| Карта / Параметры / Список зон | Зона          |                   |
|--------------------------------|---------------|-------------------|
| Зоны First 🥜                   |               |                   |
| Название                       | First         | 22°032 (22°033) + |
| Описание                       | Новая<br>зона | на стали нижний   |
| Назначенные ТС                 |               | Epithelise rear   |
| 249753                         |               |                   |

Рисунок 95 — Просмотр информации о зоне

Страница «Зоны» в левой части содержит следующие параметры:

- название;
- описание;
- назначенные TC список транспортных средств, прикрепленных к данной зоне;
- область с отображением территориального расположения зоны на карте местности.

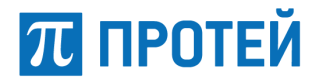

#### 8.1.6.2 Редактирование информации о зоне

Чтобы отредактировать информацию о зоне, следует в списке зон нажать на 🖉 напротив

нужной зоны или открыть страницу «Информация о зоне», а затем нажать на кнопку 🧖. Будет открыта страница «Редактировать зону» (Рисунок 96).

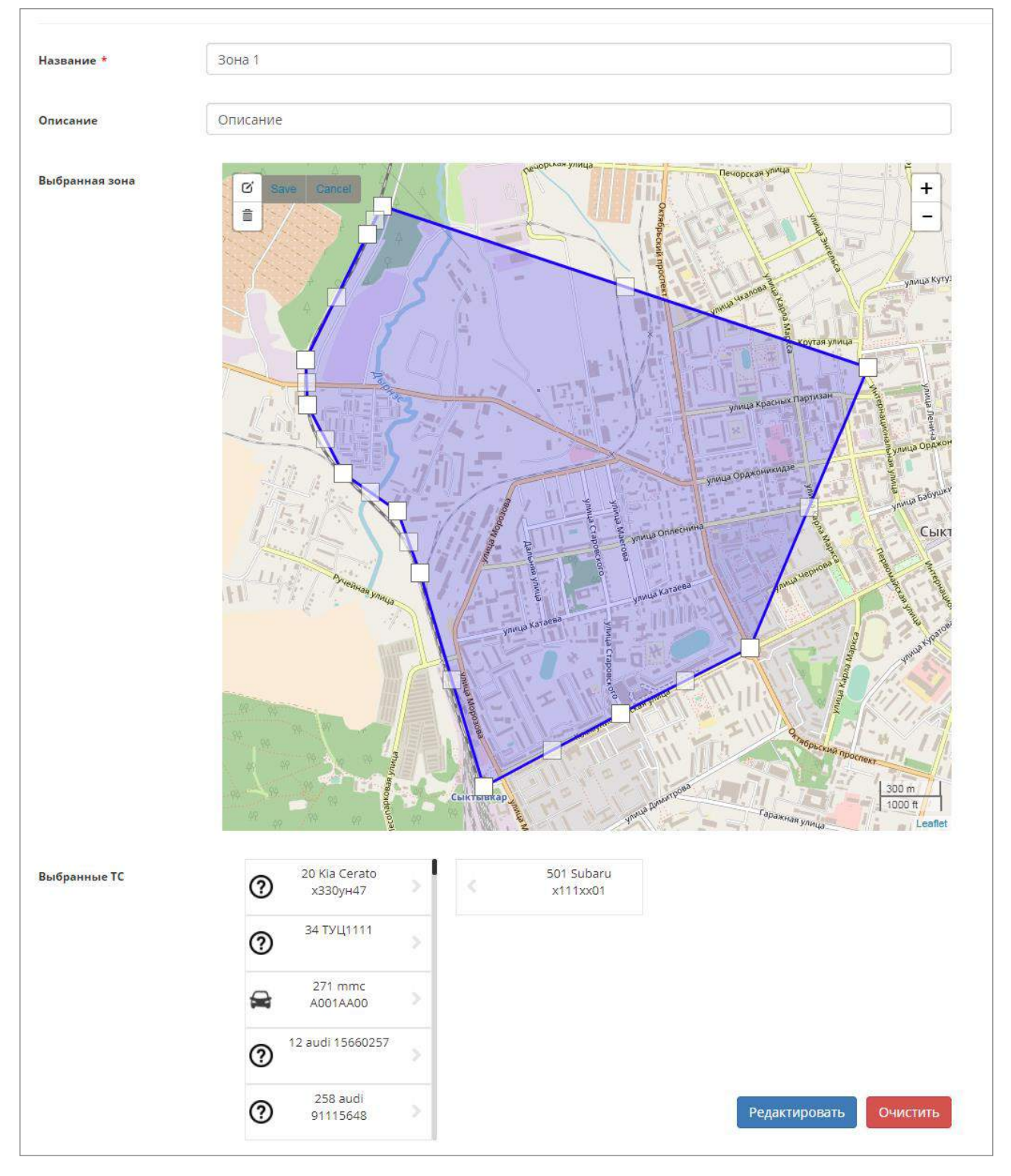

Рисунок 96 — Страница «Редактировать зону»

Страница редактирования имеет три области параметров. В первой области следует отредактировать параметры «Название» и «Описание», при этом параметр «Название» является обязательным для заполнения.

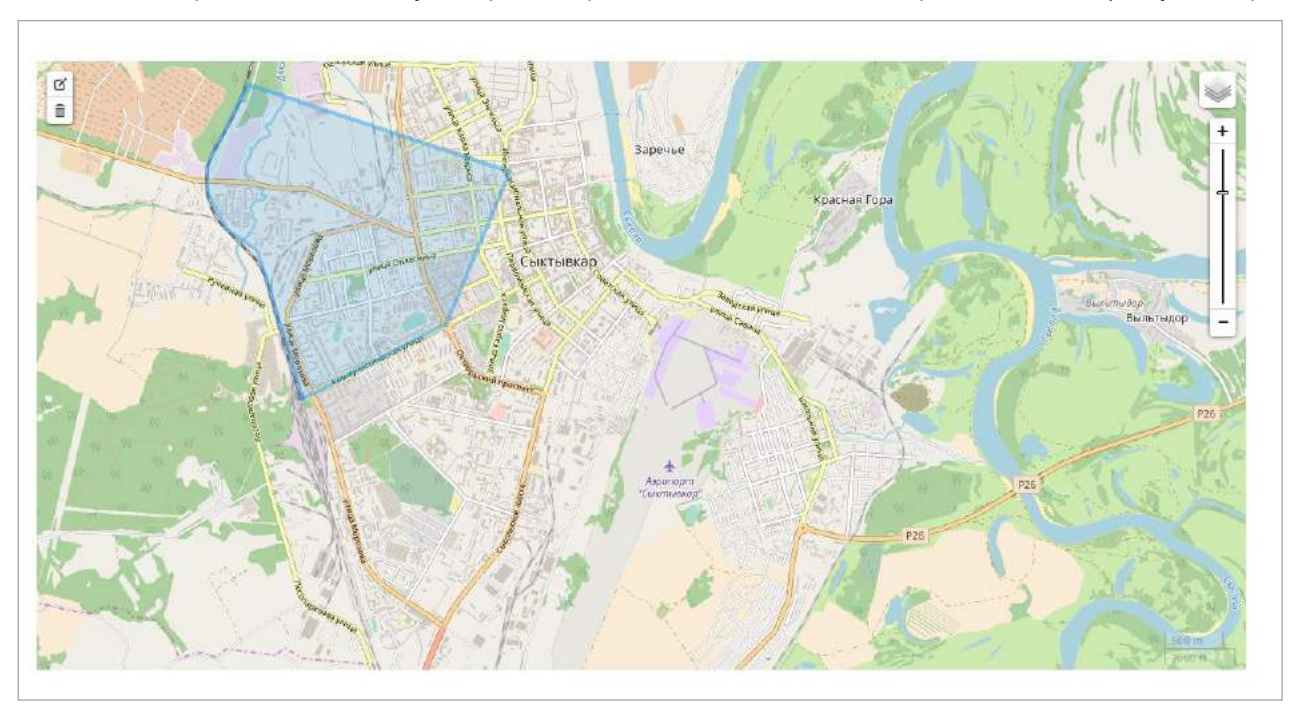

Во второй области следует отредактировать область зоны на карте местности (Рисунок 97).

Рисунок 97 — Страница «Редактирование зоны», 2 этап

Чтобы отредактировать зону, следует нажать кнопку [] («Редактировать») в левом верхнем

углу карты. При нажатии справа от кнопки <sup>(2)</sup> откроется меню с кнопками «Сохранить» и «Отмена», а у области зоны на карте появятся опорные точки (Рисунок 98). Опорные точки можно захватывать левой кнопкой мыши и перемещать на карте. Таким образом можно задать новую область зоны на карте. Чтобы сохранить новую область зоны после перемещения опорных точек, необходимо нажать на кнопку «Сохранить». Чтобы отменить изменения на карте, следует нажать кнопку «Отмена».

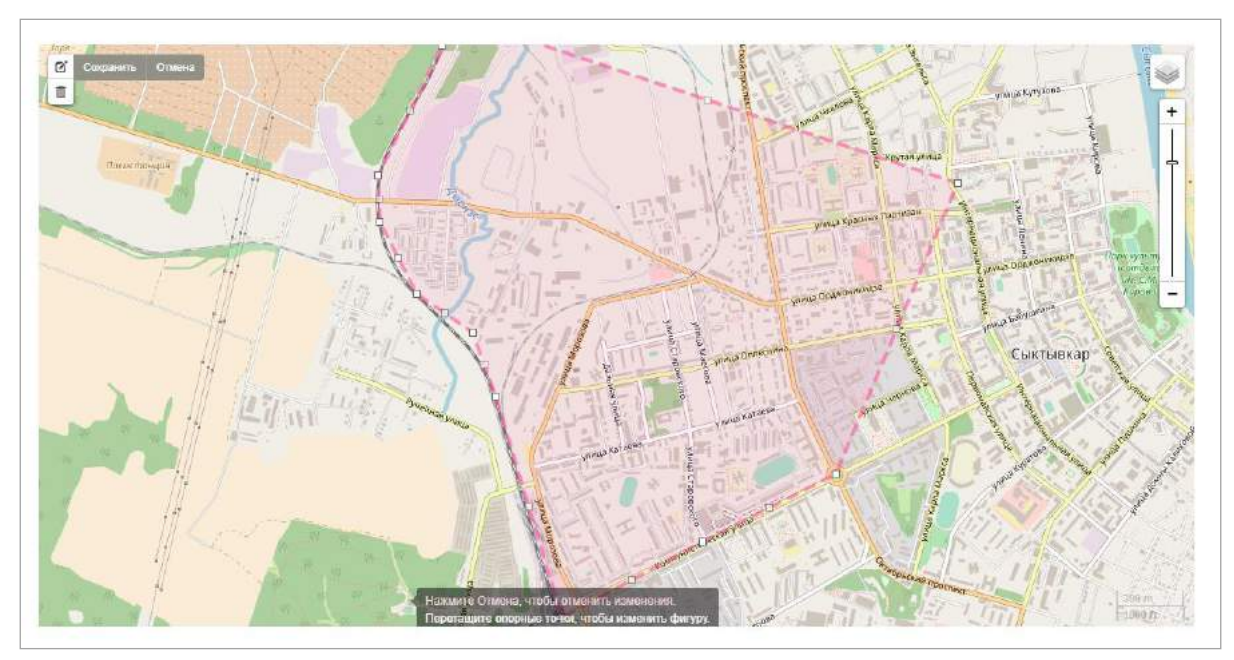

Рисунок 98 — Редактирование зоны

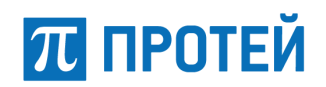

Далее необходимо прикрепить транспортные средства к зоне (Рисунок 99).

| Выбранные ТС | 20 Kia Cerato         501 Subaru           x330yH47         x111xx01 |
|--------------|----------------------------------------------------------------------|
|              | 34 туц1111                                                           |
|              |                                                                      |
|              | (2) 12 audi 15660257                                                 |
|              | 258 audi<br>91115648                                                 |

Рисунок 99 — Редактирование зоны: прикрепление ТС

Прикрепление осуществляется щелчком мыши на необходимом TC в списке всех TC. Такое нажатие осуществляет прикрепление TC к текущей зоне.

После редактирования параметров зоны нужно нажать кнопку «Редактировать» для сохранения изменений в зоне. Для удаления информации следует нажать кнопку «Очистить».

#### 8.1.6.3 Создание зоны

Для создания зоны необходимо нажать кнопку на странице «Список зон». После нажатия кнопки система предложит заполнить первичные данные о зоне, выбрать необходимую зону и прикрепить к ней ТС. Процессы создания зоны и редактирования зоны идентичны редактированию информации о зоне.

#### 8.1.6.4 Удаление зоны

Для удаления зоны необходимо нажать кнопку × рядом с зоной в списке зон (Рисунок 94). Система выведет сообщение о подтверждении удаления (Рисунок 100).

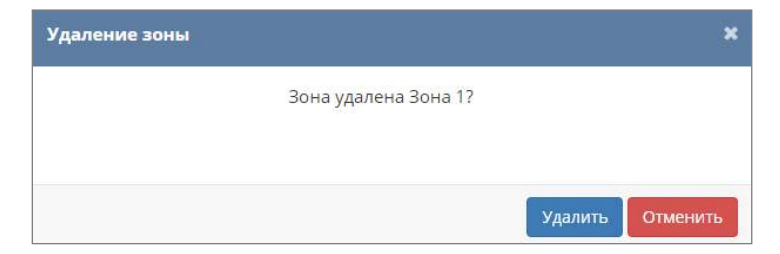

Рисунок 100 — Подтверждение удаления

Для подтверждения удаления необходимо нажать кнопку «Удалить», для отмены удаления – кнопку «Отменить».

#### 8.1.7 Операции с маршрутами ТС

На вкладке «Маршруты» можно работать с маршрутами: просматривать, редактировать, создавать и удалять маршруты (Рисунок 101). Для ТС можно задать маршрут движения и отслеживать отклонения на карте.

### π ПРОТЕЙ

| Карта / Параметры / Список мари | ирутов             |          |      |
|---------------------------------|--------------------|----------|------|
| Список маршрутов                | + Добавить маршрут |          |      |
| НАЗВАНИЕ                        |                    | ОПИСАНИЕ |      |
| first                           |                    | asda     | # ×  |
| first                           |                    |          | @* × |

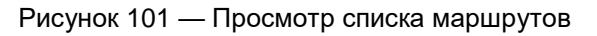

#### 8.1.7.1 Просмотр записи о маршруте

Для просмотра информации о маршруте необходимо на странице «Список маршрутов» (Рисунок 101) выбрать необходимый маршрут и нажать на соответствующую запись в списке. Система откроет страницу «Маршрут + "наименование маршрута"» (Рисунок 102).

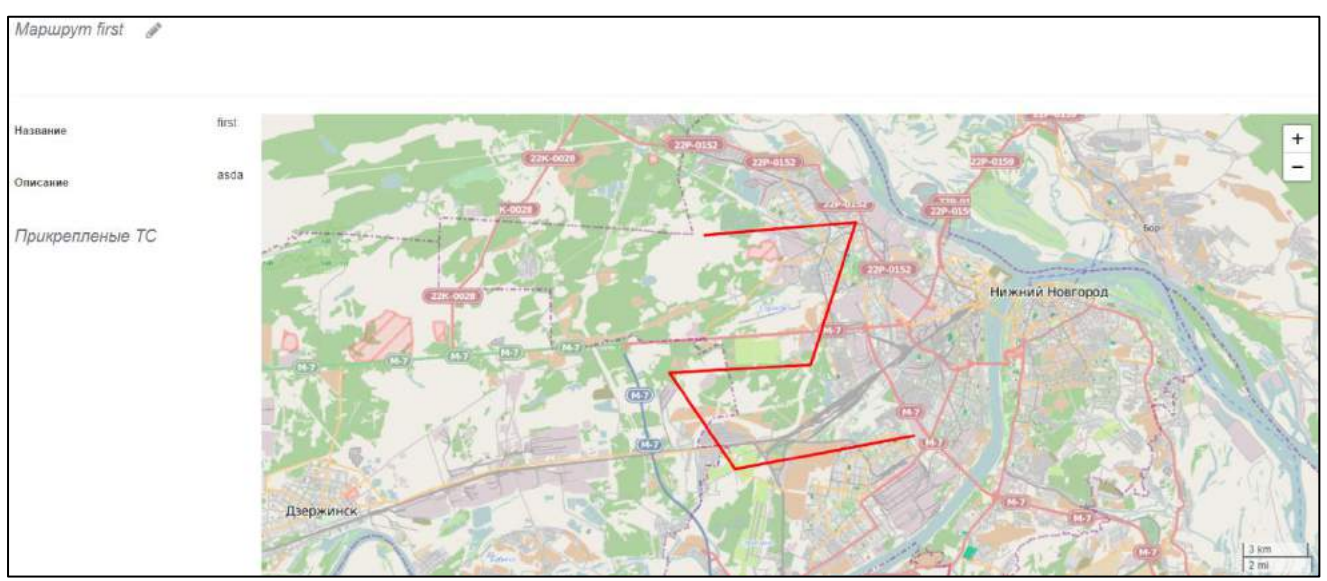

Рисунок 102 — Просмотр информации о маршруте

#### 8.1.7.2 Редактирование маршрута

Для редактирования информации о маршруте необходимо на странице «Маршрут» (Рисунок 102) нажать кнопку . Будет открыта страницу «Редактирование маршрута» (Рисунок 103).
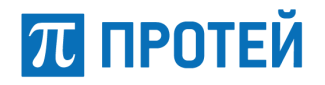

| Добавить маршру  | 'm                                                                                                    |
|------------------|----------------------------------------------------------------------------------------------------|
| Название *       | Сыктывкар 2                                                                                                    |
| Описание         | Описание                                                                                                    |
| Выберите маршрут |                                                                                                    |
| Выберите ТС      | 20 Kla Cerato<br>x330yH47     501 Subaru<br>x111xx01       34 TYUL1111     501 Subaru       271 mmc<br>A001AA00     271 mmc |
|                  | (2) 12 audi 15660257                                                                                                    |
|                  | 258 audi                                                                                                    |

Рисунок 103 — Редактирование маршрута

Выбор маршрута осуществляется на карте местности (Рисунок 104).

Карта местности имеет элементы навигации и кнопки управления:

\_ \_ \_ \_ \_ редактирование, кнопка управления, позволяющая редактировать маршрут, используя область карту;

\_ \_ \_ \_ удаление, кнопка управления, позволяющая удалить маршрут в режиме работы с картой;

– 🗹 – создать, кнопка управления, позволяющая создавать новый маршрут в области карты.

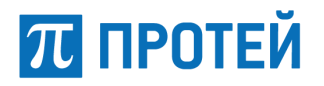

Для редактирования маршрута на карте местности нужно нажать кнопку маршрута осуществляется за счет последовательного указания на карте местности точек. Для завершения построения маршрута необходимо кликнуть на первой точке периметра маршрута. Для редактирования маршрута нужно перетаскивать контрольные точки маршрута в области карты: нажать левой кнопкой мыши и перемещать их не отпуская кнопку мыши.

При удалении маршрута с области карты в режиме редактирования следует нажать кнопку

(1). Кнопку «Сохранить» следует нажать для подтверждения удаления маршрута с карты, кнопку «Отмена» следует нажать для отмены удаления маршрута с карты местности.

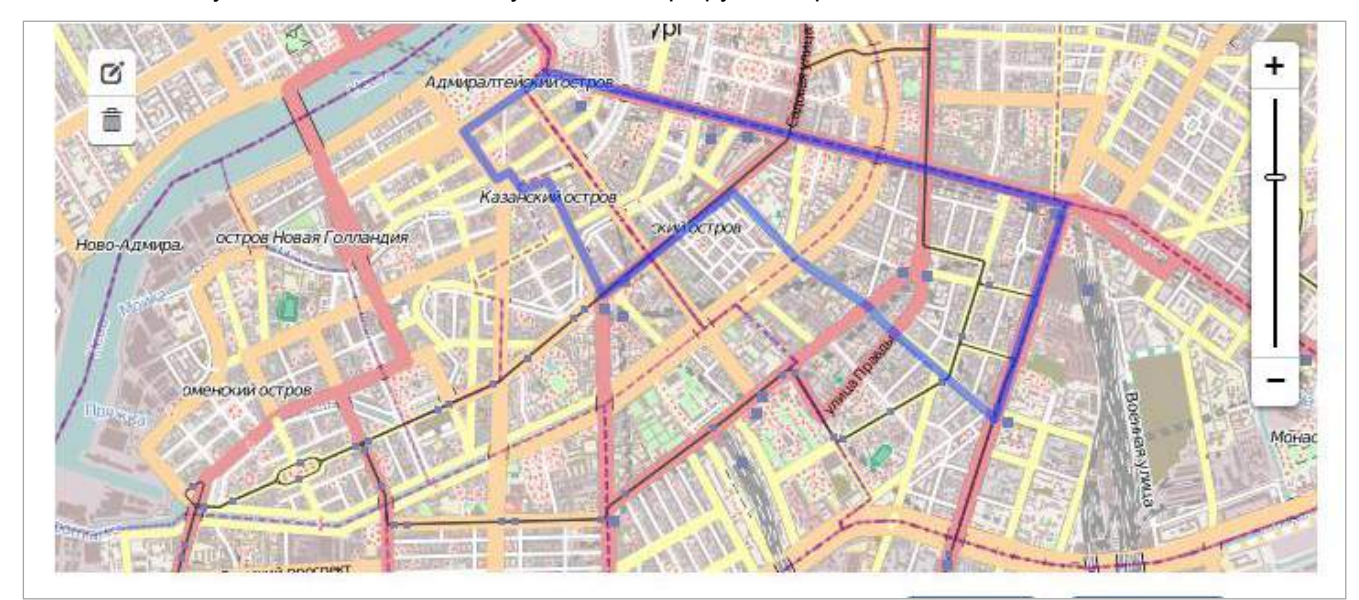

Рисунок 104 — Редактирование маршрута: выбор маршрута

Далее можно прикрепить транспортные средства к маршруту (Рисунок 105).

| ыберите ТС | <b>?</b>               | 0 Kia Cerato<br>x330yн47  | > < | 501 Subaru<br>x111xx01 |
|------------|------------------------|---------------------------|-----|------------------------|
|            | 0                      | 3 <mark>4 ТУ</mark> Ц1111 | ž   |                        |
|            |                        | 271 mmc<br>A001AA00       | -5. |                        |
|            | <b>?</b> <sup>12</sup> | audi 15660257             | 2   |                        |
|            | 0                      | 258 audi<br>91115648      | >   |                        |

Рисунок 105 — Редактирование маршрута: прикрепление ТС

Прикрепление ТС осуществляется щелчком мыши на необходимом ТС в списке всех ТС.

После редактирования параметров маршрута нужно нажать кнопку *Аля* сохранения изменений в маршруте. Для очистки полей следует нажать кнопку

### 8.1.7.3 Создание нового маршрута

Для создания нового маршрута необходимо нажать кнопку **\*** <u>Добавить маршрут</u> на странице «Список маршрутов». После нажатия данной кнопки система предложит заполнить первичные данные о маршруте, выбрать маршрут и прикрепить к нему ТС. Процесс создания маршрута и редактирования маршрута идентичны редактированию маршрута.

#### 8.1.7.4 Удаление маршрутов

Для удаления маршрута необходимо нажать кнопку Х рядом с маршрутом в списке маршрутов (Рисунок 101). Система выведет сообщение о подтверждении удаления (Рисунок 106).

| Удаление зоны |                      |         | ×        |
|---------------|----------------------|---------|----------|
|               | Зона удалена Зона 1? |         |          |
|               |                      | Удалить | Отменить |

Рисунок 106 — Подтверждение удаления

Для подтверждения удаления необходимо нажать кнопку «Удалить», для отмены удаления – кнопку «Отменить».

## 8.1.8 Операции с иконками ТС

Вкладка «Иконки» позволяет добавлять новые иконки для отображения TC или групп TC на карте в области мониторинга (Рисунок 107).

| Сарта / Параметры / Список иконок |          |     |
|-----------------------------------|----------|-----|
| Список Иконок + Добавить иконку   |          |     |
| НАЗВАНИЕ                          | иконка   |     |
| полиция                           | <b>*</b> | ø x |
| скорая                            | <b>.</b> | ø × |
| грузовик                          |          | # × |
| школьный автобус                  | <b>.</b> | ø × |
| Пожарная машина                   |          | ø × |

Рисунок 107 — Список иконок

# 8.1.8.1 Просмотр иконки

Для просмотра информации об иконке необходимо на странице «Список иконок» (Рисунок 107) выбрать необходимую из перечня и нажать на соответствующую запись в списке. Будет открыта страница «Название + "Наименование иконки"» (Рисунок 108).

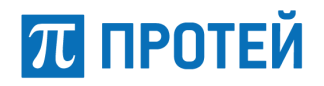

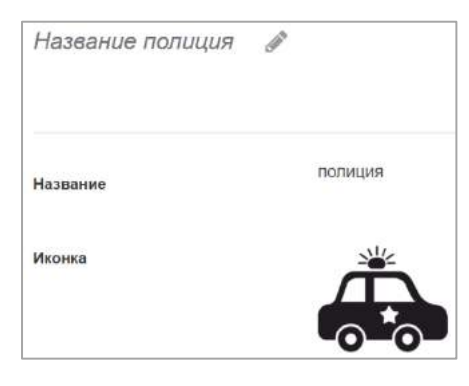

Рисунок 108 — Информация об иконке

### 8.1.8.2 Редактирование иконки

Для редактирования информации об иконке следует выбрать и нажать на необходимую иконку из общего перечня. Откроется страница «Название + "наименование иконки"» (Рисунок 108). Нажатие

| кнопки 🖾 | открывает стран | ицу «Редактирования | і иконки» (Рисунок 109). |
|----------|-----------------|---------------------|--------------------------|
|----------|-----------------|---------------------|--------------------------|

| Редактирован | ие иконки                          |                        |
|--------------|------------------------------------|------------------------|
| Название *   | полиция                            |                        |
| Иконка *     | + Заменить файл<br>Только картинки |                        |
|              |                                    | Редактировать Очистить |

Рисунок 109 — Редактирование иконки

Далее нужно произвести редактирование: изменить изображение иконки, изменить ее название. При нажатии кнопки «Заменить файл» откроется проводник Windows, где необходимо выбрать иконку и нажать кнопку «Открыть».

После редактирования параметров иконки пользователю следует нажать кнопку «Редактировать». Для удаления информации следует нажать кнопку «Очистить».

#### 8.1.8.3 Добавление иконки

Для добавления иконки нужно нажать кнопку **Н**добавить иконку на странице «Список иконок» (Рисунок 107). Откроется страница «Добавление иконки» (Рисунок 110).

| Looganeriae andr | nu -                              |          |          |
|------------------|-----------------------------------|----------|----------|
| Название *       |                                   |          |          |
| Иконка *         | + Выбрать файл<br>Только картинки | Ĵ        |          |
|                  |                                   | Добавить | Очистить |

Рисунок 110 — Добавление иконки

Для выбора иконки нужно нажать кнопку «Выбрать файл». Система откроет окно проводника для выбора файлов. Файл иконки должен иметь расширение .png.

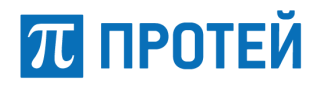

После выбора иконки и указания ее названия нужно нажать кнопку «Добавить» для добавления иконки. Для удаления информации следует нажать кнопку «Очистить».

#### 8.1.8.4 Удаление иконок

Для удаления иконки необходимо нажать кнопку Хрядом с иконкой в списке иконок (Рисунок 107). Система выведет сообщение о подтверждении удаления (Рисунок 111). В зависимости от принятого решения нажмите на соответствующую кнопку.

| Уда | пение иконки                                    | ×    |
|-----|-------------------------------------------------|------|
|     | Вы действительно хотите удалить иконку полиция? |      |
|     | Удалить Отме                                    | нить |

Рисунок 111 — Подтверждение удаления

# 8.1.9 Операции с незарегистрированными ТС

Во вкладке «Незарегистрированные TC» отображается список незарегистрированных TC, данные о местоположении которых приходят пользователю, но как TC в системе не числятся (Рисунок 112).

| Карта / Параметры | Список незарегистрированных ТС |               |                       |    |
|-------------------|--------------------------------|---------------|-----------------------|----|
| Незареги          | стрированные ТС                |               |                       |    |
| D                 | ВНЕШНИЙ ИДЕНТИФИКАТОР          | источник      | ДАТА ПОСЛЕДНЕГО ТРЕКА |    |
| 90                | EEEEEEE121210                  | VEHICLES.null | 2 нояб. 2017 г.       | ×  |
| 89                | EEEEEEE119730                  | VEHICLES.null | 2 нояб. 2017 г.       | 20 |
| 88                | EEEEEEEE119712                 | VEHICLES.null | 2 нояб. 2017 г.       | ×  |
| 87                | EEEEEEE119121                  | VEHICLES.null | 2 нояб. 2017 г.       | ×  |
| 86                | EEEEEEE119089                  | VEHICLES.null | 2 нояб. 2017 г.       | ×  |
| 85                | EEEEEEE119070                  | VEHICLES.null | 2 нояб. 2017 г.       | ×  |

Рисунок 112 — Список незарегистрированных ТС

# 8.1.9.1 Просмотр и добавление незарегистрированных ТС

Для просмотра незарегистрированного TC нужно выделить и нажать на необходимое TC в списке «Незарегистрированных TC» (Рисунок 112). Откроется страница «Добавление TC» (Рисунок 113) добавление незарегистрированного TC идентично с добавлением обычного TC (п. 8.1.3).

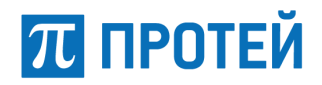

| Добавление ТС         |                                                                                                    |
|-----------------------|----------------------------------------------------------------------------------------------------|
| Позывной              |                                                                                                    |
| Подразделение         |                                                                                                    |
| VIN-номер             |                                                                                                    |
| Регистрационный номер |                                                                                                    |
| Тип ТС *              | v                                                                                                    |
| Модель                |                                                                                                    |
| Год изготовления      |                                                                                                    |
| Последняя дата        | 25062018                                                                                                   |
| Тип топлиез           |                                                                                                    |
| Количество ДТП        |                                                                                                    |
| Водитель              | ~<br>~                                                                                                    |
| Группы *              |                                                                                                    |
| Цвет отрисовки *      |                                                                                                    |
| Оборудование          | Алпаратура видеофикоации<br>Видеогамера<br>Микрофон<br>Датики задымиления и Быстрого повышения температуры |
| Доп. информация       |                                                                                                    |
| Иконка                |                                                                                                    |
|                       | Dobastra Outeran                                                                                           |

Рисунок 113 — Добавление ТС

# 8.1.9.2 Удаление незарегистрированных ТС

Для удаления незарегистрированного TC необходимо нажать кнопку × рядом с TC в списке незарегистрированных TC (Рисунок 112). Будет выведено сообщение о подтверждении удаления (Рисунок 114). В зависимости от принятого решения нажмите на соответствующую кнопку.

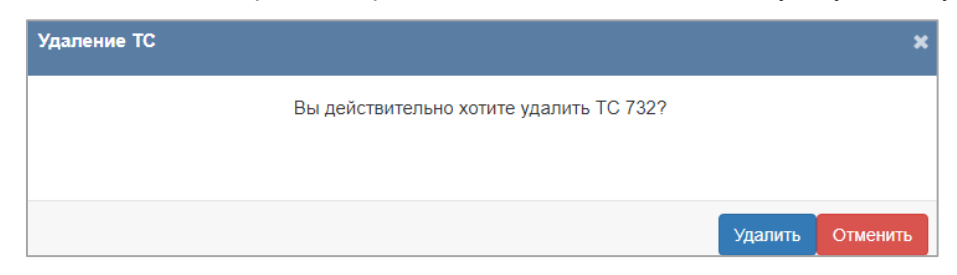

Рисунок 114 — Подтверждение удаления

# 8.1.10 Операции с разыскиваемыми ТС

Вкладка «Разыскиваемые TC» позволяет просматривать, вносить изменения и добавлять информацию о транспортных средствах, находящихся в розыске (Рисунок 115).

| Карта / Параметры / Список разыски | ваемых ТС            |                  |                |       |         |          |                  |                      |     |
|------------------------------------|----------------------|------------------|----------------|-------|---------|----------|------------------|----------------------|-----|
| Разыскиваемые тс                   | <b>+ Доба</b> вить р | азыскиваемое ТС  |                |       |         |          |                  |                      |     |
| РЕГИСТРАЦИОННЫЙ НОМЕР              | модель               | год изготовления | ЦВЕТ ОТРИСОВКИ | тип   | ПРИЧИНА | ОПИСАНИЕ | ДАТА РЕГИСТРАЦИИ | ИСТОРИЯ ПЕРЕДВИЖЕНИЯ |     |
| 123                                | 1234                 | 5                | белый          | false | 123     | нрлол    | 25 июн. 2018 г.  |                      | ø × |

Рисунок 115 — Список разыскиваемых ТС

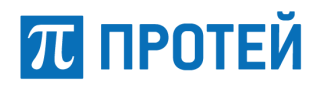

# 8.1.10.1 Просмотр записи о разыскиваемых ТС

Для просмотра записи о разыскиваемом TC необходимо в списке «Разыскиваемые TC» выделить и нажать на требуемую запись. Откроется страница «Разыскиваемое TC» (Рисунок 116).

| Разыскиваемое ТС 🧳    | •               |
|-----------------------|-----------------|
|                       | 123             |
| Регистрационный номер | 120             |
| Модель                | 1234            |
| Тип ТС                | MOPED           |
| Год изготовления      | 5               |
| Цвет отрисовки        | белый           |
| Тип                   | false           |
| Дата регистрации      | 25 июн. 2018 г. |
| Причина               | 123             |
| Описание              |                 |

Рисунок 116 — Просмотр информации о разыскиваемом ТС

О разыскиваемом ТС доступна следующая информация:

- регистрационный номер регистрационный номер TC;
- модель модель ТС;
- тип TC выпадающий список с наименованиями TC;
- год изготовления год изготовления ТС;
- цвет отрисовки цвет отрисовки ТС на карте;
- тип имеет два значения true и false;
- дата регистрации дата регистрации ТС, ставится автоматически, при создании записи;
- причина причина розыска TC;
- описание общая информация о ТС.

# 8.1.10.2 Редактирование разыскиваемых ТС

Для редактирования информации о разыскиваемом TC на странице «Разыскиваемое TC» (Рисунок 116) нужно нажать кнопку 🖉. Будет открыта страница «Редактирование разыскиваемого TC» (Рисунок 117).

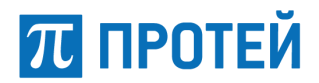

Информация доступная для редактирования, соответствует информации доступной для просмотра. Параметры «Регистрационный номер», «Модель», «Цвет отрисовки» и «Причина» – являются обязательными для заполнения.

| Редактирование ра:      | зыскиваемого ТС        |
|-------------------------|------------------------|
| Регистрационный номер * | 123                    |
| Модель '                | 1234                   |
| Тип ТС                  | Мопед                  |
| Год изготовления        | 6                      |
| Цвет отрисовки *        | белый                  |
| Тип                     |                        |
| Причина *               | 123                    |
| Описание                |                        |
|                         | Редактироваль Очистип. |

Рисунок 117 — Редактирование разыскиваемого ТС

После редактирования информации о разыскиваемом TC следует нажать кнопку «Подтвердить». Для очистки полей следует нажать кнопку «Очистить».

# 8.1.10.3 Удаление разыскиваемых ТС

Для удаления разыскиваемого TC необходимо нажать кнопку × рядом с TC в списке разыскиваемых TC (Рисунок 115). Будет выведено сообщение о подтверждении удаления (Рисунок 118). В зависимости от принятого решения нажмите на соответствующую кнопку.

| Удаление разыскиваемого TC              |         | ×        |
|-----------------------------------------|---------|----------|
| Вы действительно хотите удалить ТС 123? |         |          |
|                                         |         |          |
|                                         |         |          |
|                                         | Удалить | Отменить |

Рисунок 118 — Удаление разыскиваемого ТС

# 8.1.11 Разграничение прав доступа к страницам

Вкладка «Доступ к страницам» позволяет разграничивать права доступа к страницам для различных учетных записей. Разграничение прав доступа распространяется на следующие страницы:

- факты фиксации в реальном времени;
- архив фактов фиксации;
- страница по розыску TC;
- журнал действий пользователей;
- происшествия.

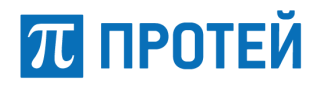

Организация доступа к страницам осуществляется путем выбора пользователей из списка всех зарегистрированных пользователей (Рисунок 119).

| + aki bi quikcaqui | r b peanbriow b | Jemerini - |  |
|--------------------|-----------------|------------|--|
| Чтение             |                 |            |  |
| elephant           | $\geq$          | testt      |  |
| support1           | >               | steven     |  |
| horhe              | $\geq$          |            |  |
| josef              | >               |            |  |
| operator           | >:              |            |  |
| vadim              | >               |            |  |
| support2           | >               |            |  |

Рисунок 119 — Пример разграничения доступа к странице

После внесения изменений следует нажать кнопку «Сохранить», для применения изменений.

# 8.1.12 Разграничение прав доступа к объектам

Вкладка «Доступ к объектам» позволяет разграничивать права доступа к объектам для различных учетных записей (Рисунок 120). Для изменения прав доступа необходимо выбрать класс и сам объект из перечня доступных.

На вкладке «Чтение» можно разграничить права пользователей на просмотр объектов, на вкладке «Запись» может разграничить права пользователей на редактирование и удаление объектов системы.

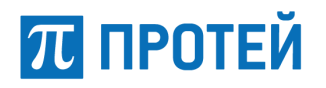

| Группа ТС |       |          | • Таксовичкофф |  |
|-----------|-------|----------|----------------|--|
| Чтение За | апись |          |                |  |
| elephant  | 5     | < vadim  |                |  |
| support1  | >     | < steven |                |  |
| testt     | 5     | < horhe  |                |  |
| josef     | >     |          |                |  |
| operator  | >     |          |                |  |
| support2  | 5     |          |                |  |

Рисунок 120 — Управление ограничением доступа к объектам для операторов

# 8.2 Просмотр статистики и отчетов

Данный функционал позволяет работать со статистическими данными и формировать отчеты.

# 8.2.1 Просмотр журнала действий

Для просмотра журнала действий пользователя нужно нажать кнопку которая позволяет просмотреть все действия пользователей в структурированном виде. Записи в журнале отображаются в виде перечня (Рисунок 121).

| Журнал           |                  |                     |                  |                |                           |           |          |             |                   |               |
|------------------|------------------|---------------------|------------------|----------------|---------------------------|-----------|----------|-------------|-------------------|---------------|
| Дата начала<br>' | 18/06/2018 15.47 | Дата<br>окончания " | 25/06/2018 15.47 | х Пользователь | Операция                  | Boe onep: | ~ Объект | Все объекты | • Показать        | Очистить поля |
| ПОЛЬЗОВАТЕЛЬ     | ь операция       | OGDEKT              |                  | ключевое по    | 1E                        |           |          | DATA DOPN   | ИРОВАНИЯ          |               |
| sergeeva         | Поиск            | Разыс               | киваемые ТС      | JOURNALS       | JOURNAL_KEY_FIELDS.regNun | nber: 123 |          | 25 июн. 3   | 2018 r., 13:59:12 | ×             |
| sergeeva         | Поиск            | Разыс               | иваемые ТС       | JOURNALS       | JOURNAL_KEY_FIELDS.regNum | nber: 123 |          | 25 июн. 3   | 2018 r., 13:54:30 | ж             |
| sergeeva         | Поиск            | Разыся              | киваемые ТС      | JOURNALS       | JOURNAL_KEY_FIELDS.regNun | nber: 123 |          | 25 июн.     | 2018 r., 13:49:03 | ×             |
| sergeeva         | Изменени         | нө Разыск           | иваемые ТС       | JOURNALS       | JOURNAL_KEY_FIELDS.regNun | nber: 123 |          | 25 июн. 3   | 2018 r., 13:49:03 | ×             |

Рисунок 121 — Журнал действий пользователя

Для формирования журнала необходимо заполнить следующие поля:

- дата начало поле, в котором следует указать начальную дату периода.
- дата окончания поле, в котором следует указать конечную дату периода.
- пользователь следует ввести имя пользователя, для которого формируется отчет.

операция – следует выбрать тип действия пользователя из ниспадающего списка.
Возможные значения:

- 1) поиск;
- 2) создание;
- 3) удаление;
- 4) изменение;
- 5) все операции.

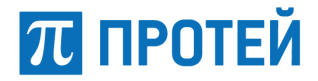

 объект – следует выбрать объект из ниспадающего списка, относительно которого пользователь совершал действия. Возможные значения:

- 1) пользователь;
- 2) разыскиваемые TC;
- фиксация TC;
- 4) оперативная обстановка;
- 5) все объекты.

После заполнения необходимых полей нужно нажать кнопку «Показать». Нажатие кнопки «Очистить поля» очищает введенные в поля данные.

Нажатие на действие в перечне открывает страницу «Запись журнала» (Рисунок 122). Нажатие на кнопку 💢 справа удаляет действие из базы данных.

| Карта / Журнал / Запись жу | рнала                     |
|----------------------------|---------------------------|
| Запись журнала             |                           |
| Пользователь               | sergeeva                  |
| Операция                   | Поиск                     |
| Объект                     | Разыскиваемые ТС          |
| Описание                   | Логин:                    |
| Дата формирования          | 25 июн. 2018 г., 13:59:12 |

Рисунок 122 — Страница «Запись журнала»

### 8.2.2 Создание отчетов

Система позволяет сформировать статистический отчет по объектам мониторинга и их параметрам.

Для создания отчета необходимо нажать кнопку главного меню 🖾. В выпавшем меню сверху необходимо нажать на кнопку 🗐 для создания нового отчета. Откроется страница (Рисунок 123).

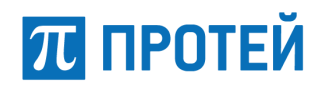

| Карта / Список отчетов |                           |                          |
|------------------------|---------------------------|--------------------------|
| Создание отчета        |                           |                          |
| Тип отчета             |                           | ~                        |
| Тип файла              |                           |                          |
| Начало отсчёта         | 18/06/2018 15:59 <b>X</b> |                          |
| Окончание отсчета      | 25/06/2018 15:59 <b>x</b> |                          |
| Группа ТС              |                           |                          |
| Список ТС              |                           |                          |
|                        |                           | Добавить <b>Отменить</b> |

Рисунок 123 — Страница «Создание отчета»

Для формирования отчета нужно заполнить следующие поля:

#### - тип отчета – следует указать тип требуемого отчета. Возможные варианты:

- 1) отчет по пробегу;
- 2) отчет по движению и стоянкам;
- 3) отчет по скорости;
- 4) отчет по гео-зонам;
- 5) отчет по маршруту;
- 6) отчет по топливу;
- 7) отчет по работе механизмов;
- 8) отчет по пассажиропотоку.

– тип файла – следует указать формат, в котором будет представлен отчет. Возможные варианты: PDF, ODS, XLSX;

Примечание: для формирования отчетов на терминале должно быть установлено соответствующее ПО для работы с файлами, имеющими расширение PDF, ODS, XLSX.

начало отсчета – следует указать начало периода, за который будет сформирован отчет;

 окончание отсчета – следует указать окончание периода, за который будет сформирован отчет;

- группа TC – следует выбрать одну из ранее созданных групп TC;

– список TC – следует выбрать TC из перечня выбранной ранее группы (система позволяет выбирать несколько TC для предоставления отчета).

После заполнения полей страницы «Создание отчета» следует нажать кнопку «Добавить» для формирования отчета с заданными параметрами.

Чтобы отменить формирование отчета, следует нажать кнопку «Отменить».

# 8.2.2.1 Отчет по пробегу

Отчет по пробегу предназначен для получения данных о пробеге, средней скорости движения и среднем расходе за выбранный период. Кроме того, отчет содержит информацию об эффективности работы – соотношении движения/простоев. Имеется возможность построения отчета по нескольким TC (Рисунок 124).

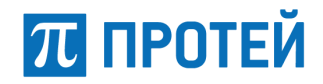

| Οτυ                                                         | ает п          | оп                                         | робе                                               | эгу                                               |                                         |
|-------------------------------------------------------------|----------------|--------------------------------------------|----------------------------------------------------|---------------------------------------------------|-----------------------------------------|
| Отчет                                                       | ный период 13. | 04.2016 00:00                              | - 14.04.2016 00                                    | 0:00                                              |                                         |
| Автомобиль                                                  | Пробег,<br>км  | Время в<br>движении /<br>% от<br>отчетного | Время на<br>стоянке / %<br>от отчетного<br>периода | Средняя<br>скорость /<br>максимальная<br>скорость | Расход<br>топлива /<br>норма<br>расхода |
|                                                             | 13.04          | 4.2016 (Среда                              | )                                                  |                                                   |                                         |
| Номер TC: null<br>Модель TC: null<br>Группы TC: Группа TC 1 | 197.4          | 100.0                                      | 0.0                                                | 30.1 / 60.0                                       |                                         |
| Номер TC: null<br>Модель TC: null<br>Группы TC: Группа TC 1 | 684.0          | 100.0                                      | 0.0                                                | 29.8 / 60.0                                       |                                         |
| Итог                                                        | овая информац  | ия по ТС за о                              | тчетный пери                                       | од                                                | 0.                                      |
| Номер TC: null<br>Модель TC: null<br>Группы TC: Группа TC 1 | 197.4          | 100.0                                      | 0.0                                                | 30.1 / 60.0                                       |                                         |
| Номер TC: null<br>Модель TC: null<br>Группы TC: Группа TC 1 | 684.0          | 100.0                                      | 0.0                                                | 29.8 / 60.0                                       |                                         |

Рисунок 124 — Форма отчета по пробегу

### 8.2.2.2 Отчет по движению и стоянкам

Отчет по движению и стоянкам предназначен для отображения информации об интервалах движения и стоянок TC (Рисунок 125).

|          | Отче                           | ОП ТЕ<br>Отчетны | <b>ДВИЖ</b><br>ій период 13.0 | <b>СЕНИЮ</b><br>04.2016 00:00 - 14                                    | И СТОЯНКа                                            | M                |
|----------|--------------------------------|------------------|-------------------------------|-----------------------------------------------------------------------|------------------------------------------------------|------------------|
|          |                                |                  | Но<br>Мо<br>Группь<br>ФИО вод | мер TC: null<br>дель TC: null<br>I TC: Группа TC 1<br>ителя Неизвестн | 0                                                    |                  |
| №<br>п/п | Действие<br>(движение          | Начало           | Окончание                     | Длительность<br>участка                                               | Ближайший адрес сто<br>координаты                    | оянки (или<br>I) |
|          | № п/п или<br>стоянка №<br>п/п) |                  |                               | [чч:мм]                                                               | Средняя скорость /<br>максимальная скорость,<br>км/ч | Пробег, к        |
|          | · · · ·                        |                  | 13.04                         | 4.2016 (Среда)                                                        |                                                      |                  |
| 1        | Движ <mark>ен</mark> ие №1     | 00:00            | 00:00                         | 24:0                                                                  | 30.1 / 60.0                                          | 197.4            |
|          |                                | L                | 14.04                         | 2016 (Четверг)                                                        |                                                      |                  |
| 1        | Движение №1                    | 00:00            | 15:00                         | <mark>15:0</mark>                                                     | 0.0/0.0                                              | 0.0              |
|          | N                              |                  | 13.04                         | 4.2016 (Среда)                                                        |                                                      |                  |
| 1        | Движение №1                    | 00:00            | 00:00                         | 24:0                                                                  | 29.8 / 60.0                                          | 684.0            |
|          | <b>I I</b>                     |                  | 14.04                         | 2016 (Четверг)                                                        |                                                      | -                |
| 1        | Движение №1                    | 00:00            | 15:00                         | 15:0                                                                  | 0.0 / 0.0                                            | 0.0              |
|          |                                | I.               | Итогов                        | ая информация                                                         |                                                      |                  |
| Обц      | цее время отче                 | тного периода    | а                             | 1 д. 15 ч.                                                            |                                                      |                  |
| Bpe      | мя п <mark>р</mark> остоя      |                  |                               | -                                                                     |                                                      |                  |
| Bpe      | мя движения                    |                  |                               | 1 д. 15 ч.                                                            |                                                      |                  |
| Pac      | код топлива                    |                  |                               | — л                                                                   |                                                      |                  |
| Про      | бег                            |                  |                               | 197.4 км                                                              |                                                      |                  |
| Cpe,     | дняя скорость ,                | движения         |                               | 15 KM/                                                                | ч                                                    |                  |
| Мак      | симальная ско                  | рость движен     | ия                            | 60 KM/                                                                | 4                                                    |                  |

Рисунок 125 — Форма отчета по движению и стоянкам

Отчет содержит перечень посещенных объектов с адресами, временем и длительностью стоянок, маршрут движения и пробег между адресами.

# 8.2.2.3 Отчет по скорости

π протей

Отчет по скорости предназначен для получения данных о нарушениях скоростного режима (Рисунок 126).

|                                  | 0           | тчет          | по сі                            | kop           | ости                                           |                          |
|----------------------------------|-------------|---------------|----------------------------------|---------------|------------------------------------------------|--------------------------|
|                                  |             | Отчетный пер  | иод 10.05.2016 00                | .00 - 13.05   | .2016 00:00                                    |                          |
| Действие<br>(движени<br>е № п/п) | Начало      | Окончание     | Длительность<br>участка, [чч:мм] | Пробег,<br>км | Средняя скорость<br>/ максимальная<br>скорость | Количество<br>превышений |
|                                  |             |               |                                  |               |                                                |                          |
|                                  |             |               | Итоговая информ                  | лация         |                                                |                          |
| Общее вре                        | мя отчетно  | го периода    |                                  | 3 д.          |                                                |                          |
| Время дви                        | жения с пре | вышением скор | ости                             | -             |                                                |                          |
| Пробег с п                       | ревышение   | м скорости    |                                  | 0 км          |                                                |                          |
| Средняя скорость движения при    |             |               |                                  | 0 км/ч        |                                                |                          |
| Максимальная скорость движения   |             |               |                                  | 0             | км/ч                                           |                          |
| Суммарное                        | количеств   | о превышений  |                                  | 0             |                                                |                          |

Рисунок 126 — Форма отчета по скорости

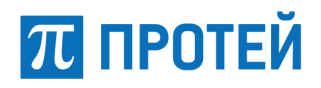

Отчет содержит значения средней и максимальной скоростей на интервалах движения, факты и длительность нарушения скоростного режима.

# 8.2.2.4 Отчет по гео-зонам

Отчет по гео-зонам предназначен для фиксации фактов выхода TC за пределы установленной зоны или входа в запрещенную зону (Рисунок 127).

| Отч                                           | ІЕТ ПО К             | ОНТРО.<br>ій период 15.04.2 | ЛЬНЫМ  <br>016 00:00 - 13.05.201                            | <b>Feo-3</b>                       | онам                                                                                    |
|-----------------------------------------------|----------------------|-----------------------------|-------------------------------------------------------------|------------------------------------|-----------------------------------------------------------------------------------------|
| Действие<br>(выход за<br>зону/вход в<br>зону) | Наименование<br>зоны | Время начала<br>нарушения   | Время окончания<br>нарушения /<br>длительность<br>нарушения | Пробег за<br>пределами<br>зоны, км | Средняя скорость /<br>максимальная<br>скорость за<br>пределами зоны<br>или в зоне, км/ч |
|                                               |                      | Итоговая и                  | нформация                                                   |                                    |                                                                                         |
| Общее время отчетного периода                 |                      |                             | 28 д.                                                       |                                    |                                                                                         |
| Суммарная длительность нарушений              |                      |                             |                                                             |                                    |                                                                                         |
| Суммарный п                                   | робег за зонами на   | арушения                    | 0 км                                                        |                                    |                                                                                         |

### Рисунок 127 — Форма отчета по гео-зонам

В отчете отображена следующая информация: тип действия (выход или вход в зону), наименование зоны, время начала нарушения, время окончания и длительность нарушения, пробег за пределами установленной зоны, средняя и максимальная скорости за пределами установленной зоны.

# 8.2.2.5 Отчет по маршруту

Отчет по маршруту предназначен для контроля соблюдения установленного маршрута и/или расписания движения (Рисунок 128).

|                                                  | Отч                      | ет по                     | маршру                                                      | /ту                                       |                                                                          |
|--------------------------------------------------|--------------------------|---------------------------|-------------------------------------------------------------|-------------------------------------------|--------------------------------------------------------------------------|
|                                                  | Отчетнь                  | ій период 15.04.2         | 016 00:00 - 13.05.201                                       | 6 00:00                                   |                                                                          |
| Действие<br>(Отклонение<br>от маршрута<br>№ п/п) | Наименование<br>маршрута | Время начала<br>нарушения | Время окончания<br>нарушения /<br>длительность<br>нарушения | Пробег за<br>пределами<br>маршрута,<br>км | Средняя скорость<br>максимальная<br>скорость за<br>пределами<br>маршрута |
|                                                  |                          | Итоговая и                | информация                                                  |                                           |                                                                          |
| Общее время о                                    | тчетного периода         |                           | 28 д.                                                       |                                           |                                                                          |
| Суммарная длительность нарушений                 |                          |                           |                                                             |                                           |                                                                          |
| Суммарный про                                    | обег за пределами м      | аршрута                   | 0 KM                                                        | Λ                                         |                                                                          |

# Рисунок 128 — Форма отчета по маршруту

В отчете отображены: наименование маршрута, отклонения от маршрута, информация о состоянии TC за пределами маршрута: скорость, время, пробег.

# 8.2.2.6 Отчет по топливу

Отчет по топливу предназначен для контроля заправок, сливов и расхода топлива TC (возможно прямое подключение к датчику уровня топлива или к CAN-шине автомобиля) (Рисунок 129).

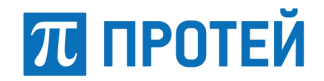

|                                                                      | От<br>Отчетный                            | Чет по т<br>период 15.04.2016 | ГОПЛИ<br>00:00 - 13.05.2 | 1BY      |                                         |  |
|----------------------------------------------------------------------|-------------------------------------------|-------------------------------|--------------------------|----------|-----------------------------------------|--|
| Дата, время<br>(День недели)                                         | Действие<br>(заправка / слив)             | Объем, л                      | Было, л                  | Стало, л | Адрес заправки /<br><mark>сл</mark> ива |  |
|                                                                      |                                           | Итоговая инф                  | ормация                  | •        |                                         |  |
| Общее время                                                          | отчетного периода                         |                               |                          | 28 д.    |                                         |  |
| Начальный об                                                         | бъем топлива на отч                       | етный период                  | — л                      |          |                                         |  |
| Конечный обт                                                         | Конечный объем топлива на отчетный период |                               |                          | — л      |                                         |  |
| Минимальный объем                                                    |                                           |                               | л                        |          |                                         |  |
| Максимальны                                                          | Максимальный объем                        |                               |                          | л        |                                         |  |
| Суммарный объем заправок                                             |                                           |                               | л                        |          |                                         |  |
| Суммарный объем слива                                                |                                           |                               | л                        |          |                                         |  |
| Суммарный пробег за отчетный период                                  |                                           |                               | 0 км                     |          |                                         |  |
| Общее время движения                                                 |                                           |                               | _                        |          |                                         |  |
| Фактический средний расход за отчетный период /<br>паспортный расход |                                           | null / — л                    |                          |          |                                         |  |
| Средняя скорость движения                                            |                                           | 0 км/ч                        |                          |          |                                         |  |
| Максимальная скорость движения                                       |                                           | 0 км/ч                        |                          |          |                                         |  |

#### Рисунок 129 — Форма отчета по топливу

В отчете отображены: дата, время, объем топлива в литрах, адрес заправки/слива топлива.

# 8.2.2.7 Отчет по работе механизмов

Отчет по работе механизмов предназначен для контроля времени работы специальных механизмов (работа лебедки эвакуатора, крана, буровой, ковша, подъем кузова самосвала или контейнеровоза, вращение бетономиксера, работа уборочной и коммунальной техники и т.д.).

В отчете отображены: общее время работы, время и адрес включения/выключения.

#### 8.2.2.8 Отчет по пассажиропотоку

Отчет по пассажиропотоку предназначен для контроля количества перевезенных пассажиров (при условии наличия установленных датчиков).

В отчете содержится информация о пассажиропотоке в случае установки и подключения датчика пассажиропотока.

#### 8.2.3 Просмотр истории передвижения ТС

Для просмотра истории передвижения транспортного средства и просмотра его параметров в

определенный момент времени нужно нажать кнопку главного меню 🚔, предназначенную для мониторинга за автотранспортом. Затем в выпавшем меню сверху нажать на кнопку 🔺.

Во время просмотра трека на карте отображается местоположение транспортного средства в определенный момент времени. В правой части плеера треков отображается область «Статистика», содержащая параметры транспортного средства за весь период трека. Весь период трека отображается на хронологической шкале в нижней части страницы (Рисунок 130).

В верхней области находятся поля для выбора параметров просмотра. Для просмотра трека необходимо указать следующие параметры:

 дата начала – начало хронологической шкалы трека – параметр является обязательным для заполнения;

- дата окончания – окончание хронологической шкалы трека;

группа TC – группа транспортных средств, в которую входит отслеживаемое транспортное средство;

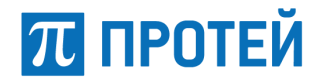

# - TC – название отслеживаемого транспортного средства.

После указания необходимых параметров нужно нажать кнопку «Найти» для просмотра трека.

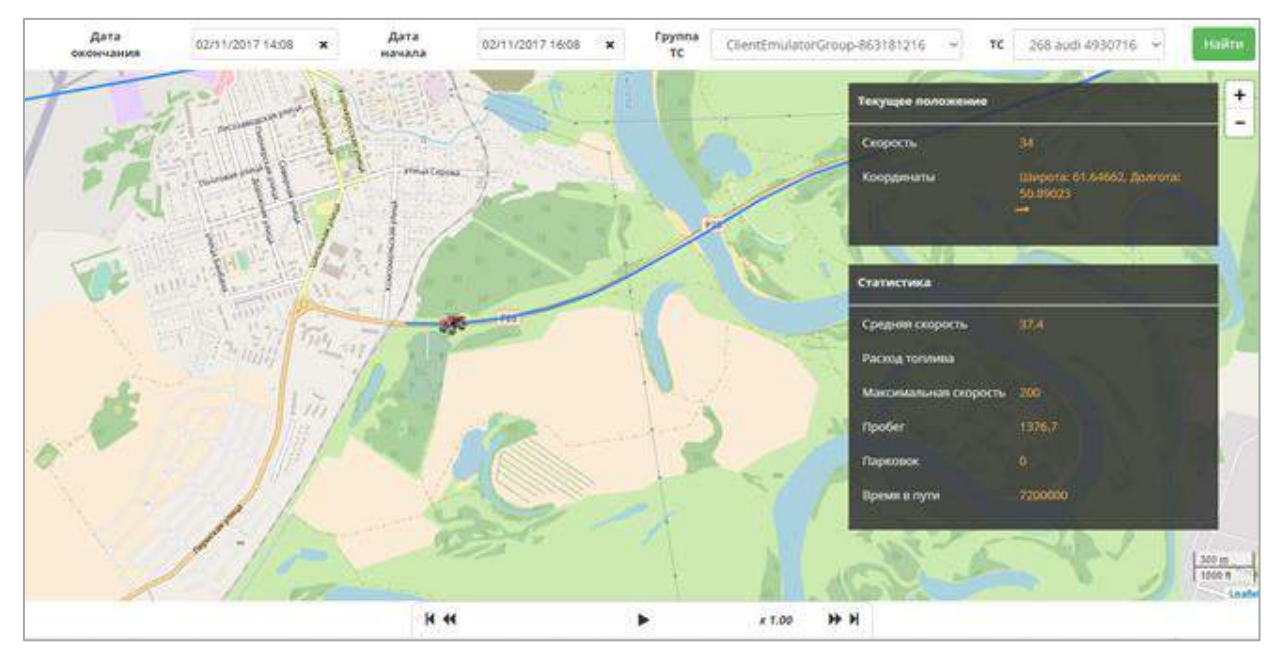

Рисунок 130 — Плеер треков

На карте отображается трек транспортного средства с отметкой начальной и конечной точек движения. Хронологическая шкала показывает весь период выбранного трека с указанием конкретного момента фиксации параметров транспортного средства.

Для просмотра параметров транспортного средства в определенный момент необходимо нажать на хронологическую шкалу. В области «Статистика» отобразятся параметры транспортного средства в выбранный момент времени, а на карте отобразится соответствующее времени местоположение транспортного средства.

В нижней части «Плеера треков» над хронологической шкалой расположены элементы управления:

– 🕨 – кнопка «Старт». Для начала просмотра трека;

\_ , **W** – кнопки выбора скорости воспроизведения. Диапазон скоростей воспроизведения варьируется от x0.03 до x256.00;

🛛 🔟 🗩 – кнопки пошагового переключения трека между точками фиксации.

В области «Статистика» отображаются следующие данные: общее время нахождения в пути, величина пройденного маршрута, средняя скорость движения, максимальная скорость движения, количество парковок, расход топлива.

В области «Текущее положение» отображаются направление движения, координаты и скорость в текущий момент воспроизведения.

# 8.3 Прогнозирование ущерба при ЧС

Для начала работы с прогнозированием ЧС следует нажать кнопку главного меню . Будет открыто меню для прогнозирования.

После открытия предоставляется возможность смоделировать лесные пожары, взрывы и выбросы АХОВ. Для этого следует открыть необходимую вкладку с аналогичным названием (Рисунок 131) (Область выделена красным).

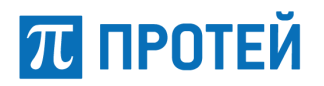

При нажатии на кнопку 🗖 меню прогнозирования скрывается, а при нажатии на кнопку 🛄 показывается меню создания прогнозирования ЧС.

| ПРОГНОЗИРОВАНИЕ           |         |                |                  |            | - |
|---------------------------|---------|----------------|------------------|------------|---|
| Лесные пожары             | Варывы  | •              | Выбро            | : AXOB     | 8 |
| Тип пожара                |         |                | · ·,             |            |   |
| Верховой беглый           |         |                |                  | ~          |   |
| Долгота                   |         |                |                  |            |   |
|                           | 1.1     |                | -                |            |   |
| Широта                    | - i.k   |                | 2-120            | ar-olsa    |   |
|                           |         | 5              |                  | The states |   |
| Пожарная опасность погодь | 1       |                |                  | <b>A</b>   |   |
| Бысокая                   |         |                |                  | -          |   |
| Пожарная опасность погодь |         |                | 11 - AL          |            |   |
|                           |         |                |                  | 98         |   |
| Скорость ветра, м/с       |         | and the second |                  |            |   |
| Напларление ветла град    |         | -              |                  |            |   |
| 30                        |         |                |                  |            | ۲ |
| Продолжительность пожара  | ,4      | -              | -                |            |   |
| 8                         |         |                |                  |            |   |
| Время с начала пожара, ч  | 1.0     |                | - 1 <sup>0</sup> | Tel        |   |
|                           |         |                |                  |            |   |
| Интервал, ч               | /       |                |                  | 6.00       |   |
|                           |         |                |                  |            |   |
| Средний диаметр деревеье  | 3, СМ   | i              |                  |            |   |
|                           |         |                |                  | -          |   |
|                           |         |                | _                |            |   |
|                           | Отчет П | олучить про    | огноз            | Эчистить   |   |

Рисунок 131 — Меню прогнозирования

# 8.3.1 Моделирование лесных пожаров

Данная вкладка позволяет моделировать лесной пожар и просматривать характеристику прогнозируемого ЧС.

Координаты очага пожара можно установить двумя способами: нажав по необходимому месту на области карты или ввести вручную необходимые параметры и координаты в соответствующие поля.

Во вкладке «Лесные пожары» доступны для заполнения следующие параметры:

тип пожара\* – предоставляется возможность выбрать тип пожара из выпадающего списка.
Возможные значения: верховой устойчивый, верховой беглый, низовой;

- долгота\* координата места пожара;
- широта\* координата места пожара;

 пожарная опасность погоды\* – предоставляется возможность выбрать тип пожарной опасности погоды из выпадающего списка. Возможные значения: высокая, низкая;

тип леса \* – предоставляется возможность выбрать тип леса из выпадающего списка.
Возможные значения: сосновый, еловый, березовый и лиственничный;

 скорость ветра, в м/с\* – предоставляется возможность указать численное значение силы ветра в метрах в секунду;

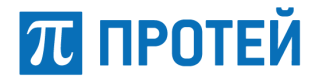

- направление ветра. град\* указывается численное значение направления ветра;
- продолжительность пожара, ч\* время в часах, отражающее длительность пожара;
- время с начала пожара (в часах) время в часах, отражающее момент начала пожара
- интервал, ч время в часах, интервал между возгораниями;
- средний диаметр деревьев, см диамметр деревьев в сантиметрах;
- средняя высота нагара, м высота нагара на деревьях в метрах.

Примечание: параметры, отмеченные знаком «\*» являются обязательными для заполнения.

После введения данных для получения прогноза, следует нажать на кнопку «Получить прогноз».

В результате моделирования на карте отобразится возможная площадь пожара (полигон) (Рисунок 132).

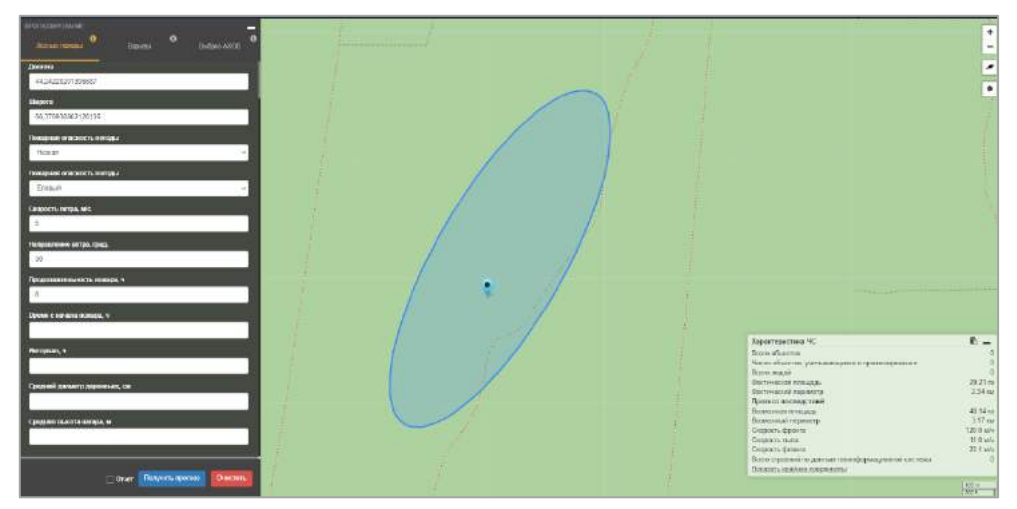

Рисунок 132 — Моделирование лесных пожаров

Пользователю предоставляется возможность построить дальнейший прогноз пожара, используя координаты смоделированного полигона. Для выбора полигона необходимо нажать левой кнопкой мыши на полигон. Необходимая область будет выделена системой желтым цветом (Рисунок 133).

Далее следует указать нужные значения параметров в соответствующие поля для продолжения моделирования.

Примечание: координаты (долгота и широта) будут заблокированы системой автоматически после выбора полигона.

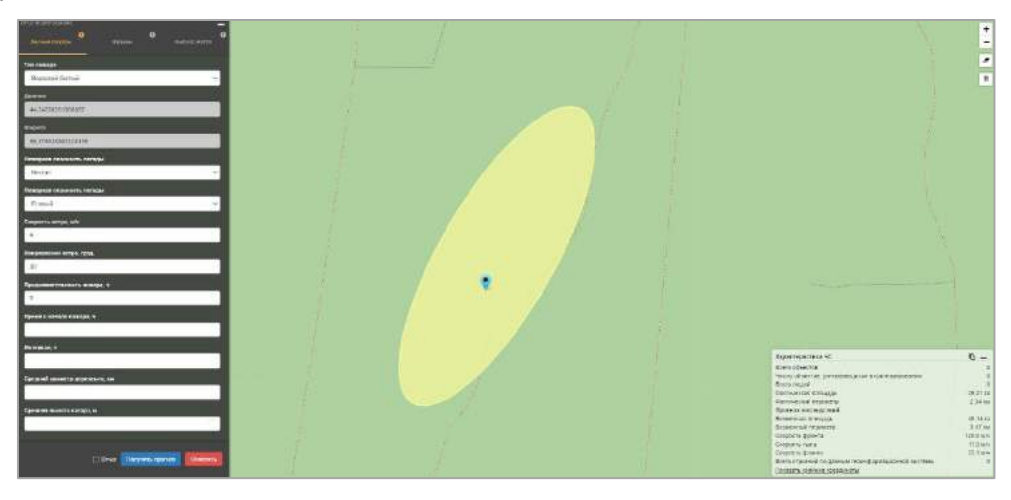

Рисунок 133 — Моделирование лесных пожаров на основе координат полигона

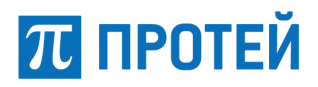

Вместе с картой в правом нижнем углу система выведет таблицу с характеристиками ЧС (Рисунок 134).

| Характеристика ЧС                                  | Ē _       |
|----------------------------------------------------|-----------|
| Всего объектов                                     | 0         |
| Число объектов, учитывающихся в прогнозировании    | 0         |
| Всего людей                                        | 0         |
| Фактическая площадь                                | 29.21 га  |
| Фактический периметр                               | 2.34 км   |
| Прогноз последствий                                |           |
| Возможная площадь                                  | 40.14 га  |
| Возможный периметр                                 | 3.17 км   |
| Скорость фронта                                    | 120.0 м/ч |
| Скорость тыла                                      | 11.0 м/ч  |
| Скорость фланга                                    | 22.1 м/ч  |
| Всего строений по данным геоинформационной системы | 0         |
| Показать крайние координаты                        |           |

Рисунок 134 — Характеристика пожара

Таблица с характеристиками ЧС содержит следующие данные:

- всего объектов количество объектов попадающих в зону пожара;
- число объектов, учитывающихся в прогнозировании;
- всего людей количество людей, которое может пострадать от пожара;
- фактическая площадь реальная площадь зоны лесного пожара в гектарах;
- фактический периметр реальный периметр зоны лесного пожара в километрах;

возможная площадь – площадь зоны возможного пожара в регионе (области, районе) в гектарах;

 возможный периметр – периметр зоны возможного пожара в регионе (области, районе) в километрах;

– скорость фронта (м/ч) – скорость распространения фронта пламени пожара в определенном направлении;

 скорость тыла (м/ч) – скорость распространения тыла пожара. Значение параметра указывается в метрах в час;

- скорость фланга (м/ч) скорость распространения фланга пожара;
- всего строений по данным геоинформационной системы.

Для просмотра крайних координат необходимо нажать на интерактивную строку «Показать крайние координаты». После нажатия на карте с помощью опорных точек будут отображены крайние точки смоделированной зоны лесного пожара. Чтобы узнать координаты опорной точки необходимо навести на нее курсор.

При нажатии на кнопку 🗈 все данные из таблицы с характеристикой ЧС будут скопированы в буфер памяти для дальнейшего использования (например, для копирования в документ).

Чтобы очистить заполненные поля следует нажать на кнопку «Очистить»

При работе с географической картой пользователю доступно:

 перемещение, отображаемой на экране, части карты местности. Для изменения отображаемой географической зоны следует установить курсор на карту и двигать мышью в требуемую сторону, удерживая нажатой левую кнопку мыши;

 увеличение/уменьшение области просмотра. Для этого следует установить курсор в область на карте и прокрутить колесо мыши вверх для увеличения масштаба или вниз для уменьшения.

Область карты содержит следующие функциональные элементы:

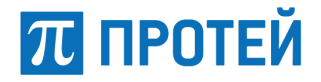

элементы масштабирования – для изменения масштаба можно воспользоваться шкалой,

находящейся в правой верхней части экрана. Кнопка 🕒 уменьшает масштаб, а кнопка 💾 соответственно увеличивает;

– кнопка 🖾 – предоставляет возможность для очистки зоны лесного пожара с карты;

– кнопка – предоставляет возможность выделить полигон (объекта/области) на карте в форме многоугольника.

В системе предусмотрено добавление нового полигона для моделирования лесного пожара. При нажатии справа от кнопки • откроется меню с кнопками: «Применить», «Удалить последнюю точку» и «Отмена».

Формирование полигона происходит с помощью опорных точек, которые захватываются левой кнопкой мышки и перемещаются на карте (Рисунок 135).

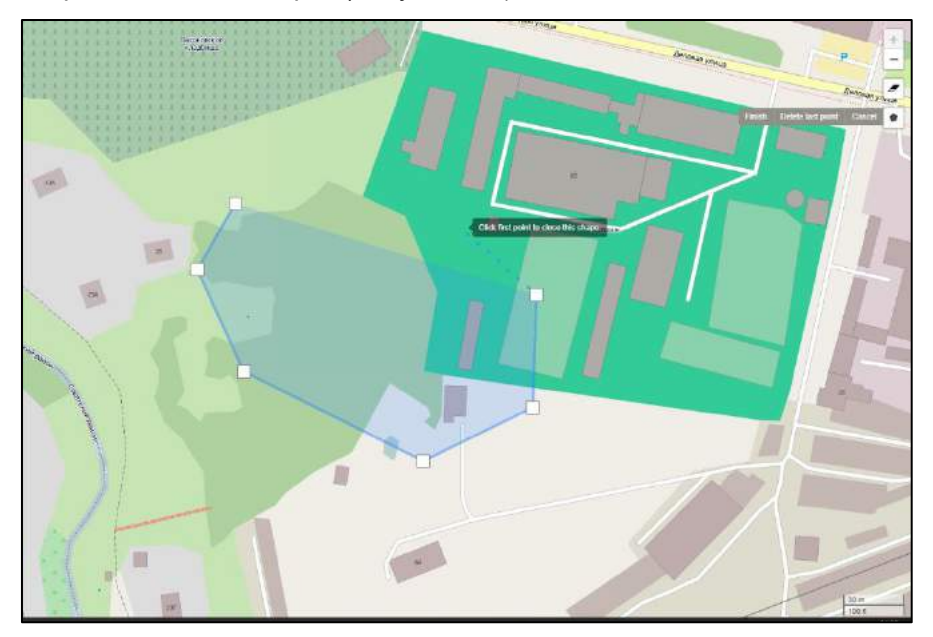

Рисунок 135 — Формирование полигона

Таким образом задается новый полигон на карте. Для удаления опорной точки необходимо нажать на кнопку «Удалить последнюю точку». Система произведет удаление последней поставленной опорной точки на карте. Нажатие кнопки «Отмена» удаляет все опорные точки с карты.

Для моделирования ЧС для данного объекта/области, отмеченного на карте, следует нажать на кнопку «Получить прогноз»

Для удаления следует нажать на кнопку (), а затем выбрать нужный полигон. Для сохранения выполненных действий необходимо нажать на кнопку «Сохранить». Для отмены произведенных действий нужно нажать на кнопку «Отмена».

Так же реализовано создание отчета по лесному пожару (Рисунок 136). Для создания отчета поставьте галочку в чекбокс возле кнопки «Получить прогноз» и нажмите кнопку «Получить прогноз». Отчет содержит информацию, которая была в характеристиках ЧС.

При нажатии на кнопку 🗈 все данные из отчета будут скопированы в буфер памяти для дальнейшего использования.

# 📶 ПРОТЕЙ

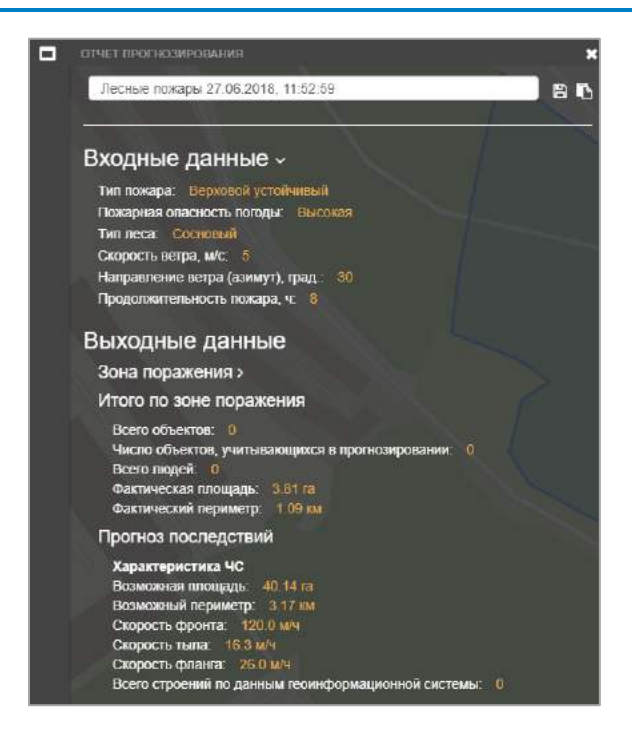

Рисунок 136 — Отчет по прогнозированию лесных пожаров

# 8.3.2 Моделирование взрывов

Данная вкладка позволяет моделировать взрывы и просматривать характеристику прогнозируемого ЧС.

Координаты месторасположения взрыва можно установить двумя способами: нажав по необходимому месту на области карты или ввести вручную необходимые параметры и координаты в соответствующие поля.

Во вкладке «Взрывы» доступны для заполнения следующие параметры:

 взрывы – предоставляется возможность выбрать тип взрыва из выпадающего списка.
Возможные значения: взрыв газовоздушных смесей, взрыв конденсированных взрывчатых веществ и взрыв на магистральном газопроводе;

Примечание: отображение на карте взрыва газопровода будет отличаться от других возможных типов взрывов. Подробное описание представлено в разделе 8.3.2.1.

- долгота\* координата места взрыва;
- широта\* координата места взрыва;

 тип вещества\* – предоставляется возможность выбрать тип взрывоопасного вещества из выпадающего списка. Возможные значения: аммиак, этан, метан, пропан, бутан и пентан (только для газовоздушных смесей);

 способ хранения вещества\* – предоставляется возможность выбрать способ хранения взрывоопасного вещества из выпадающего списка. Возможные значения (только для газовоздушных смесей):

- 1) газ;
- 2) газ, сжиженный под давлением;
- 3) газ, сжиженный охлаждением;
- 4) легковоспламеняющаяся жидкость.

 количество вещества до взрыва, кг\* – масса вещества до взрыва в килограммах (только для газовоздушных смесей);

– вид взрывчатого вещества<sup>\*</sup> – предоставляется возможность выбрать вид взрывоопасного вещества из выпадающего списка. Возможные значения: тротил, тританол, гексоген, ТЭН, аммонал, порох, ТНРС, тетрил (только для конденсированных взрывчатых веществ);

Руководство оператора

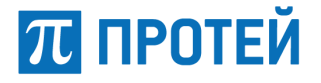

 характер подстилающей поверхности\* – предоставляется возможность выбрать тип поверхности из выпадающего списка. Возможные значения: металл, бетон, грунт, дерево (только для конденсированных взрывчатых веществ);

 масса взрывчатого вещества, кг\* - масса вещества в килограммах (только для конденсированных взрывчатых веществ).

Примечание: параметры, отмеченные знаком «\*» являются обязательными для заполнения.

После введения данных для получения прогноза, следует нажать на кнопку «Получить прогноз».

В результате моделирования на карте отобразятся опасные зоны взрыва (Рисунок 137).

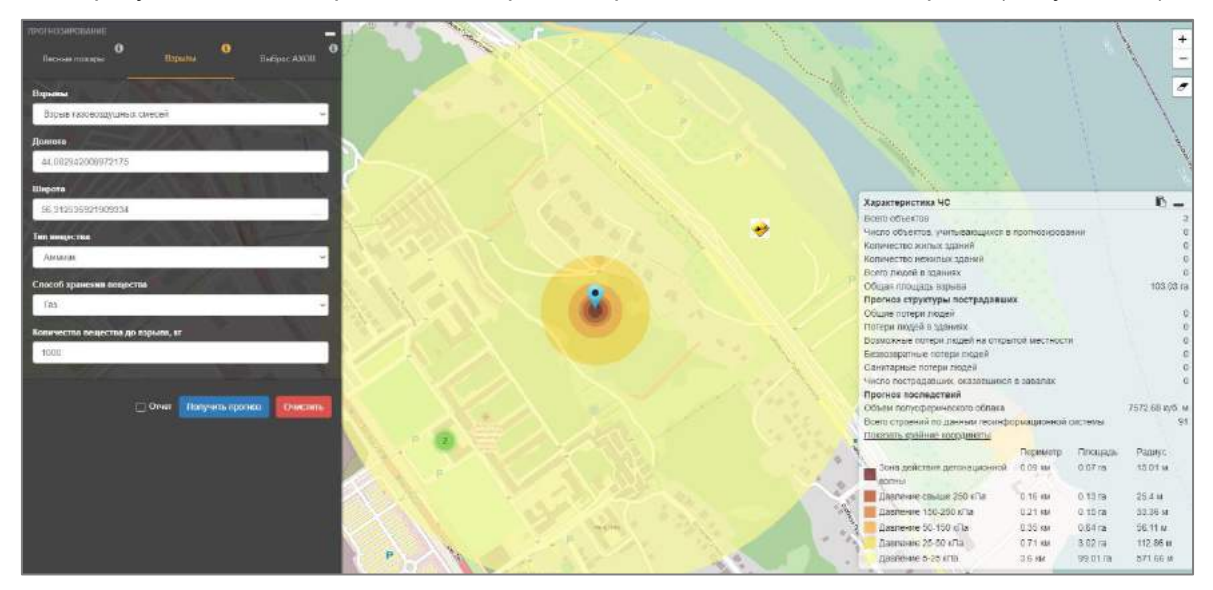

Рисунок 137 — Моделирование взрывов

Вместе с картой в правом нижнем углу будет выведена таблица с характеристиками ЧС (Рисунок 138).

| Характеристика ЧС                |              |          | ß          | -    |
|----------------------------------|--------------|----------|------------|------|
| Всего объектов                   |              |          |            | 3    |
| Число объектов, учитывающихся в  | прогнозирова | ании     |            | 0    |
| Количество жилых зданий          |              |          |            | 0    |
| Количество нежилых зданий        |              |          |            | 0    |
| Всего людей в зданиях            |              |          |            | 0    |
| Общая площадь взрыва             |              |          | 103.0      | 3 га |
| Прогноз структуры пострадавши    | x            |          |            |      |
| Общие потери людей               |              |          |            | 0    |
| Потери людей в зданиях           |              |          |            | 0    |
| Возможные потери людей на откры  | той местност | и        |            | 0    |
| Безвозвратные потери людей       |              |          |            | 0    |
| Санитарные потери людей          |              |          |            | 0    |
| Число пострадавших, оказавшихся  | в завалах    |          |            | 0    |
| Прогноз последствий              |              |          |            |      |
| Объем полусферического облака    |              |          | 7572.68 ку | б. м |
| Всего строений по данным геоинфо | рмационной   | системы  |            | 91   |
| Показать крайние координаты      |              |          |            |      |
|                                  | Периметр     | Площадь  | Радиус     |      |
| Зона действия детонационной      | 0.09 км      | 0.07 га  | 15.01 M    |      |
| волны                            |              |          |            |      |
| 📕 Давление свыше 250 кПа         | 0.16 км      | 0.13 га  | 25.4 м     |      |
| 📕 Давление 150-250 кПа           | 0.21 км      | 0.15 ra  | 33.36 м    |      |
| Давление 50-150 кПа              | 0.35 км      | 0.64 га  | 56.11 M    |      |
| Давление 25-50 кПа               | 0.71 км      | 3.02 га  | 112.86 м   |      |
| Давление 5-25 кПа                | 3.6 км       | 99.01 ra | 571.66 M   | 1    |

Рисунок 138 — Характеристика взрыва

Таблица с характеристиками ЧС содержит следующие данные:

π протей

 всего объектов – количество объектов, находящихся в зоне взрыва или вовлекаемых в движение проходящей воздушной ударной волной (ВУВ);

 число объектов, учитывающихся в прогнозировании – количество объектов, которые учитывались при прогнозировании ЧС;

 количество жилых зданий – количество жилых зданий, которые находятся в области поражения;

 количество нежилых зданий – количество нежилых зданий, которые находятся в области поражения;

всего людей в зданиях – количество людей в зданиях, которые находятся в зоне поражения;

 общая площадь взрыва – результат вычисления общей площади поражения взрывом и ударной волной;

общие потери людей – общее количество людей, пострадавших при взрыве газовоздушной смеси;

 потери людей в зданиях – суммарное количество людей, пострадавших в здании и на открытой местности;

 возможные потери людей на открытой местности – количество людей, которые в момент взрыва могут оказаться в опасной зоне вне зданий;

 безвозвратные потери людей – количество людей, погибших на месте при взрыве газовоздушной смеси;

 санитарные потери людей – количество людей, пораженные, нуждающиеся в оказании медицинской помощи, потерявшие трудоспособность не менее чем на сутки;

 число пострадавших, оказавшихся в завалах – количество людей, получивших поражения в полностью разрушенных зданиях;

 объем полусферического облака – параметр при взрыве газовоздушной смеси в открытом пространстве, измеряется в кубических метрах;

 всего строений по данным геоинформационной системы – общее количество построек в зоне взрыва.

Степень разрушения зданий и сооружений представлена с помощью следующих зон:

 зона действия детонационной волны – отображаются периметр (в километрах), площадь (в гектарах) и радиус (в метрах) зоны действия детонационной волны в пределах облака газовоздушной смеси;

 зона полных разрушений – отображаются периметр (в километрах), площадь (в гектарах) и радиус (в метрах) зоны действия продуктов взрыва, охватывающей всю площадь разлета продуктов газовоздушной смеси в результате ее взрыва;

 зона сильных разрушений – отображаются периметр (в километрах), площадь (в гектарах) и радиус (в метрах) зоны действия воздушной ударной волны с сильными разрушениями;

 зона средних разрушений – отображаются периметр (в километрах), площадь (в гектарах) и радиус (в метрах) зоны действия воздушной ударной волны с средними разрушениями;

 зона слабых разрушений – отображаются периметр (в километрах), площадь (в гектарах) и радиус (в метрах) зоны действия воздушной ударной волны с слабыми разрушениями.

Реализована цветовая индикация различных зон разрушений от взрыва.

Для просмотра крайних координат необходимо нажать на интерактивную строку «Показать крайние координаты». На карте с помощью опорных точек будут отображены крайние точки смоделированной зоны взрыва. Чтобы узнать координаты опорной точки необходимо навести на нее курсор.

При нажатии на кнопку 🗈 все данные из таблицы с характеристикой ЧС будут скопированы в буфер памяти для дальнейшего использования.

π протей

Чтобы очистить заполненные поля следует нажать на кнопку «Очистить».

При работе с географической картой пользователю доступно:

 перемещение, отображаемой на экране, части карты местности. Для изменения отображаемой географической зоны следует установить курсор на карту и двигать мышью в требуемую сторону, удерживая нажатой левую кнопку мыши;

– увеличение/уменьшение области просмотра. Для этого следует установить курсор в область на карте и прокрутить колесо мыши вверх для увеличения масштаба или вниз для уменьшения.

Область карты содержит следующие функциональные элементы:

- элементы масштабирования - для изменения масштаба можно воспользоваться кнопкой

🗖 для уменьшения масштаб или кнопкой 💾 для увеличения;

– кнопка 🖾 – предоставляет возможность очистки зоны взрыва с карты.

Так же реализовано создание отчета по взрывам (Рисунок 139). Для создания отчета поставьте галочку в чекбокс возле кнопки «Получить прогноз» и нажмите кнопку «Получить прогноз». Отчет содержит информацию, которая была в характеристиках ЧС.

При нажатии на кнопку 🗈 все данные из отчета будут скопированы в буфер памяти для дальнейшего использования.

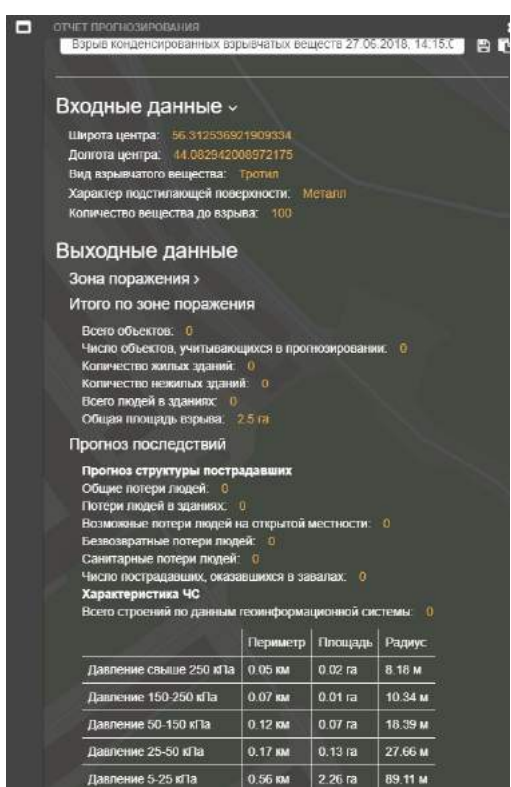

Рисунок 139 — Отчет прогнозирования взрывов

8.3.2.1 Моделирование взрыва на магистральном газопроводе

Во вкладке «Взрывы» предоставляется возможность выполнить моделирование взрыва на магистральном газопроводе, а также просмотреть характеристику прогнозируемого ЧС.

Чтобы система осуществила моделирование взрыва на магистральном газопроводе, необходимо нажать на кнопку , с помощью которой можно нанести объект на карту. Формирование

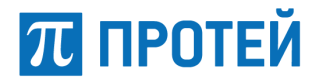

газопровода происходит с помощью опорных точек, которые захватываются левой кнопкой мышки и перемещаются на карте.

При повторном нажатии кнопки — откроется меню: «Применить», «Удалить последнюю точку» и «Отмена».

Для удаления опорной точки необходимо нажать на кнопку «Удалить последнюю точку». Система произведет удаление последней поставленной опорной точки на карте. Нажатие кнопки «Отмена» удаляет все опорные точки с карты.

После формирования магистрального газопровода на карте пользователю необходимо заполнить следующие параметры ЧС:

взрывы\* – предоставляется возможность выбрать тип взрыва из выпадающего списка.
Выбирается значение «взрыв на магистральном газопроводе» из выпадающего списка;

долгота\* – координата места взрыва;

- широта\* - координата места взрыва;

Примечание: координаты (долгота и широта) будут заполнены системой самостоятельно, если пользователь сформировал магистральный газопровод с помощью опорных точек на карте.

 температура транспортируемого газа, К\* – средняя по длине участка газопровода температура транспортируемого газа в кельвинах;

 давление газа в газопроводе, Па\* – среднее давление газа на участке газопровода в Паскалях;

 состав газа – указывается состав природного газа. Для этого выбираются следующие параметры:

- тип вещества\* предоставляется возможность выбрать компоненты газа из выпадающего списка. Возможные значения: аммиак, этан, метан, пропан, бутан и пентан;
- 2) соотношение, % процентное соотношение компонентов газовоздушной смеси.

Чтобы задать процентное соотношение компонентов газовоздушной смеси вручную следует

указать требуемое значение в соответствующем поле или воспользоваться стрелками 🔄. Для увеличения/уменьшения значения нажмите на стрелочку 🗐/🐨 соответственно и удерживайте до появления нужного числа.

Примечание: количественное соотношение компонентов в газовоздушной смеси должно быть равно 100%.

С помощью кнопки предоставляется возможность добавить составляющие газа. Все необходимые значения выбираются из выпадающих списков или вводятся с клавиатуры.

Для удаления какого-то компонента газа необходимо выбрать необходимую строку и затем нажать на кнопку **х**.

 диаметр отверстия истечения, м\* – диаметр круглого отверстия в метрах, через которое происходит истечение жидкости (газа);

скорость ветра, м/с\* – скорость ветра в зоне распространения взрывоопасной смеси;

 направление ветра (азимут), град – направление ветра в зоне распространения взрывоопасной смеси.

Примечание: параметры, отмеченные знаком «\*» являются обязательными для заполнения.

После введения данных для получения прогноза, следует нажать на «Получить прогноз».

В результате моделирования на карте отобразится форма газопровода с опасными зонами взрыва (Рисунок 140).

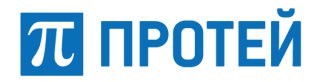

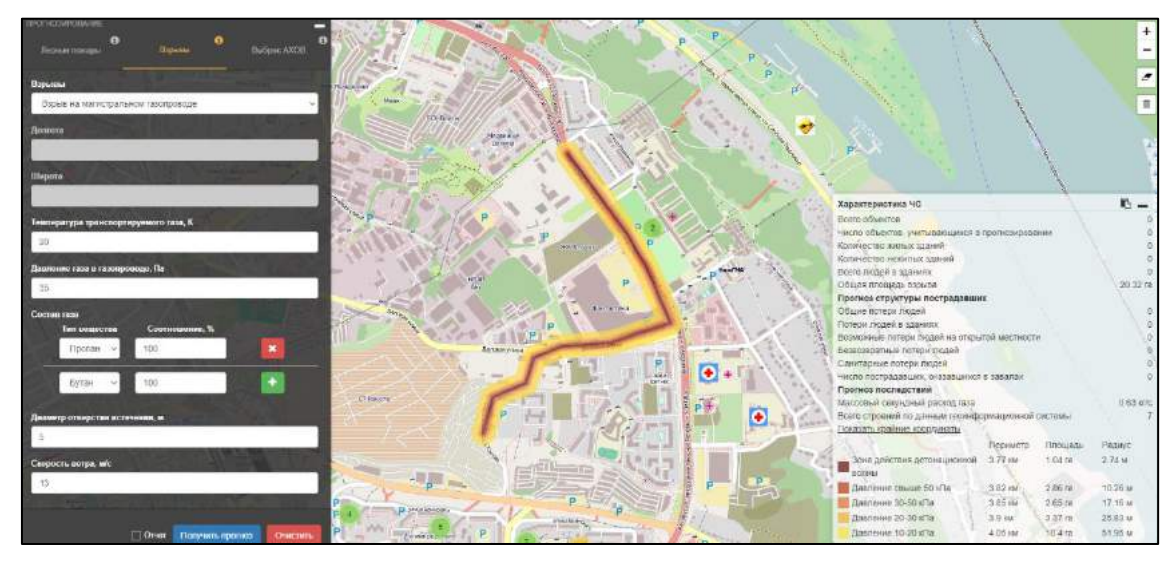

Рисунок 140 — Моделирование взрыва магистрального газопровода

Вместе с картой в левом нижнем углу система выведет таблицу с характеристиками ЧС (Рисунок 141).

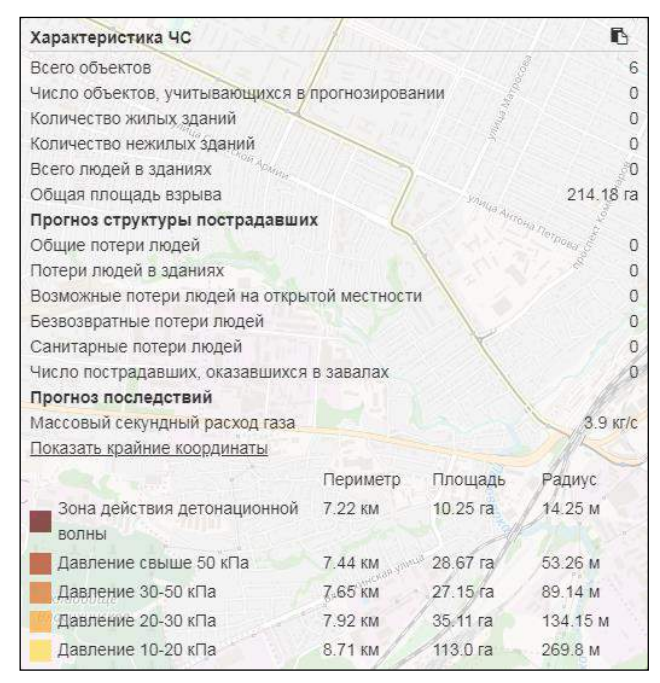

Рисунок 141 — Характеристика взрыва

Таблица с характеристиками ЧС содержит следующие данные:

 всего объектов – количество объектов, находящихся в зоне взрыва или вовлекаемых в движение проходящей воздушной ударной волной (ВУВ);

– число объектов, учитывающихся в прогнозировании – количество объектов, которые учитывались при прогнозировании ЧС;

 количество жилых зданий – количество жилых зданий, которые находятся в области поражения;

 количество нежилых зданий – количество нежилых зданий, которые находятся в области поражения;

всего людей в зданиях – количество людей в зданиях, которые находятся в зоне поражения;

π протей

 общая площадь взрыва – результат вычисления общей площади поражения взрывом и ударной волной;

общие потери людей – общее количество людей, пострадавших при взрыве газовоздушной смеси;

 потери людей в зданиях – суммарное количество людей, пострадавших в здании и на открытой местности;

 возможные потери людей на открытой местности – количество людей, которые в момент взрыва могут оказаться в опасной зоне вне зданий;

 безвозвратные потери людей – количество людей, погибших на месте при взрыве газовоздушной смеси;

 санитарные потери людей – количество людей, пораженные, нуждающиеся в оказании медицинской помощи, потерявшие трудоспособность не менее чем на сутки;

 число пострадавших, оказавшихся в завалах – количество людей, получивших поражения в полностью разрушенных зданиях;

 массовый секундный расход газа – параметр, отражающий отношение секундного объемного расхода (площадь сечения выходного отверстия и скорость ветра) к удельному объему газа в выходном сечении отверстия;

 всего строений по данным геоинформационной системы – общее количество построек в зоне взрыва.

Степень разрушения зданий и сооружений представлена с помощью следующих зон:

 зона действия детонационной волны – отображаются периметр (в километрах), площадь (в гектарах) и радиус (в метрах) зоны действия детонационной волны в пределах облака газовоздушной смеси;

 давление свыше 50 кПа – отображаются периметр (в километрах), площадь (в гектарах) и радиус (в метрах) зоны полных разрушений во фронте воздушной ударной волны при максимальном избыточном давлении свыше 50 кПа;

– давление 30–50 кПа – отображаются периметр (в километрах), площадь (в гектарах) и радиус (в метрах) зоны возможных сильных разрушений во фронте воздушной ударной волны (ВУВ) при избыточном давлении, находящемся в диапазоне от 30 до 50 кПа;

– давление 20–30 кПа – отображаются периметр (в километрах), площадь (в гектарах) и радиус (в метрах) зоны возможных средних разрушений во фронте воздушной ударной волны (ВУВ) при избыточном давлении, находящемся в диапазоне от 20 до 30 кПа;

– давление 10–20 кПа – отображаются периметр (в километрах), площадь (в гектарах) и радиус (в метрах) зоны возможных слабых разрушений во фронте воздушной ударной волны (ВУВ) при избыточном давлении, находящемся в диапазоне от 10 до 20 кПа.

Чтобы система произвела моделирование ЧС для объекта, отмеченного на карте, пользователю следует нажать на кнопку «получить прогноз».

Для удаления магистрального газопровода следует нажать на кнопку [], расположенную в верхней левой части области с картой. Для сохранения выполненных действий необходимо нажать на кнопку «Сохранить». Для отмены произведенных действий нажмите кнопку «Отмена».

Так же реализовано создание отчета по взрывам на магистральном газопроводе (Рисунок 142). Для создания отчета поставьте галочку в чекбокс возле кнопки «Получить прогноз» и нажмите кнопку «Получить прогноз». Отчет содержит информацию, которая была в характеристиках ЧС.

При нажатии на кнопку 🗈 все данные из отчета будут скопированы в буфер памяти для дальнейшего использования.

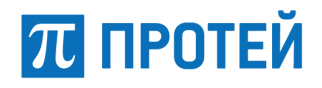

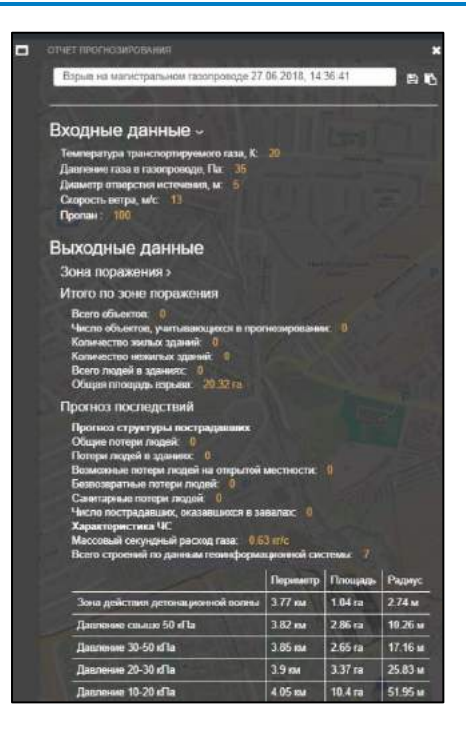

Рисунок 142 — Отчет прогнозирования взрыва на магистральном газопроводе

#### 8.3.2.2 Моделирование выбросов АХОВ

Данная вкладка позволяет моделировать выбросы АХОВ и просматривать характеристику прогнозируемого ЧС.

Координаты выбросов АХОВ можно установить двумя способами: нажав по необходимому месту на области карты или ввести вручную координаты в соответствующие поля.

Во вкладке «Выброс АХОВ» доступны для заполнения следующие параметры:

 тип разлива\* – предоставляется возможность выбрать тип разлива АХОВ из выпадающего списка. Возможные значения: свободный, в поддон, в обваловку;

- долгота\* координата места выброса АХОВ;
- широта\* координата места выброса АХОВ;

 облачность\* – погодные условия города/региона/области и тд. Возможные значения: ясно, переменная облачность и сплошная облачность;

- масса вещества, т\* общая масса вещества в тоннах, выброшенного при аварии АХОВ;
- температура, C\* температура воздуха в цельсиях;
- время с начала аварии, ч\* время в часах, прошедшее после начала аварии;
- продолжительность, ч время действия AXOB в часах;
- интервал, ч интервал воздействия АХОВ на живой организм в часах;
- дата и время прогноза\* дата и время прогноза, устанавливается с помощью календаря;
- тип вещества\* выбор типа вещества из выпадающего списка;
- агрегатное состояние вещества\* зависти от типа вещества;
- скорость ветра, м/с\* скорость ветра в метрах в секунду;
- направление ветра, град\* направление ветра в градусах;
- наличие снежного покрова чекбокс, галочка означает, что снежный покров есть.

Примечание: параметры, отмеченные знаком «\*» являются обязательными для заполнения.

После введения данных для получения прогноза, следует нажать на «Получить прогноз».

# 📶 ПРОТЕЙ

В результате моделирования на карте отобразится форма зоны заражения AXOB (Рисунок 143).

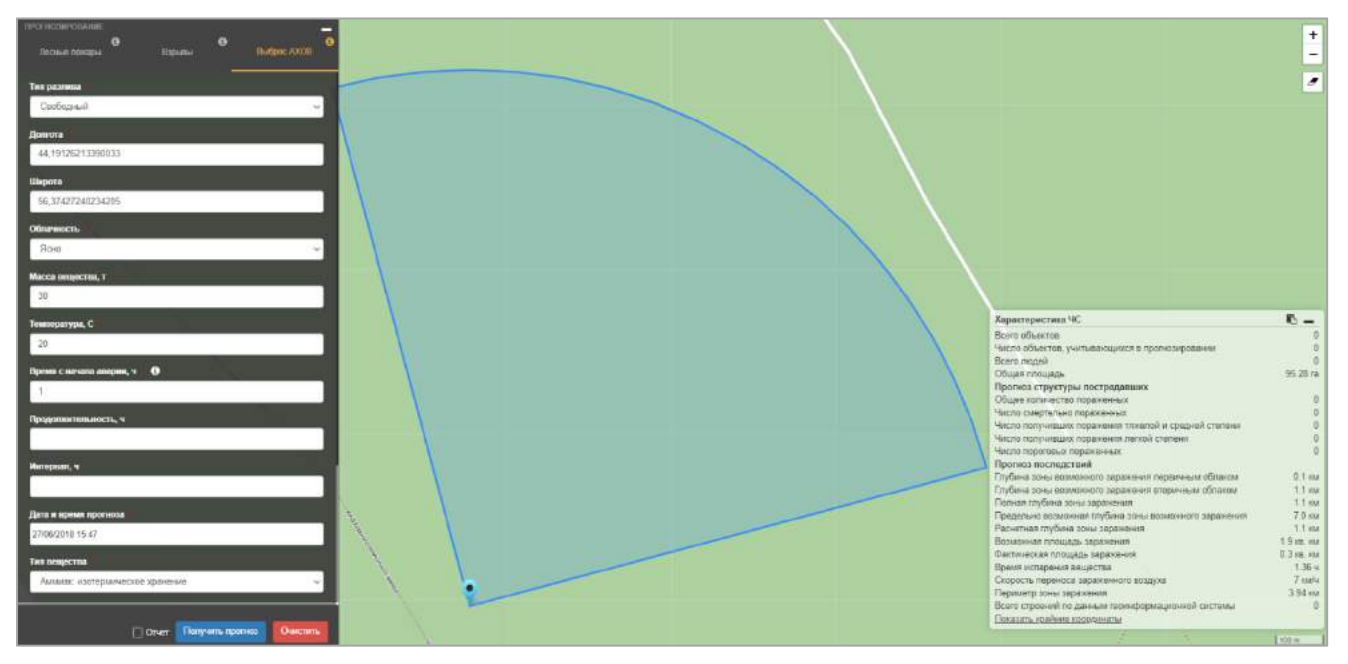

# Рисунок 143 — Моделирование выброса АХОВ

Вместе с картой в правом нижнем углу появится таблица с характеристиками ЧС (Рисунок 144).

| Характеристика ЧС                                     | Ē _        |
|-------------------------------------------------------|------------|
| Всего объектов                                        | 0          |
| Число объектов, учитывающихся в прогнозировании       | 0          |
| Всего людей                                           | 0          |
| Общая площадь                                         | 95.28 га   |
| Прогноз структуры пострадавших                        |            |
| Общее количество пораженных                           | 0          |
| Число смертельно пораженных                           | 0          |
| Число получивших поражения тяжелой и средней степени  | 0          |
| Число получивших поражения легкой степени             | 0          |
| Число пороговых пораженных                            | 0          |
| Прогноз последствий                                   |            |
| Глубина зоны возможного заражения первичным облаком   | 0.1 км     |
| Глубина зоны возможного заражения вторичным облаком   | 1.1 км     |
| Полная глубина зоны заражения                         | 1.1 км     |
| Предельно возможная глубина зоны возможного заражения | 7.0 км     |
| Расчетная глубина зоны заражения                      | 1.1 км     |
| Возможная площадь заражения                           | 1.9 кв. км |
| Фактическая площадь заражения                         | 0.3 кв. км |
| Время испарения вещества                              | 1.36 ч     |
| Скорость переноса зараженного воздуха                 | 7 км/ч     |
| Периметр зоны заражения                               | 3.94 км    |
| Всего строений по данным геоинформационной системы    | 0          |
| Показать крайние координаты                           |            |

# Рисунок 144 — Характеристика выброса АХОВ

Таблица с характеристиками ЧС содержит следующие данные:

всего объектов – количество объектов, находящихся в зоне заражения;

 число объектов, учитывающихся в прогнозировании – количество объектов, которые учитывались при прогнозировании ЧС;

- всего людей количество людей находящихся в зоне;
- общая площадь общая площадь поражения в гектарах;
- общее количество пораженных количество пораженных людей;
- число смертельно пораженных количество смертельно пораженных людей;

 число получивших поражения тяжелой и средней степени – количество людей с тяжелой и средней степенью поражения;

 число получивших поражения легкой степени – количество людей с легкой степенью поражения;

 число пороговых поражений – количество людей со степенью поражения не критичной для здоровья;

 глубина зоны возможного заражения первичным облаком — глубина зоны заражения в километрах, обусловленная воздействием первичного облака сильнодействующего ядовитого вещества;

 глубина зоны возможного заражения вторичным облаком — глубина зоны заражения в километрах, обусловленная воздействием вторичного облака сильнодействующего ядовитого вещества;

полная глубина зоны заражения – суммарное значение глубин зон заражения в километрах;

 предельно возможная глубина зоны возможного заражения – максимально возможное значение глубины зоны возможного заражения облаком сильнодействующего ядовитого вещества;

 расчетная глубина зоны заражения — меньшее значение из двух сравниваемых между собой значений глубины зон возможного заражения первичным и вторичным облаком сильнодействующего ядовитого вещества;

 возможная площадь заражения – площадь территории в квадратных километрах, в пределах которой под воздействием изменения направления ветра может перемещаться облако сильнодействующих ядовитых веществ;

 фактическая площадь заражения – площадь территории в квадратных километрах, зараженной сильнодействующими ядовитыми веществами в опасных для жизни пределах;

 время испарения вещества – время в часах испарения сильнодействующего ядовитого вещества с фактической площади заражения АХОВ;

 скорость переноса зараженного воздуха – скорость переноса переднего фронта зараженного воздуха в километрах в час;

 периметр зоны заражения – значение периметра зоны возможного заражения облаком АХОВ в километрах;

 всего строений по данным геоинформационной системы – общее количество построек в зоне взрыва.

Для просмотра крайних координат необходимо нажать на интерактивную строку «Показать крайние координаты». Система на карте с помощью опорных точек отобразит крайние точки смоделированной зоны заражения АХОВ. Чтобы узнать координаты опорной точки необходимо навести на нее курсор.

При нажатии на кнопку 🕒 все данные из таблицы с характеристикой ЧС будут скопированы в буфер памяти для дальнейшего использования.

Чтобы очистить заполненные поля следует нажать на кнопку Очистить

При работе с географической картой пользователю доступно:

Руководство оператора

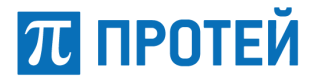

 перемещение, отображаемой на экране, части карты местности. Для изменения отображаемой географической зоны следует установить курсор на карту и двигать мышью в требуемую сторону, удерживая нажатой левую кнопку мыши;

 увеличение/уменьшение область просмотра. Для этого следует установить курсор в область на карте и прокрутить колесо мыши вверх для увеличения масштаба или вниз для уменьшения.

Область карты содержит следующие функциональные элементы:

– элементы масштабирования – для изменения масштаба доступны кнопка – уменьшает масштаб и кнопка + увеличивает:

кнопка – предоставляет возможность для очистки зоны заражения АХОВ с карты.

# 8.4 Операции мониторинга приложения

Для мониторинга транспортных средств и зон фиксации необходимо на странице выбора приложения (Рисунок 2) выбрать приложение «ГИС оперативной обстановки».

#### 8.4.1 Настройка отображения ТС на карте

Для настройки отображения транспортного средства на географической карте следует использовать кнопку главного меню (Рисунок 145). При нажатии на кнопку мониторинга автотранспорта справа от главного меню откроется список групп, в которые объединены все транспортные средства.

Для просмотра состава группы необходимо раскрыть список, нажав на название группы. Любую группу транспортных средств можно скрыть для отображения на карте. Для этого нужно нажать кнопку напротив требуемого названия группы в перечне.

Чтобы отобразить на карте неактивные транспортные средства, следует поставить флажок в чекбокс напротив параметра «Показать припаркованные» в верхней части списка групп.

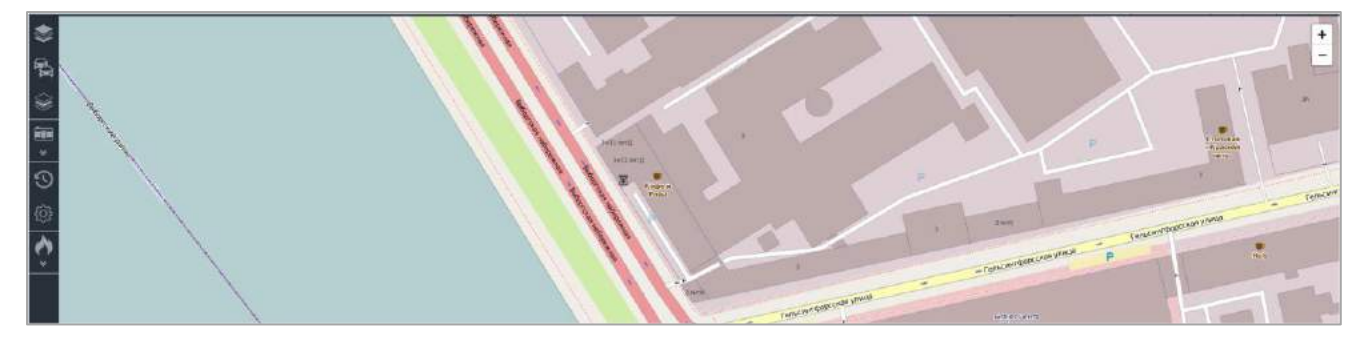

Рисунок 145 — Группы транспортных средств

# 8.4.2 Поиск ТС

Для поиска транспортного средства следует нажать на кнопку в верхней части списка групп. При этом откроется область для поиска зарегистрированных транспортных средств (Рисунок 146).

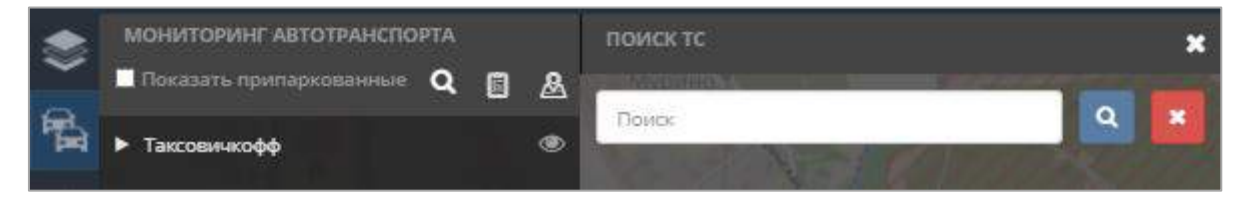

Рисунок 146 — Фрагмент главного меню с полями для поиска транспортного средства

# 📶 ПРОТЕЙ

Далее следует ввести в поле поиска ключевое слово (марку транспортного средства, регистрационный номер, позывной и т.д.) и нажать кнопку **Q**.

Результаты поиска отображаются в виде списка под полем. Нажатие на объект в списке центрирует карту на выбранном транспортном средстве, выделяет его иконку оранжевым цветом и открывает карточку «Информация о TC» (Рисунок 147).

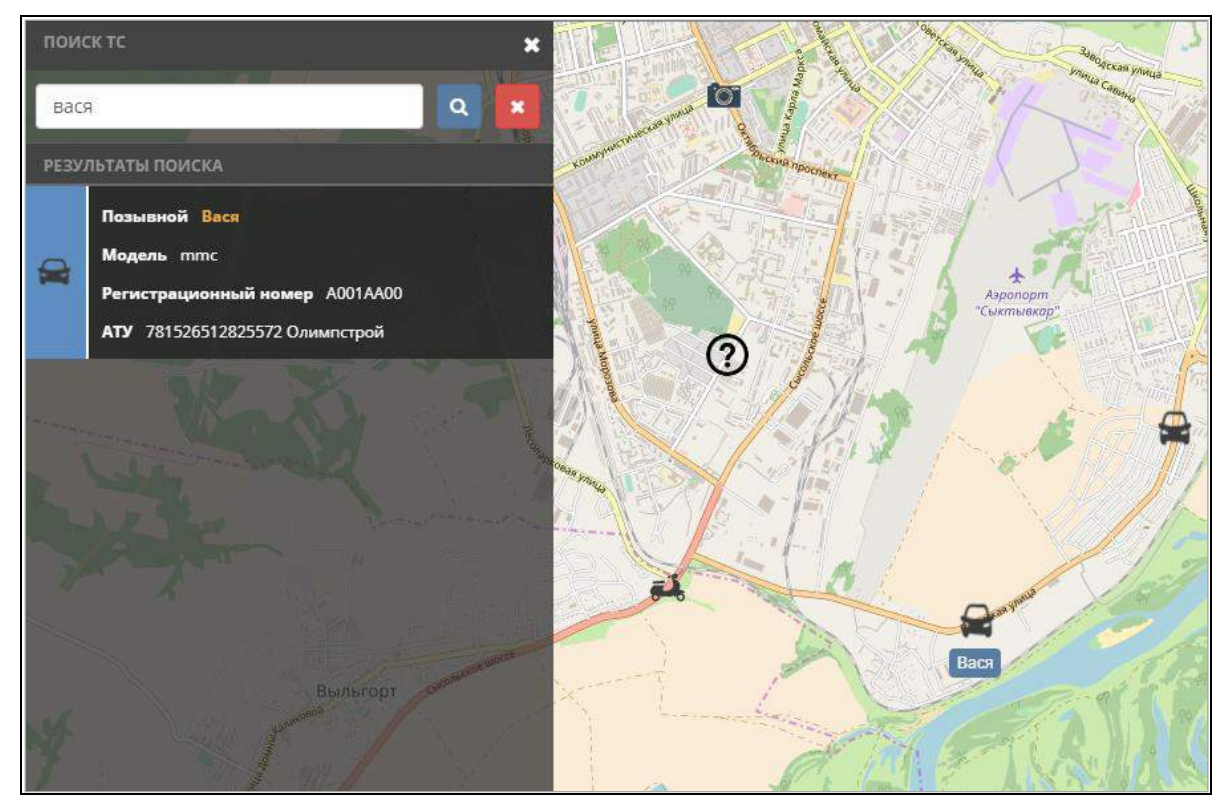

Рисунок 147 — Результаты поиска ТС

Чтобы очистить результаты поиска, следует нажать кнопку 🔀.

# 8.4.3 Просмотр информационной карточки ТС

Существует два способа отобразить информационную карточку ТС в области мониторинга:

- нажать левой кнопкой мышки на TC из области мониторинга;
- выбрать TC из перечня выпадающего списка «Групп TC» (Рисунок 145).

Для просмотра подробной информации о TC из области мониторинга необходимо нажать на значке TC 🕞 или выбрать соответствующее TC из перечня «Групп TC».

Одно нажатие мыши на транспортном средстве выделяет его на карте оранжевым кругом и отображает карточку «Информация о TC» справа от выделенного TC (Рисунок 148).

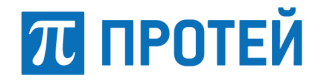

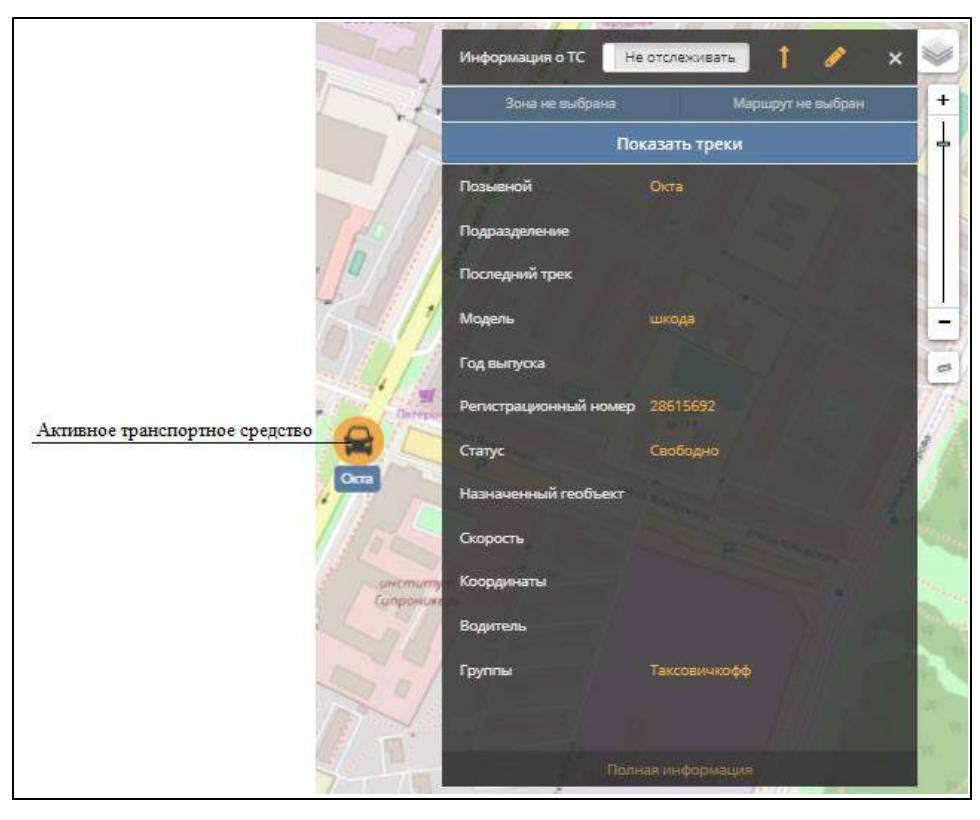

Рисунок 148 — Информация о ТС

Карточка ТС содержит кнопки управления и фильтры, расположенные в верхней части карточки (Рисунок 149):

| Информация о ТС | Не отслеживать | 1 0              | × |  |  |
|-----------------|----------------|------------------|---|--|--|
| Показать зону   | , п            | Показать маршрут |   |  |  |
|                 | Показать треки |                  |   |  |  |

Рисунок 149 — Кнопки управления и фильтры карточки ТС

отслеживать/не отслеживать – позволяет настроить наблюдение системы за данным TC;

🛛 🂵 – стрелка показывает направление движения ТС относительно карты местности;

– Кнопка редактирования информации. Нажатие на нее перенаправляет на страницу редактирования информации о TC;

– Kuonka закрытия карточки «Информация о TC»;

 показать зону/скрыть зону – кнопка, позволяющая отобразить или скрыть на карте зону, к которой прикреплено данное TC;

 показать маршрут/скрыть маршрут – данная кнопка позволяет скрыть/отобразить на карте маршрут данного TC;

- показать треки – кнопка перенаправляет на страницу плеера треков (п. 8.2.3).

Информация о ТС содержит в себе следующие данные:

 позывной – позывной транспортного средства (отображается на карте рядом с иконкой транспортного средства);

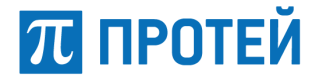

- подразделение подразделение, к которому относится данное транспортное средство;
- последний трек информация о последнем треке транспортного средства: дата и время;
- модель модель транспортного средства;
- год выпуска год выпуска транспортного средства;

регистрационный номер – государственный регистрационный номер транспортного средства;

- статус текущий статус транспортного средства;
- назначенный геообъект геообъект привязанный к TC;
- скорость текущая скорость движения данного транспортного средства (в км/ч);

координаты – координаты текущего местонахождения транспортного средства (широта и долгота);

- водитель водитель, ответственный за данное транспортное средство;
- группы название группы, в которую входит данное транспортное средство.

Просмотр дополнительных информационных полей TC осуществляется нажатием кнопки «Полная информация», расположенная в нижней части карточки «Информация о TC». В результате открывается дополнительная область со следующими полями:

- VIN-номер уникальный код TC;
- дата прохождения TO дата прохождения технического обслуживания TC;
- количество ДТП информация о количестве ДТП с участием данного ТС;

 доп. оборудование – информация о дополнительном оборудовании TC, не входящем в стандартную комплектацию;

- тип топлива информация о типе топлива TC;
- доп. информация поле для дополнительной информации.

Также полная информация содержит подробную «Информацию об АТУ».

В области просмотра полной «Информации о TC» нажатие на кнопку «Редактирования» рядом с областью «Информация об АТУ» перенаправляет на страницу просмотра «Информации об АТУ» с возможностью редактирования (п. 8.1.4)

Для возврата к первоначальному виду необходимо нажать кнопку «Краткая информация», расположенную в нижней части карточки «Информация о TC».

#### 8.4.4 Операции с геообъектами

Для осуществления контроля ситуации необходимо учитывать наличие различных геообъектов на подконтрольной территории.

8.4.4.1 Просмотр основной информации о геообъектах

Для просмотра геообъектов и подробной информации о них на карте местности в области мониторинга нужно использовать кнопку главного меню

Наличие геообъектов отображаемых в системе зависит от подключенных БД геообъектов.

Можно настроить видимость геообъектов системы, которые отображаются на карте местности в области мониторинга. Геообъекты не имеют функционального назначения, несут в себе справочный материал для лучшего владения ситуацией. Геообъекты могут нести дополнительную информацию: планы строений, коммуникаций, телефоны и т.д. в зависимости от БД.

Все геообъекты сгруппированы. Нажатие на геообъект в перечне центрирует карту на нем (Рисунок 150).

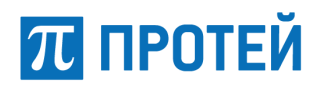

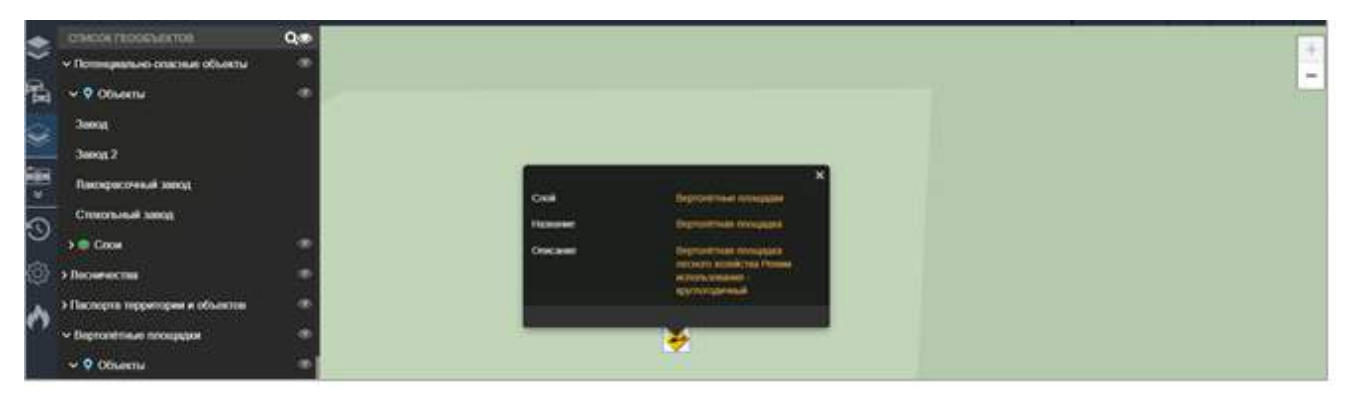

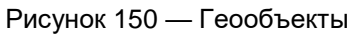

Для просмотра геообъектов необходимо нажать на необходимую группу в перечне. Система откроет список всех геообъектов.

Кроме перечня геообъектов форма «Геообъекты» содержит следующие элементы управления:

- 🔍 поиск геообъектов;
  - \_\_\_\_\_ скрыть/показать группу геообъектов.

# 8.4.4.2 Поиск геообъектов в БД

Для поиска геообъектов следует начать работу с формой главного меню «Геообъекты» и нажать Далее следует указать ключевое слово для поиска геообъекта и нажать кнопку .

Результаты поиска отображаются в виде перечня. Нажатие на объект в списке центрирует карту на выбранном объекте (Рисунок 151).

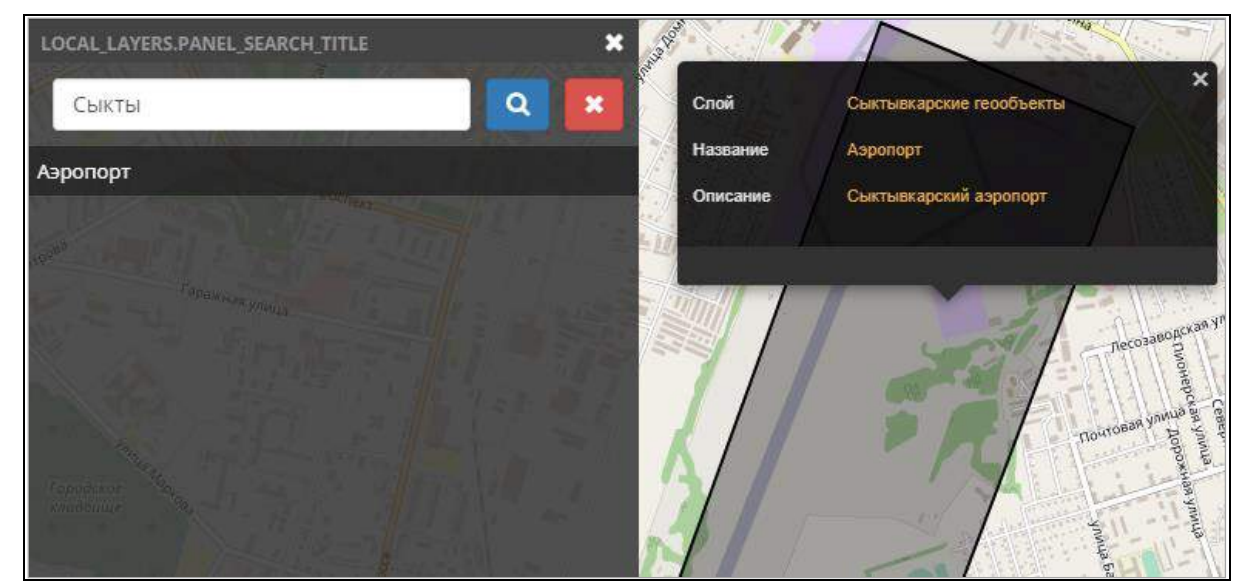

Рисунок 151 — Поиск геообъектов

При нажатии кнопки 🔀 будет произведено закрытие области поиска.
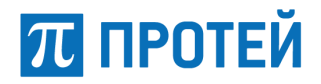

# 8.4.5 Операции с фактами фиксации

8.4.5.1 Поиск факторов фиксации

выбрать

Для поиска фактов фиксации следует нажать кнопку главного меню 💌 из открывшего списка

🔜. На открывшейся странице необходимо указать следующие параметры:

– дата начала/дата окончания – указание даты и времени периода фиксации. Эти параметры являются обязательными для указания;

- рег. номер регистрационный номер TC. Вводится с клавиатуры;
- направление указание направления движения. Выбирается из выпадающего списка;
- скорость для указания скорости в системе есть два поля:
  - 1) поле для указания значения скорости;
  - поле для указания отношения скорости к этой величине. Выбирается из выпадающего списка, доступные значения: больше, меньше, равно, не равно, диапазон, не диапазон.

Далее следует нажать кнопку «Показать» для отображения результатов или кнопку «Очистить поля» для удаления информации в заполненных полях. Результаты поиска отобразятся в виде списка (Рисунок 152).

|                                                                   | Рег. номер  | скорость |                      |
|-------------------------------------------------------------------|-------------|----------|----------------------|
| 01/11/2017 11:55                                                  | ×           |          | Показать Очистить по |
| Дата окончания *                                                  | Направление |          |                      |
| 08/11/2017 11:55                                                  | ×           |          |                      |
| T882KP99                                                          |             |          |                      |
|                                                                   |             |          |                      |
|                                                                   |             |          |                      |
| B809OP99                                                          |             |          |                      |
| B809OP99                                                          |             |          |                      |
| 8809OP99<br>X016CM77                                              |             |          |                      |
| 8809OP99                                                          |             |          |                      |
| <ul> <li>B809OP99</li> <li>X016CM77</li> <li>K370MK99</li> </ul>  |             |          |                      |
| B809OP99           X016CM77           K370MK99                    |             |          |                      |
| B809OP99           X016CM77           K370MK99           H411VM77 |             |          |                      |

Рисунок 152 — Список фактов фотофиксации

Для раскрытия детальной информации о фактах фиксации следует кликнуть мышью на необходимом TC из списка.

Система отобразит детальную информацию о фактах фиксации для выбранного ТС:

- номер факта;
- дата фиксации TC;
- направление движения;
- скорость;
- миниатюру фотофиксации TC.

Нажатие на миниатюру открывает увеличенное изображение. Нажатие кнопки **X** в правой части каждой записи приводит к удалению факта фиксации. При этом система предложит подтвердить удаление (Рисунок 153).

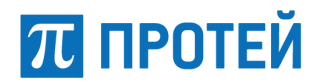

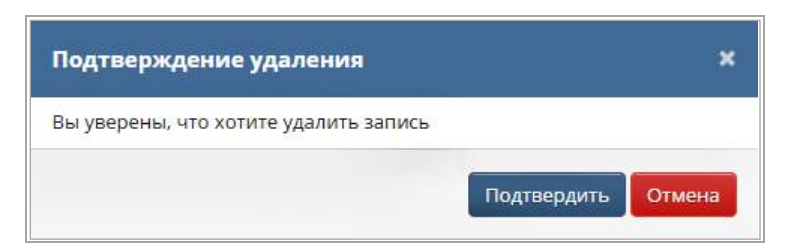

Рисунок 153 — Подтверждение удаления записи

При нажатии на открытую в перечне запись фиксации система откроет на новой вкладке детальную информацию о факте фиксации (Рисунок 154). Страница информации о фиксации содержит характеристики фиксации с возможностью редактирования.

| карта / факты фі   | иксации / Факт фиксации  |
|--------------------|--------------------------|
| Информаци          | ия о фиксации TC 🛛 🖉     |
| Рег. номер Е42     | 24HM99                   |
| <b>Скорость</b> 97 |                          |
|                    | 2047 44 0FT24-00-02-4277 |

Рисунок 154 — Информация о фиксации ТС

## 8.4.5.2 Редактирование фактов фиксации

Для редактирования фактов фиксации TC следует открыть факт фиксации и нажать кнопку на странице «Информация о фиксации TC». Система откроет форму для редактирования «Рег. номера» (Рисунок 155).

| Карта / Факты фиксации / | Факт фиксации / Редактирование |
|--------------------------|--------------------------------|
| Редактировани            | е фиксации ТС                  |
| Рег. момер *             | E424HM99                       |
|                          | Редактировать Очистить         |

Рисунок 155 — Редактирование фиксации ТС

Нажатие кнопки «Редактировать» сохраняет произведенные изменения. Для возвращения к просмотру «Информации о фиксации TC» нужно нажать на кнопку «Очистить».

8.4.5.3 Поиск кортежей на основании анализа фактов фиксации

\_\_\_Для поиска кортежей на основании анализа фактов фиксации следует нажать кнопку главного

меню 🦾, которая позволяет проверить наличие слежения/преследования за ТС. Система откроет страницу поиска (п. 8.4.5.4)

Для поиска кортежей по государственному регистрационному номеру следует указать следующие параметры:

π протей

– дата начала/дата окончания – следует указать промежуток времени. Выбирается из раскрывающегося календаря. Является обязательным параметром для указания;

 рег. номер – следует указать регистрационный номер TC, за которым предположительно осуществлялось преследование. Вводится с клавиатуры. Является обязательным параметром для указания;

– интервал (в секундах) – следует указать интервал времени между фиксацией двух TC. Этот параметр является обязательным для указания.

Необходимо указать регистрационный номер TC и промежуток времени. Если на различных фотофиксаторах, расположенных на пути следования TC, за выбранный интервал времени систематически появляется другое TC, то можно говорить о наличии факта преследования.

После заполнения необходимых полей следует нажать кнопку «Показать» для отображения результатов. Кнопка «Очистить» очищает заполненные поля. Результаты поиска отобразятся в виде списка с отображением на карте местоположения фиксации.

Каждая запись результата поиска будет содержать информацию о скорости TC, дате фиксации и миниатюру фотофиксации. Клик мыши на элементе списка перенаправляет на страницу подробной информации о фотофиксации (Рисунок 154).

8.4.5.4 Поиск фиксации ТС по регистрационному номеру

Для поиска фиксаций TC по регистрационному номеру нужно нажать на кнопку главного меню .

Нажатие кнопки главного меню «Поиск фиксации TC по номеру» позволяет осуществлять поиск фактов фиксации, основываясь на регистрационном номере TC (Рисунок 156).

Для поиска фактов фиксации нужно указать следующие данные:

– дата начала/дата окончания – следует указать промежуток времени. Выбирается из раскрывающегося календаря. Является обязательным параметром для указания;

– рег. номер – следует указать регистрационный номер TC, за которым предположительно осуществлялось преследование. Вводится с клавиатуры.

Для осуществления поиска нужно задать период времени, номер TC и нажать кнопку «Показать». Кнопка «Очистить» очищает заполненные поля и убирает отображение результатов поиска.

| Дата начала * 01/11/2017 12:09 ¥ | Дата окончания * 08/11/2017 12:09 | X Per. Homep         | * xt11xx01  | Пока     | Счисти      |
|----------------------------------|-----------------------------------|----------------------|-------------|----------|-------------|
|                                  | + дата фиксаци                    | И НАЗВАНИЕ ЗОНЫ      | направление | СКОРОСТЬ | UBOSPAXEHUE |
|                                  | 05.11.2017, 1                     | 0:00 Тестовая зона3  | FAKERTest13 | 93       | 1           |
|                                  | 06.11.2017, 1                     | 0:00 Тестовая зонаЗ  | FAKERTest11 | 97       |             |
| - NOODA                          | 05.11.2017,                       | 0:00 Тестовая зона1  | FAKERTest5  | 65       | 1           |
|                                  | 06.11.2017,                       | 0:00 Тестовая зона 1 | FAKERTest5  | 99       |             |
| Turner R                         | * 05.11.2017,                     | 0:00 Тестовая зонаЗ  | FAKERTest15 | 92       | -           |
| Handar Handard                   | 05.11.2017, 1                     | 0:00 Тестовая зона1  | FAKERTest4  | 69       |             |
|                                  | 05.11.2017.                       | 0:00 Тестовая зона2  | FAKERTest6  | 75       |             |
|                                  | 30m 06.11.2017, 1                 | 0:00 Тестовая зонаЗ  | FAKERTest13 | 75       |             |

Рисунок 156 — Поиск фактов фиксации ТС по номеру

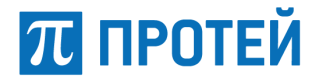

Результаты поиска отобразятся в виде перечня фактов фиксации, содержащих следующую информацию:

- дата фиксации TC;
- название зоны;
- направление движения;
- скорость;
- миниатюра изображения.

При выборе факта фиксации из списка система центрирует карту на этом фиксаторе, указывая направление движения ТС. Нажатие на миниатюру открывает увеличенное изображение.

#### 8.4.5.5 Просмотр и редактирование фотофиксации

Для просмотра на карте местности, редактирования фиксатора следует нажать кнопку главного меню , которая отображает перечень доступных зон фотофиксации.

Система автоматически центрирует карту при выделении «Зоны фотофиксации» из списка

(Рисунок 157).

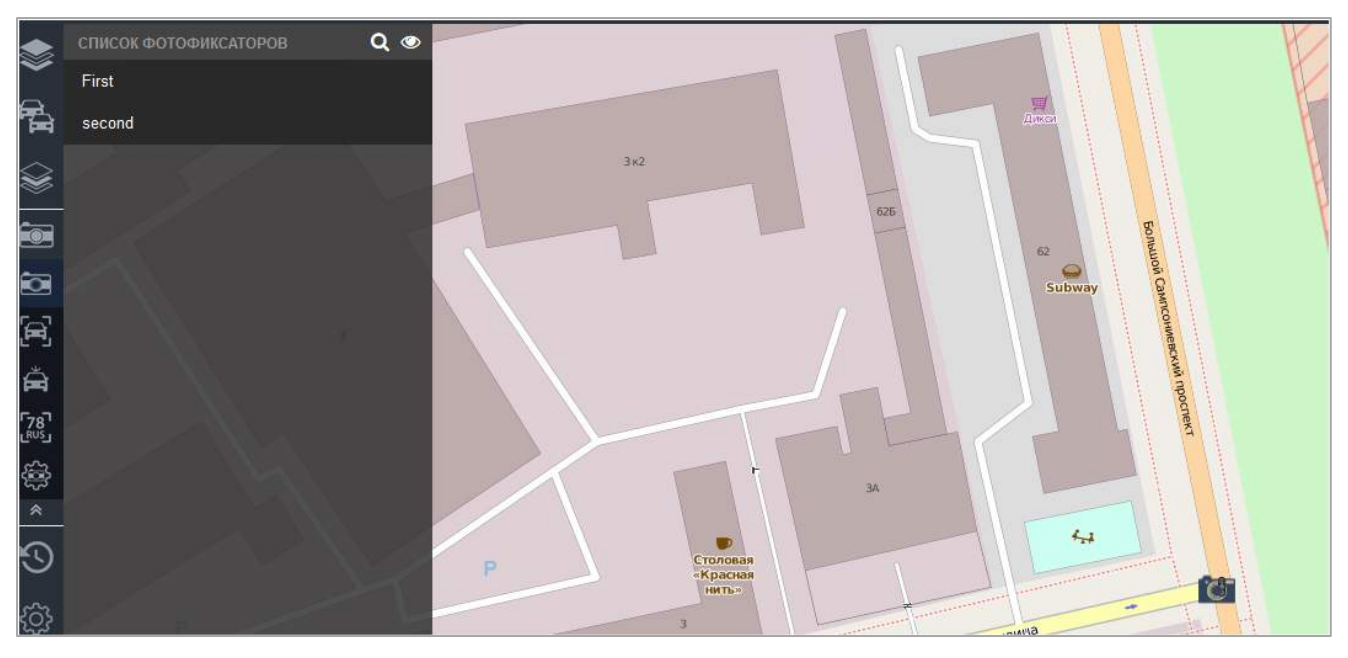

Рисунок 157 — Фотофиксаторы

Доступные зоны фотофиксации отмечены на карте соответствующим значком 💽, при нажатии на него система откроет страницу фотофиксатора.

На странице фотофиксатора имеется возможность просматривать:

- архивные фиксации;
- фиксации в реальном времени.

# 8.4.5.6 Фотофиксации в реальном времени

Данные со всех активных каналов фиксации, относящихся к данному фиксатору, обновляются и отображаются на вкладке «В реальном времени» (Рисунок 158).

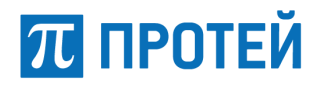

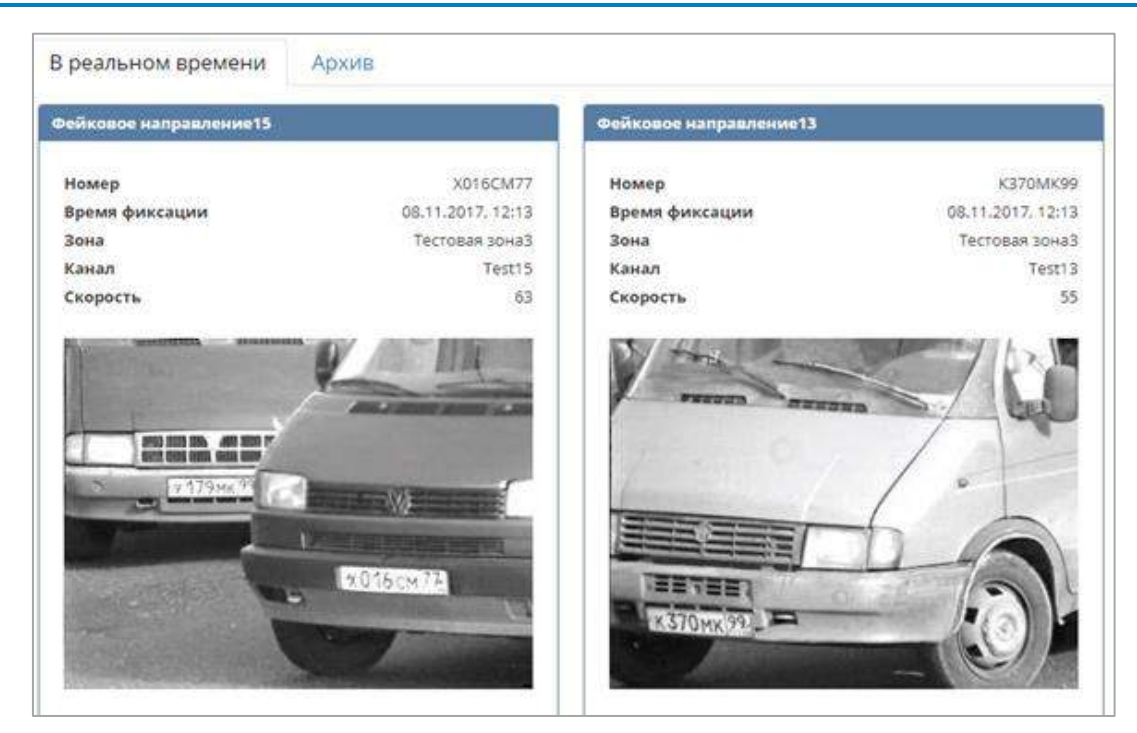

Рисунок 158 — Просмотр факта фотофиксации

# 8.4.5.7 Архивные фотофиксации

Вкладка «Архив» позволяет просматривать архив фотофиксатора. Для просмотра архива фотофиксатора необходимо указать период времени, заполнив поля «Дата начала», «Дата окончания», и нажать кнопку «Найти» (Рисунок 159).

| Дата окончания   | 01/11/2017 11:17 | х Дата                               | начала 08/1 | 1/2017 12:17 | × | Найти            |
|------------------|------------------|--------------------------------------|-------------|--------------|---|------------------|
| ейковое направле | нио15            |                                      | Фейковое на | правление13  |   |                  |
| Номер            |                  | X016CM77                             | Номер       |              |   | K370MK9          |
| Время фиксации   |                  | 08.11.2017. 12:13                    | Время фикс  | ации         |   | 08.11.2017, 12:1 |
| Зона             |                  | Тестовая зонаЗ                       | Зона        |              |   | Тестовая зона    |
| Канал            |                  | Test15                               | Канал       |              |   | Test1            |
| Скорость         |                  | 63                                   | Скорость    |              |   | 5                |
|                  |                  | **                                   |             |              |   | 14               |
| 2173             |                  | 10                                   | 1           |              |   |                  |
| <u>2179</u>      |                  | M)<br>16 cm 72<br>16 cm 72<br>14 ≪ ► | × 1.00 H* H |              |   |                  |

Рисунок 159 — Просмотр архива фотофиксаций

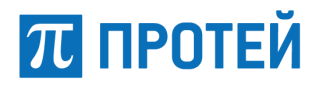

Вкладка «Архив» содержит проигрыватель треков, позволяющий проследить за фотофиксациями на указанном промежутке времени.

#### 8.4.6 Управление фиксаторами

Для редактирования и добавления новых зон фиксации, фотофиксаторов и каналов фиксации следует нажать кнопку главного меню

Нажатие кнопки управления фиксаторами перенаправляет на страницу управления фиксаторами (Рисунок 160). Страница управления фиксаторами содержит следующие вкладки:

– вкладка «Зоны» – данная вкладка позволяет создавать зоны фиксации и вносить изменения в существующие зоны фиксации;

– вкладка «Фотофиксаторы» – данная вкладка позволяет добавлять фотофиксаторы и вносить изменения в параметры существующих фотофиксаторов;

 вкладка «Каналы» –данная вкладка позволяет добавлять каналы фиксации в систему и редактировать параметры существующих каналов.

| Kagra         | Карта Параметры фотофиксаторов               |
|---------------|----------------------------------------------|
| () 2000 (     |                                              |
| ноотвенсаторы | Список зон фиксации + добавить зону фиксации |
| The forest    | Не найдено зон фиксации                      |

## Рисунок 160 — Страница управления фиксаторами

#### 8.4.6.1 Добавление зоны фиксации

Для добавления зон фиксации нужно нажать кнопку главного меню «Управление фиксаторами». В открывшемся окне перейти на вкладку «Зоны» (Рисунок 161). Для добавления новой зоны нужно нажать кнопку \*добавить зону фиксации на странице «Список зон фиксации». Система откроет страницу «Добавление зоны фиксации» (Рисунок 162).

| Список зон фиксации | 🛨 Добавить зону фиксации  |          |     |
|---------------------|---------------------------|----------|-----|
| название            | ФОТОФИКСАТОРЫ             | ОПИСАНИЕ |     |
| Сыктыв              | СыктывкарскийФотофиксатор | зона     | ø × |
| Перекрёсток         | Над мостом                |          | ø x |

Рисунок 161 — Управление зонами фиксации

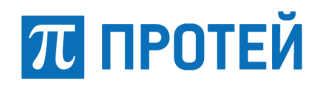

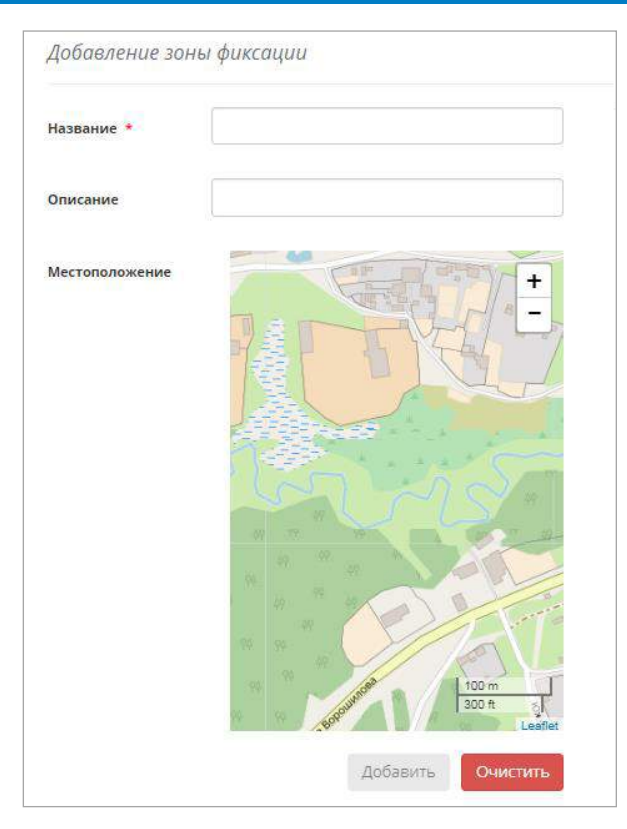

Рисунок 162 — Добавление зоны

Необходимо заполнить поля с названием и описанием зоны, и указать месторасположение зоны фиксации на карте. После заполнения необходимых полей нужно нажать кнопку «Добавить» для сохранения созданной зоны. Нажатие кнопки «Очистить» отменяет процесс добавления зоны.

## 8.4.6.2 Просмотр информации о зоне фиксации

Вкладка «Зоны» содержит перечень доступных зон фиксации. Нажатие на зону фиксации в перечне открывает подробную информацию о зоне фиксации (Рисунок 163).

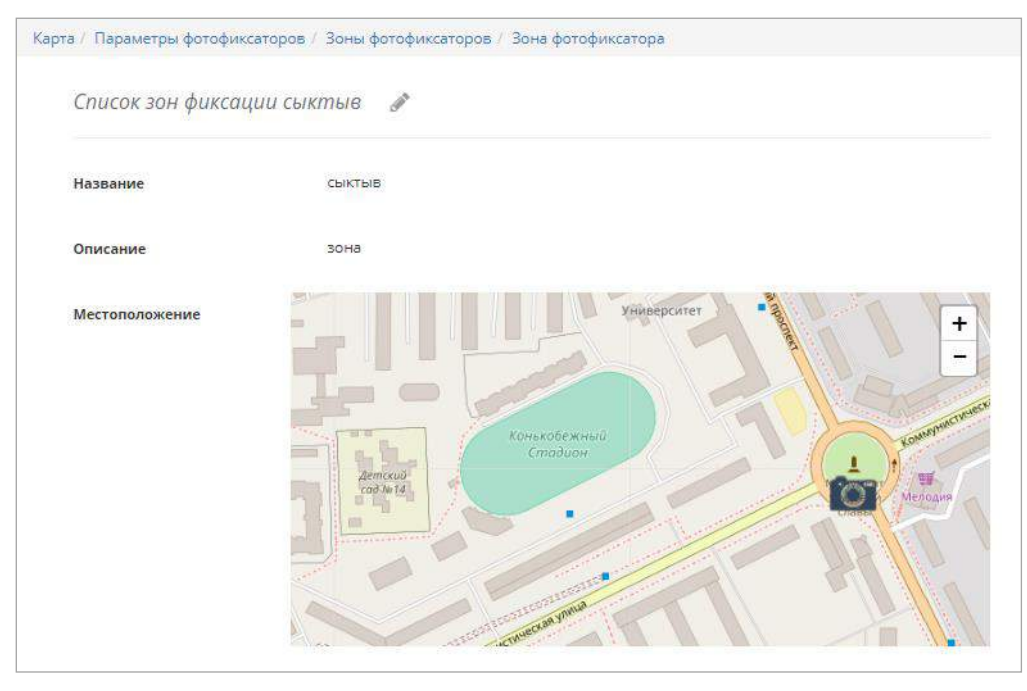

Рисунок 163 — Просмотр информации о зоне фиксации

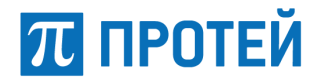

#### 8.4.6.3 Редактирование зоны фиксации

Для редактирования информации о зоне фиксации пользователю следует нажать 🧖 на странице «Информация о зоне фиксации». Система откроет страницу редактирования (Рисунок 164).

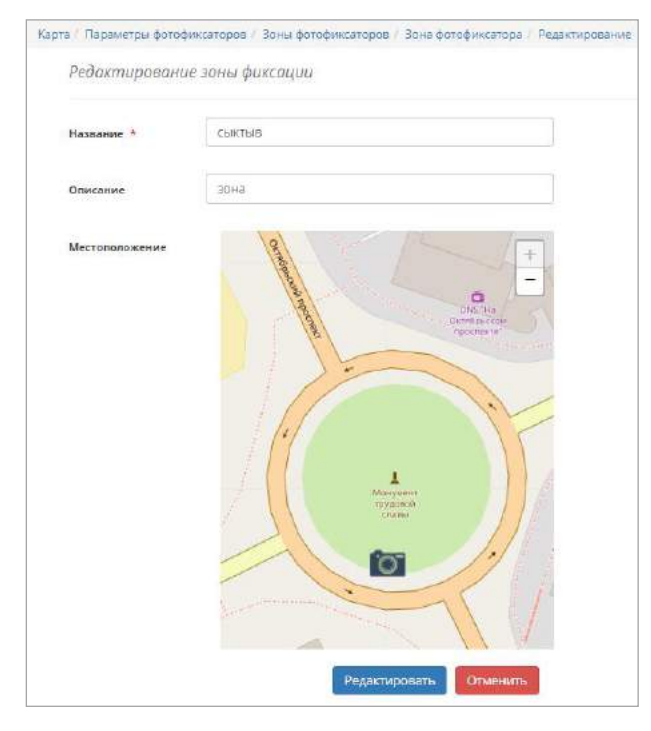

Рисунок 164 — Страница редактирования зон фиксации

На открывшейся странице можно отредактировать название и описание. Для сохранения информации следует нажать кнопку «Редактировать», нажатие кнопки «Очистить» отменяет редактирование и перенаправляет на страницу со списком всех зон фиксации.

#### 8.4.6.4 Удаление зоны фиксации

Реализована возможность удалять зоны фиксации. Для удаления зоны фиксации необходимо нажать кнопку Хрядом с требуемым наименованием в списке зон (Рисунок 161). Система выведет сообщение о подтверждении удаления (Рисунок 165).

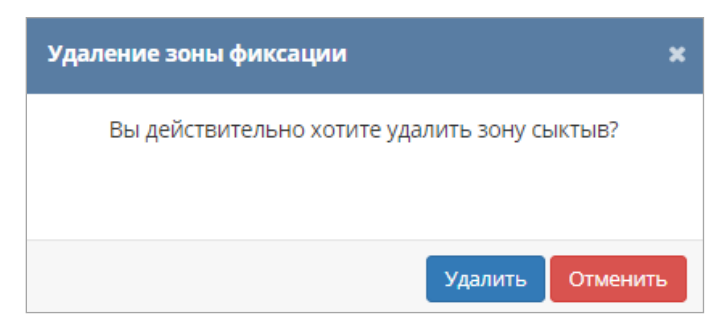

Рисунок 165 — Подтверждение удаления

Для подтверждения удаления необходимо нажать кнопку «Удалить». Для отмены удаления следует нажать кнопку «Отменить».

## 8.4.6.5 Добавление фотофиксаторов

Для добавления фотофиксаторов нужно нажать на кнопку главного меню «Управление фиксаторами». В открывшемся окне перейти на вкладку «Фотофиксаторы» (Рисунок 166). Для добавления новых фотофиксаторов нужно нажать кнопку + Добавить фотофиксаторов на странице «Список фотофиксатора». Система откроет страницу «Добавление фотофиксатора» (Рисунок 167).

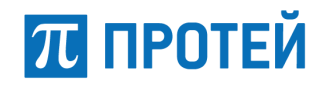

| Список Фотофиксаторов 🕇   | Добавить фотофиксатор |    |             |      |
|---------------------------|-----------------------|----|-------------|------|
| НАЗВАНИЕ                  | ЗОНА ФИКСАЦИИ         |    | НАПРАВЛЕНИЕ |      |
| СыктывкарскийФотофиксатор | СЫКТЫВ                | Юг |             | ø ×  |
| 1                         | ODESSEY               |    |             | de x |

Рисунок 166 — Управление фотофиксаторами

| Добавление фотофиксат | pa                                       |  |  |
|-----------------------|------------------------------------------|--|--|
| - 04 M                | n an an an an an an an an an an an an an |  |  |
| Название *            |                                          |  |  |
|                       |                                          |  |  |
| Зона фиксации         |                                          |  |  |
|                       |                                          |  |  |

Рисунок 167 — Добавление фотофиксатора

Необходимо заполнить поле «Название», которое является обязательным, и указать зону фиксации. После заполнения всех полей нужно нажать кнопку «Добавить» для добавления фотофиксатора. Для отмены процесса добавления фотофиксатора следует нажать кнопку «Очистить».

8.4.6.6 Просмотр информации о фотофиксаторе

Вкладка «Фотофиксаторы» содержит перечень доступных фотофиксаторов в виде списка. Нажатие на фотофиксатор в перечне открывает подробную информацию о фотофиксаторе (Рисунок 168).

| Карта / Параметры фотофі | иксаторов / Фотофиксаторы / Фотофиксатор |
|--------------------------|------------------------------------------|
| Информация о фо          | тофиксаторе СыктывкарскийФотофиксатор 🧳  |
| Название                 | СыктывкарскийФотофиксатор                |
| Направление              | Юr                                       |

Рисунок 168 — Просмотр информации о фотофиксаторе

8.4.6.7 Редактирование информации о фтофиксаторе

Для редактирования информации о фотофиксаторе следует нажать 🧖 на странице «Информация о фотофиксаторе». Система откроет страницу редактирования (Рисунок 169).

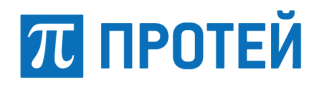

| Карта / Параметры фотофи     | ксаторов / Фотофиксаторы / Фотофиксатор / Редактирование |  |  |  |  |  |
|------------------------------|----------------------------------------------------------|--|--|--|--|--|
| Редактирование фотофиксатора |                                                          |  |  |  |  |  |
| Название *                   | СыктывкарскийФотофиксатор                                |  |  |  |  |  |
| Зона фиксации                | СЫКТЫВ                                                   |  |  |  |  |  |
|                              | Редактировать Очистить                                   |  |  |  |  |  |

Рисунок 169 — Страница редактирования фотофиксатора

На открывшейся странице можно отредактировать название и выбрать привязанную зону из перечня доступных. Для сохранения информации следует нажать кнопку «Редактировать», нажатие кнопки «Очистить» отменяет редактирование и перенаправляет на страницу «Списка фотофиксаторов».

# 8.4.6.8 Удаление фотофиксаторов

Имеется возможность удалять фотофиксаторы. Для удаления фотофиксатора необходимо нажать кнопку × рядом с фотофиксатором в списке фотофиксаторов (Рисунок 166). Система выведет сообщение о подтверждении удаления (Рисунок 170). В зависимости от принятого решения нажмите на соответствующую кнопку.

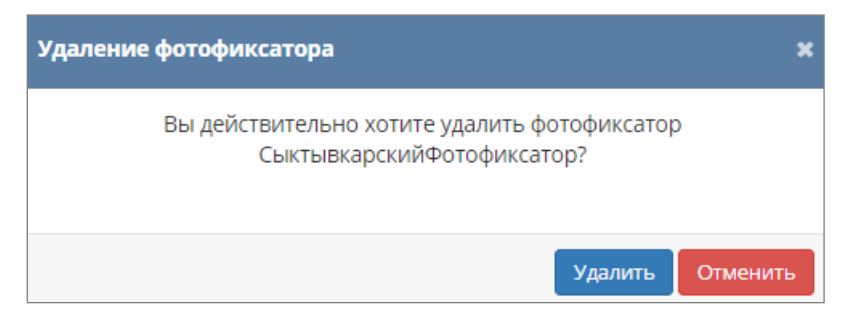

Рисунок 170 — Удаление фотофиксатора

## 8.4.6.9 Добавление каналов фиксации

Для добавления каналов фиксации нужно нажать на кнопку главного меню «Управление фиксаторами». В открывшемся окне перейти на вкладку «Каналы» (Рисунок 171). Для добавления новых каналов фиксации нужно нажать кнопку «Добавить канал фиксации» на странице «Список каналов». Система откроет страницу «Добавление канала фиксации» (Рисунок 172).

| Список каналов ф | иксации   | 🕇 Добавить канал фотофиксации |             |                  |                   |   |
|------------------|-----------|-------------------------------|-------------|------------------|-------------------|---|
| НОМЕР УСТРОЙСТВА | ПРОВАЙДЕР | ФОТОФИКСАТОР                  | НАПРАВЛЕНИЕ | УГОЛ НАПРАВЛЕНИЯ |                   |   |
| 8                | ODESSEY   | ODESSEY Фотофиксатор          | CEBEP       | +                | dis.              | × |
| 6                | ODESSEY   | Тестовый фиксатор1            | ЗАПАД       | ×                | Can <sup>th</sup> | × |

Рисунок 171 — Список каналов фиксации

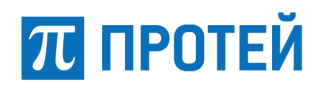

| Добавить канал с   | фотофиксации 🖉 |
|--------------------|----------------|
| Номер устройства * |                |
| Провайдер          |                |
| Направление        |                |
| Фотофиксатор       |                |
| Угол направления   |                |

Рисунок 172 — Добавление канала фиксации

Заполните необходимые поля.

Примечание: параметры, отмеченные знаком «\*», являются обязательными для заполнения.

После выбора фотофиксатора нужно выбрать направление канала фиксации на карте нажатием левой кнопки мыши в необходимом положении. После заполнения необходимых полей нужно нажать кнопку «Добавить» для добавления канала фиксации. Нажатие кнопки «Очистить» отменяет процесс добавления канала фиксации.

# 8.4.6.10 Просмотр каналов фиксации

Вкладка «Каналы» содержит перечень доступных каналов фиксации в виде таблицы. Нажатие на канал фиксации в перечне открывает подробную информацию о нем (Рисунок 173).

| Карта / Параметры фотофиксато  | оров / Каналы фотофиксаторов / |
|--------------------------------|--------------------------------|
| Информация о канал             | ае фотофиксации 🥒              |
| Номер устройства               | 8                              |
| Провайдер                      | ODESSEY                        |
| Направление                    | CEBEP                          |
| Угол <mark>н</mark> аправления | +                              |

Рисунок 173 — Просмотр информации о канале фиксации

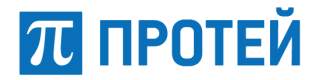

#### 8.4.6.11 Редактирование каналов фиксации

Для редактирования информации о канале фиксации следует нажать 🧖 на странице «Список каналов» (Рисунок 171). Система откроет страницу редактирования (Рисунок 174).

| рта / Параметры фотофи | ксаторов / Каналы фотофиксаторов / BREADCRUMBS.ODESSEY8 / Редактирование |
|------------------------|--------------------------------------------------------------------------|
| Редактирование         | канала фотофиксации 🖋                                                    |
| Направление            | СЕВЕР                                                                    |
| Фотофиксатор           | ОDESSEY Фотофиксатор                                                     |
| Угол направления       |                                                                          |
|                        | Редактировать Отменить                                                   |

Рисунок 174 — Страница редактирования канала фиксации

На открывшейся странице можно отредактировать направление, используя карту, и выбрать привязанный фотофиксатор из перечня доступных. Для сохранения информации следует нажать кнопку «Редактировать», нажатие кнопки «Отменить» отменяет редактирование и перенаправляет на страницу «Списка каналов».

# 8.4.6.12 Удаление каналов фиксации

Реализована возможность удалять каналы фиксации. Для удаления канала фиксации а необходимо нажать 💥 рядом с каналом фиксации в списке каналов (Рисунок 171). Система выведет сообщение о подтверждении удаления (Рисунок 175).

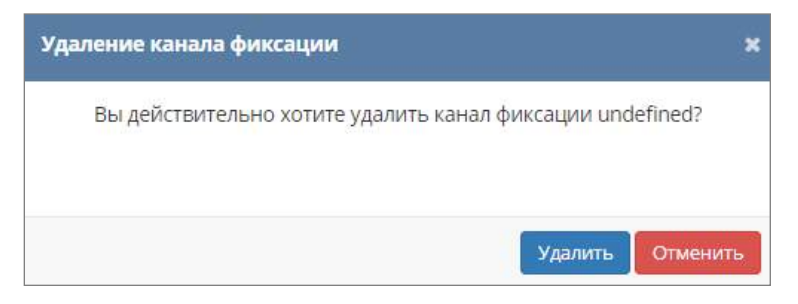

Рисунок 175 — Подтверждение удаления

Для подтверждения удаления необходимо нажать кнопку «Удалить», для отмены удаления – кнопку «Отменить».